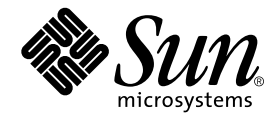

# Sun StorEdge<sup>™</sup> 3900 and 6900 Series Troubleshooting Guide

Sun Microsystems, Inc. 4150 Network Circle Santa Clara, CA 95054 U.S.A. 650-960-1300

Part No. 816-4290-11 March 2002, Revision A

Send comments about this document to: docfeedback@sun.com

Copyright 2002 Sun Microsystems, Inc., 4150 Network Circle, Santa Clara, CA 95054 U.S.A. All rights reserved.

This product or document is distributed under licenses restricting its use, copying, distribution, and decompilation. No part of this product or document may be reproduced in any form by any means without prior written authorization of Sun and its licensors, if any. Third-party software, including font technology, is copyrighted and licensed from Sun suppliers.

Parts of the product may be derived from Berkeley BSD systems, licensed from the University of California. UNIX is a registered trademark in the U.S. and other countries, exclusively licensed through X/Open Company, Ltd.

Sun, Sun Microsystems, the Sun logo, AnswerBook2, Sun StorEdge, StorTools, docs.sun.com, Sun Enterprise, Sun Fire, SunOS, Netra, and Solaris are trademarks, registered trademarks, or service marks of Sun Microsystems, Inc. in the U.S. and other countries. All SPARC trademarks are used under license and are trademarks or registered trademarks of SPARC International, Inc. in the U.S. and other countries. Products bearing SPARC trademarks are based upon an architecture developed by Sun Microsystems, Inc.

The OPEN LOOK and Sun<sup>™</sup> Graphical User Interface was developed by Sun Microsystems, Inc. for its users and licensees. Sun acknowledges the pioneering efforts of Xerox in researching and developing the concept of visual or graphical user interfaces for the computer industry. Sun holds a non-exclusive license from Xerox to the Xerox Graphical User Interface, which license also covers Sun's licensees who implement OPEN LOOK GUIs and otherwise comply with Sun's written license agreements.

Federal Acquisitions: Commercial Software—Government Users Subject to Standard License Terms and Conditions.

DOCUMENTATION IS PROVIDED "AS IS" AND ALL EXPRESS OR IMPLIED CONDITIONS, REPRESENTATIONS AND WARRANTIES, INCLUDING ANY IMPLIED WARRANTY OF MERCHANTABILITY, FITNESS FOR A PARTICULAR PURPOSE OR NON-INFRINGEMENT, ARE DISCLAIMED, EXCEPT TO THE EXTENT THAT SUCH DISCLAIMERS ARE HELD TO BE LEGALLY INVALID.

Copyright 2002 Sun Microsystems, Inc., 4150 Network Circle, Santa Clara, CA 95054 Etats-Unis. Tous droits réservés.

Ce produit ou document est distribué avec des licences qui en restreignent l'utilisation, la copie, la distribution, et la décompilation. Aucune partie de ce produit ou document ne peut être reproduite sous aucune forme, par quelque moyen que ce soit, sans l'autorisation préalable et écrite de Sun et de ses bailleurs de licence, s'il y en a. Le logiciel détenu par des tiers, et qui comprend la technologie relative aux polices de caractères, est protégé par un copyright et licencié par des fournisseurs de Sun.

Des parties de ce produit pourront être dérivées des systèmes Berkeley BSD licenciés par l'Université de Californie. UNIX est une marque déposée aux Etats-Unis et dans d'autres pays et licenciée exclusivement par X/Open Company, Ltd.

Sun, Sun Microsystems, le logo Sun, AnswerBook2, Sun StorEdge, StorTools, docs.sun.com, Sun Enterprise, Sun Fire, SunOS, Netra, et Solaris sont des marques de fabrique ou des marques déposées, ou marques de service, de Sun Microsystems, Inc. aux Etats-Unis et dans d'autres pays. Toutes les marques SPARC sont utilisées sous licence et sont des marques de fabrique ou des marques déposées de SPARC International, Inc. aux Etats-Unis et dans d'autres pays. Les produits portant les marques SPARC sont basés sur une architecture développée par Sun Microsystems, Inc.

L'interface d'utilisation graphique OPEN LOOK et Sun™ a été développée par Sun Microsystems, Inc. pour ses utilisateurs et licenciés. Sun reconnaît les efforts de pionniers de Xerox pour la recherche et le développement du concept des interfaces d'utilisation visuelle ou graphique pour l'industrie de l'informatique. Sun détient une licence non exclusive de Xerox sur l'interface d'utilisation graphique Xerox, cette licence couvrant également les licenciés de Sun qui mettent en place l'interface d'utilisation graphique OPEN LOOK et qui en outre se conforment aux licences écrites de Sun.

LA DOCUMENTATION EST FOURNIE "EN L'ETAT" ET TOUTES AUTRES CONDITIONS, DECLARATIONS ET GARANTIES EXPRESSES OU TACITES SONT FORMELLEMENT EXCLUES, DANS LA MESURE AUTORISEE PAR LA LOI APPLICABLE, Y COMPRIS NOTAMMENT TOUTE GARANTIE IMPLICITE RELATIVE A LA QUALITE MARCHANDE, A L'APTITUDE A UNE UTILISATION PARTICULIERE OU A L'ABSENCE DE CONTREFAÇON.

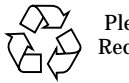

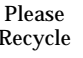

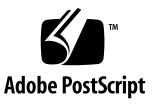

## Contents

| 1. | Introduction | 1 |
|----|--------------|---|
|----|--------------|---|

Predictive Failure Analysis Capabilities 2

#### 2. General Troubleshooting Procedures 3

Troubleshooting Overview Tasks 3

Multipathing Options in the Sun StorEdge 6900 Series 7

Alternatives to Sun StorEdge Traffic Manager 8

- ▼ To Quiesce the I/O 8
- ▼ To Unconfigure the c2 Path 8
- ▼ To Suspend the I/O 10
- ▼ To Return the Path to Production 10
- ▼ To View the VxDisk Properties 11
- ▼ To Quiesce the I/O on the A3/B3 Link 13
- ▼ To Suspend the I/O on the A3/B3 Link 13
- ▼ To Return the Path to Production 14

Fibre Channel Links 15

Fibre Channel Link Diagrams 16

Host Side Troubleshooting 18

Storage Service Processor Side Troubleshooting 18

Command Line Test Examples 19

qlctest(1M) 19

switchtest(1M) 20

Storage Automated Diagnostic Environment Event Grid 21

▼ To Customize an Event Report 21

#### 3. Troubleshooting the Fibre Channel Links 23

A1/B1 Fibre Channel (FC) Link 23

- ▼ To Verify the Data Host 25 FRU Tests Available for A1/B1 FC Link Segment 26
- ▼ To Isolate the A1/B1 FC Link 28

A2/B2 Fibre Channel (FC) Link 29

- ▼ To Verify the Host Side 31
- **•** To Verify the A2/B2 FC Link 33
- ▼ To Isolate the A2/B2 FC Link 33

A3/B3 Fibre Channel (FC) Link 35

- ▼ To Verify the Host Side 37
- ▼ To Verify the Storage Service Processor 38
   FRU Tests Available for the A3/B3 FC Link Segment 38
- ▼ To Isolate the A3/B3 FC Link 39

A4/B4 Fibre Channel (FC) Link 40

▼ To Verify the Data Host 42

Sun StorEdge 3900 Series 42

Sun StorEdge 6900 Series 42

FRU tests available for the A4/B4 FC Link Segment 44

- ▼ To Isolate the A4/B4 FC Link 44
- 4. Configuration Settings 47

Verifying Configuration Settings 47

- ▼ To Verify Configuration Settings 47
- ▼ To Clear the Lock File 50

#### 5. Troubleshooting Host Devices 53

Host Event Grid 53

▼ Using the Host Event Grid 53

Replacing the Master, Alternate Master, and Slave Monitoring Host 57

- ▼ To Replace the Master Host 57
- ▼ To Replace the Alternate Master or Slave Monitoring Host 58 Conclusion 59
- 6. Troubleshooting Sun StorEdge FC Switch-8 and Switch-16 Devices 61
   Sun StorEdge Network FC Switch-8 and Switch-16 Switch Description 61

▼ To Diagnose and Troubleshoot Switch Hardware 62

Switch Event Grid 62

▼ Using the Switch Event Grid 62

Replacing the Master Midplane 68

- ▼ To Replace the Master Midplane 68
  - Conclusion 68
- 7. Troubleshooting Virtualization Engine Devices 69

Virtualization Engine Description 69

Virtualization Engine Diagnostics 70

Service Request Numbers 70

Service and Diagnostic Codes 70

▼ To Retrieve Service Information 70

CLI Interface 70

- ▼ To Display Log Files and Retrieve SRNs 71
- ▼ To Clear the Log 72

Virtualization Engine LEDs 72

Power LED Codes 73

Interpreting LED Service and Diagnostic Codes 73

Back Panel Features 74

Ethernet Port LEDs 74

Fibre Channel Link Error Status Report 75

▼ To Check Fibre Channel Link Error Status Manually 76

Translating Host Device Names 78

▼ To Display the VLUN Serial Number 79

Devices That Are Not Sun StorEdge Traffic Manager-Enabled 79 Sun StorEdge Traffic Manager-Enabled Devices 80

- ▼ To View the Virtualization Engine Map 81
- ▼ To Failback the Virtualization Engine 83
- ▼ To Replace a Failed Virtualization Engine 84
  - ▼ To Manually Clear the SAN Database 86
- ▼ To Reset the SAN Database on Both Virtualization Engines 86
- To Reset the SAN Database on a Single Virtualization Engine 86
   Stopping and Restarting the SLIC Daemon 87
- ▼ To Restart the SLIC Daemon 87

Sun StorEdge 6900 Series Multipathing Example 89

One Sun StorEdge T3+ array partner pair with 1 500GB RAID 5 LUN per brick (2 LUNs total) 89

Virtualization Engine Event Grid 95

▼ Using the Virtualization Engine Event Grid 95

### 8. Troubleshooting the Sun StorEdge T3+ Array Devices 99

Explorer Data Collection Utility 99

▼ To Install Explorer Data Collection Utility on the Storage Service Processor 99 Troubleshooting the T1/T2 Data Path 102

Notes 102 T1/T2 Notification Events 103 Sun StorEdge T3+ Array Storage Service Processor Verification 106 T1/T2 FRU Tests Available 107 Notes 108 T1/T2 Isolation Procedures 108 Sun StorEdge T3+ Array Event Grid 109 Using the Sun StorEdge T3+ Array Event Grid 109 Replacing the Master Midplane 122 To Replace the Master Midplane 122 Conclusion 122

9. Troubleshooting Ethernet Hubs 123 setupswitch Exit Values 141

▼

▼

# List of Figures

| FIGURE 2-1  | Sun StorEdge 3900 Series Fibre Channel Link Diagram 16     |
|-------------|------------------------------------------------------------|
| FIGURE 2-2  | Sun StorEdge 6900 Series Fibre Channel Link Diagram 17     |
| FIGURE 3-1  | Data Host Notification of Intermittent Problems 23         |
| FIGURE 3-2  | Data Host Notification of Severe Link Error 24             |
| FIGURE 3-3  | Storage Service Processor Notification 24                  |
| FIGURE 3-4  | A2/B2 FC Link Host Side Event 29                           |
| FIGURE 3-5  | A2/B2 FC Link Storage Service Processor Side Event 30      |
| FIGURE 3-6  | A3/B3 FC Link Host-Side Event 35                           |
| FIGURE 3-7  | A3/B3 FC Link Storage Service Processor-Side Event 36      |
| FIGURE 3-8  | A3/B3 FC Link Storage Service Processor-Side Event 36      |
| FIGURE 3-9  | A4/B4 FC Link Data Host Notification 40                    |
| FIGURE 3-10 | Storage Service Processor Notification 41                  |
| FIGURE 5-1  | Host Event Grid 54                                         |
| FIGURE 6-1  | Switch Event Grid 63                                       |
| FIGURE 7-1  | Virtualization Engine Front Panel LEDs 73                  |
| FIGURE 7-2  | Sun StorEdge 6900 Series Logical View 90                   |
| FIGURE 7-3  | Primary Data Paths to the Alternate Master 91              |
| FIGURE 7-4  | Primary Data Paths to the Master Sun StorEdge T3+ Array 92 |
| FIGURE 7-5  | Path Failure—Before the Second Tier of Switches 93         |

- FIGURE 7-6 Path Failure —I/O Routed through Both HBAs 94
- FIGURE 7-7 Virtualization Engine Event Grid 95
- FIGURE 8-1 Storage Service Processor Event 103
- FIGURE 8-2 Virtualization Engine Alert 105
- FIGURE 8-3 Manage Configuration Files Menu 106
- FIGURE 8-4 Example Link Test Text Output from the Storage Automated Diagnostic Environment 107
- FIGURE 8-5 Sun StorEdge T3+ array Event Grid 109

## Preface

The Sun StorEdge 3900 and 6900 Series Troubleshooting Guide provides guidelines for isolating problems in supported configurations of the Sun StorEdge<sup>™</sup> 3900 and 6900 series. For detailed configuration information, refer to the *Sun StorEdge 3900 and 6900 Series Reference Manual*.

The scope of this troubleshooting guide is limited to information pertaining to the components of the Sun StorEdge 3900 and 6900 series, including the Storage Service Processor and the virtualization engines in the Sun StorEdge 6900 series. This guide is written for Sun personnel who have been fully trained on all the components in the configuration.

## How This Book Is Organized

This book contains the following topics:

Chapter 1 introduces the Sun StorEdge 3900 and 6900 series storage subsystems.

**Chapter 2** offers general troubleshooting guidelines, such as quiescing the I/O, and tools you can use to isolate and troubleshoot problems.

Chapter 3 provides Fibre Channel link troubleshooting procedures.

**Chapter 4** presents information about configuration settings, specific to the Sun StorEdge 3900 and 6900 series. It also provides a procedure for how to clear the lock file.

Chapter 5 provides information on host device troubleshooting.

**Chapter 6** provides information on Sun StorEdge network FC switch-8 and switch-16 switch device troubleshooting.

**Chapter 7** provides detailed information for troubleshooting the virtualization engines.

**Chapter 8** describes how to troubleshoot the Sun StorEdge T3+ array devices. Also included in this chapter is information about the Explorer Data Collection Utility.

**Chapter 9** discusses ethernet hub troubleshooting. Information associated with the 3COM Ethernet hubs is limited in this guide, however, as this is third-party information.

**Appendix A** provides virtualization engine references, including SRN and SNMP Reference, an SRN/SNMP single point of failure table, and port communication and service code tables.

**Appendix B** provides a list of SUNWsecfg Error Messages and recommendations for corrective action.

# Using UNIX Commands

This document may not contain information on basic UNIX<sup>®</sup> commands and procedures such as shutting down the system, booting the system, and configuring devices.

See one or more of the following for this information:

- Solaris Handbook for Sun Peripherals
- AnswerBook2<sup>™</sup> online documentation for the Solaris<sup>™</sup> operating environment
- Other software documentation that you received with your system

# **Typographic Conventions**

| Typeface  | Meaning                                                                        | Examples                                                                                                    |
|-----------|--------------------------------------------------------------------------------|----------------------------------------------------------------------------------------------------|
| AaBbCc123 | The names of commands, files,<br>and directories; on-screen<br>computer output | Edit your.login file.<br>Use 1s -a to list all files.<br>% You have mail.                                                        |
| AaBbCc123 | What you type, when<br>contrasted with on-screen<br>computer output            | % <b>su</b><br>Password:                                                                                                    |
| AaBbCc123 | Book titles, new words or terms, words to be emphasized                        | Read Chapter 6 in the <i>User's Guide.</i><br>These are called <i>class</i> options.<br>You <i>must</i> be superuser to do this. |
|           | Command-line variable; replace with a real name or value                       | To delete a file, type rm <i>filename</i> .                                                                                      |

# **Shell Prompts**

| Shell                                 | Prompt        |  |
|---------------------------------------|---------------|--|
| C shell                               | machine_name% |  |
| C shell superuser                     | machine_name# |  |
| Bourne shell and Korn shell           | \$            |  |
| Bourne shell and Korn shell superuser | #             |  |

# **Related Documentation**

| Product                                                   | Title                                                                                                    | Part Number                                                                      |
|-----------------------------------------------------------|----------------------------------------------------------------------------------------------------|----------------------------------------------------------------------------------|
| Late-breaking News                                        | • Sun StorEdge 3900 and 6900 Series Release Notes                                                                                                    | 816-3247                                                                         |
| Sun StorEdge 3900 and 6900<br>series hardware information | <ul> <li>Sun StorEdge 3900 and 6900 Series Site Preparation Guide</li> <li>Sun StorEdge 3900 and 6900 Series Regulatory and Safety<br/>Compliance Manual</li> <li>Sun StorEdge 3900 and 6900 Series Hardware Installation and<br/>Service Manual</li> </ul>                                                                                                    | 816-3242<br>816-3243<br>816-3244                                                 |
| Sun StorEdge T3 and T3+<br>array                          | <ul> <li>Sun StorEdge T3 and T3+ Array Start Here</li> <li>Sun StorEdge T3 and T3+ Array Installation, Operation, and<br/>Service Manual</li> <li>Sun StorEdge T3 and T3+ Array Administrator's Guide</li> <li>Sun StorEdge T3 and T3+ Array Configuration Guide</li> <li>Sun StorEdge T3 and T3+ Array Site Preparation Guide</li> <li>Sun StorEdge T3 and T3+ Field Service Manual</li> <li>Sun StorEdge T3 and T3+ Array Release Notes</li> </ul> | 816-0772<br>816-0773<br>816-0776<br>816-0777<br>816-0778<br>816-0779<br>816-0781 |
| Diagnostics                                               | • Storage Automated Diagnostics Environment User's Guide                                                                                                    | 816-3142                                                                         |
| Sun StorEdge network FC<br>switch-8 and switch-16         | <ul> <li>Sun StorEdge Network FC Switch-8 and Switch-16 Release Notes</li> <li>Sun StorEdge Network FC Switch-8 and Switch-16 Installation<br/>and Configuration Guide</li> <li>Sun StorEdge Network FC Switch-8 and Switch-16 Best<br/>Practices Manual</li> <li>Sun StorEdge Network FC Switch-8 and Switch-16 Operations<br/>Guide</li> <li>Sun StorEdge Network FC Switch-8 and Switch-16 Field<br/>Troubleshooting Guide</li> </ul>             | 816-0842<br>816-0830<br>816-2688<br>816-1986<br>816-1701                         |
| SANbox switch management<br>using SANsurfer               | <ul> <li>SANbox 8/16 Segmented Loop Switch Management User's<br/>Manual</li> <li>SANbox-8 Segmented Loop Fibre Channel Switch Installer's/<br/>User's Manual</li> <li>SANbox-16 Segmented Loop Fibre Channel Switch Installer's/<br/>User's Manual</li> </ul>                                                                                                    | 875-3060<br>875-1881<br>875-3059                                                 |
| Expansion cabinet                                         | • Sun StorEdge Expansion Cabinet Installation and Service<br>Manual                                                                                                    | 805-3067                                                                         |
| Storage server processor                                  | <ul> <li>Netra X1 Server User's Guide</li> <li>Netra X1 Server Hard Disk Drive Installation Guide</li> </ul>                                                                                                    | 806-5980<br>806-7670                                                             |

# **Accessing Sun Documentation Online**

A broad selection of Sun system documentation is located at:

http://www.sun.com/products-n-solutions/hardware/docs

A complete set of Solaris documentation and many other titles are located at:

http://docs.sun.com

## **Sun Welcomes Your Comments**

Sun is interested in improving its documentation and welcomes your comments and suggestions. You can email your comments to Sun at:

docfeedback@sun.com

Please include the part number (816-4290-10) of your document in the subject line of your email.

# Introduction

The Sun StorEdge 3900 and 6900 series storage subsystems are complete preconfigured storage solutions. The configurations for each of the storage subsystems are shown in TABLE 1-1.

| Series                      | System                      | Sun StorEdge<br>Fibre Channel<br>Switch Supported | Sun StorEdge T3+<br>Array Partner Groups<br>Supported | Additional Array<br>Partner Groups<br>Supported with<br>Optional Additional<br>Expansion Cabinet |
|-----------------------------|-----------------------------|---------------------------------------------------|-------------------------------------------------------|--------------------------------------------------------------------------------------------------|
| Sun StorEdge<br>3900 series | Sun StorEdge<br>3910 system | Two 8-port<br>switches                            | 1 to 4                                                | Not applicable                                                                                   |
|                             | Sun StorEdge<br>3960 system | Two 16-port<br>switches                           | 1 to 4                                                | 1 to 5                                                                                           |
| Sun StorEdge<br>6900 series | Sun StorEdge<br>6910 system | Two 8-port<br>switches                            | 1 to 3                                                |                                                                                                  |
|                             | Sun StorEdge<br>6960 system | Two 16-port<br>switches                           | 1 to 3                                                | 1 to 4                                                                                           |

#### TABLE 1-1

# Predictive Failure Analysis Capabilities

The Storage Automated Diagnostic Environment software provides the health and monitoring functions for the Sun StorEdge 3900 and 6900 series systems. This software provides the following predictive failure analysis (PFA) capabilities.

- FC links—Fibre Channel links are monitored at all end points using the link FC-ELS link counters. When link errors surpass the threshold values, an alert is sent. This enables Sun personnel to replace components that are experiencing high transient fault levels before a hard fault occurs.
- Enclosure status—Many devices, like the Sun StorEdge network FC switch-8 and switch-16 switch and the Sun StorEdge T3+ array, will cause the Storage Automated Diagnostic Environment alerts to be sent if the temperature thresholds are exceeded. This enables Sun-trained personnel to address the problem before the component and enclosure fails.
- **SPOF notification**—Storage Automated Diagnostic Environment notification for path failures and failovers (that is, Sun StorEdge Traffic Manager software failover) can be considered PFA, since Sun-trained personnel are notified and can repair the primary path. This eliminates the time of exposure to single points of failure and helps to preserve customer availability during the repair process.

PFA is not always effective in detecting or isolating failures. The remainder of this document provides guidelines that can be used to troubleshoot problems that occur in supported components of the Sun StorEdge 3900 and 6900 series.

## General Troubleshooting Procedures

This chapter contains the following sections:

- "Troubleshooting Overview Tasks" on page 3
- "Multipathing Options in the Sun StorEdge 6900 Series" on page 7
- "Fibre Channel Links" on page 15
- "Storage Automated Diagnostic Environment Event Grid" on page 21

## **Troubleshooting Overview Tasks**

This section lists the high-level steps to isolate and troubleshoot problems in the Sun StorEdge 3900 and 6900 series. It offers a methodical approach and lists the tools and resources available at each step.

**Note** – A single problem can cause various errors throughout the SAN. A good practice is to begin by investigating the devices that have experienced "Loss of Communication" events in the Storage Automated Diagnostic Environment. These errors usually indicate more serious problems.

A "Loss of Communication" error on a switch, for example, could cause multiple ports and HBAs to go offline. Concentrating on the switch and fixing that failure can help bring the ports and HBAs back online.

- 1. Discover the error by checking one or more of the following messages or files:
  - Storage Automated Diagnostic Environment alerts or email messages
    - /var/adm/messages
    - Sun StorEdge T3+ array syslog file
  - Storage Service Processor messages
    - /var/adm/messages.t3 messages
    - /var/adm/log/SEcfglog file
- 2. Determine the extent of the problem by using one or more of the following methods:
  - Storage Automated Diagnostic Environment Topology view
  - Storage Automated Diagnostic Environment Revision Checking (manual patch or package, to check whether the package or patch is installed)
  - Verify the functionality using one of the following:
    - checkdefaultconfig(1M)
    - checkt3config(1M)
    - cfgadm -al output
    - luxadm(1M) output
  - Check the multipathing status using the Sun StorEdge Traffic Manager software or VxDMP.
- 3. Check the status of a Sun StorEdge T3+ array by using one or more of the following methods:
  - Storage Automated Diagnostic Environment device monitoring reports
  - Run the SEcfg script, which displays and shows the Sun StorEdge T3+ array configuration
  - Manually open a telnet session to the Sun StorEdge T3+ array
  - luxadm(1M) display output
  - LED status on the Sun StorEdge T3+ array
  - Explorer Data Collection Utility output (located on the Storage Service Processor)

- 4. Check the status of the Sun StorEdge FC network switch-8 and switch-16 switches using the following tools:
  - Storage Automated Diagnostic Environment device monitoring reports
  - Run the SEcfg script, which displays and shows the Sun StorEdge T3+ array configuration
  - LED Status (online/offline, POST error codes found in the *Sun StorEdge network FC switch-8 and switch-16 switch Installation and Configuration Guide*)
  - Explorer Data Collection Utility output (located on the Storage Service Processor)
  - SANsurfer GUI

**Note** – To run the SANsurfer GUI from the Storage Service Processor, you must export X-Display.)

- 5. Check the status of the virtualization engine using one or more of the following methods:
  - Storage Automated Diagnostic Environment device monitoring reports
  - Run the SEcfg script, which displays and shows the virtualization engine
  - Refer to the LED status blink codes in Chapter 7.
- 6. Quiesce the I/O along the path to be tested as follows:
  - For installations using VERITAS VxDMP, disable vxdmpadm
  - For installations using the Sun StorEdge Traffic Manager software, unconfigure the Fabric device.
  - Refer to "To Quiesce the I/O" on page 8
  - Halt the application.
- 7. Test and isolate the FRUs using the following tools:
  - Storage Automated Diagnostic Environment diagnostic tests (this might require the use of a loopback cable for isolation)
  - Sun StorEdge T3+ array tests, including t3test(1M), t3ofdg(1M), and t3volverify(1M), which can be found in the Storage Automated Diagnostic Environment User's Guide.

**Note** – These tests isolate the problem to a FRU that must be replaced. Follow the instructions in the *Sun StorEdge 3900 and 6900 Series Reference Manual* and the Sun StorEdge *3900 and 6900 Installation and Service Manual* for proper FRU replacement procedures.

- 8. Verify the fix using the following tools:
  - Storage Automated Diagnostic Environment GUI Topology View and Diagnostic Tests
  - /var/adm/messages on the data host

#### 9. Return the path to service by using one of the following methods:

- Multipathing software
- Restarting the application

# Multipathing Options in the Sun StorEdge 6900 Series

Using the virtualization engines presents several challenges in how multipathing is handled in the Sun StorEdge 6900 series.

Unlike Sun StorEdge T3+ array and Sun StorEdge network FC switch-8 and switch-16 switch installations, which present primary and secondary pathing options, the virtualization engines present only primary pathing options to the data host. The virtualization engines handle all failover and failback operations and mask those operations from the multipathing software on the data host.

The following example illustrates a Sun StorEdge Traffic Manager problem on a Sun StorEdge 6900 series system.

```
# luxadm display
/dev/rdsk/c6t29000060220041F96257354230303052d0s2
DEVICE PROPERTIES for disk: /dev/rdsk/
c6t29000060220041F96257354230303052d0s2
 Status(Port A): O.K.
 Status(Port B):
                     О.К.
 Vendor:
                     SUN
 Product ID:
                    SESS01
 WWN(Node):
                     2a000060220041f4
 WWN(Port A):
WWN(Port B):
                    2b000060220041f4
                    2b000060220041f9
                     080C
 Revision:
 Serial Num: Unsupported
 Unformatted capacity: 102400.000 MBytes
 Write Cache: Enabled
                     Enabled
 Read Cache:
   Minimum prefetch: 0x0
   Maximum prefetch: 0x0
 Device Type:
                      Disk device
 Path(s):
 /dev/rdsk/c6t29000060220041F96257354230303052d0s2
 /devices/scsi_vhci/ssd@q29000060220041f96257354230303052:c,raw
  Controller /devices/pci@6,4000/SUNW,qlc@2/fp@0,0
    Device Address 2b000060220041f4,0
                    primary
    Class
                    ONLINE
    State

    State
    ONLINE

    Controller
    /devices/pci@6,4000/SUNW,qlc@3/fp@0,0

    Device Address 2b000060220041f9,0
    Class
                     primary
    State
                      ONLINE
```

Note that in the Class and State fields, the virtualization engines are presented as two primary/ONLINE devices. The current Sun StorEdge Traffic Manager design does not enable you to manually halt the I/O (that is, you cannot perform a failover to the secondary path) when only primary devices are present.

### Alternatives to Sun StorEdge Traffic Manager

As an alternative to using Sun StorEdge Traffic Manager, you can manually halt the I/O using one of two methods: quiesce I/O and unconfigure the c2 path. These methods are explained below.

### ▼ To Quiesce the I/O

- 1. Determine the path you want to disable.
- 2. Type:

# cfgadm -c unconfigure device

### ▼ To Unconfigure the c2 Path

1. Type:

| # cfgadm -al                                                                                                    |                                                                                |                                                                                         |                                                                                                  |                                                                                      |
|----------------------------------------------------------------------------------------------------|--------------------------------------------------------------------------------|-----------------------------------------------------------------------------------------|--------------------------------------------------------------------------------------------------|--------------------------------------------------------------------------------------|
| Ap_Id                                                                                                    | Туре                                                                           | Receptacle                                                                              | Occupant O                                                                                       | Condition                                                                            |
| <pre>c0<br/>c0::dsk/c0t0d0<br/>c0::dsk/c0t1d0<br/>c1<br/>c1::dsk/c1t6d0<br/>c2<br/>c2::210100e08b23fa25<br/>c2::2b000060220041f4</pre> | scsi-bus<br>disk<br>disk<br>scsi-bus<br>CD-ROM<br>fc-fabric<br>unknown<br>disk | connected<br>connected<br>connected<br>connected<br>connected<br>connected<br>connected | configured<br>configured<br>configured<br>configured<br>configured<br>unconfigured<br>configured | unknown<br>unknown<br>unknown<br>unknown<br>unknown<br>unknown<br>unknown<br>unknown |
| c3<br>c3::210100e08b230926<br>c3::2b000060220041f9<br>c4<br>c5                                                                         | fc-fabric<br>unknown<br>disk<br>fc-private<br>fc                               | connected<br>connected<br>connected<br>connected                                        | configured<br>unconfigured<br>configured<br>unconfigured<br>unconfigured                         | unknown<br>d unknown<br>unknown<br>d unknown<br>d unknown                            |

- 2. Using Storage Automated Diagnostic Environment Topology GUI, determine which virtualization engine is in the path you need to disable.
- 3. Use the world wide name (WWN) of the virtualization engine that is in the unconfigure command, as follows:

```
# cfgadm -c unconfigure c2::2b000060220041f4
# cfgadm -al
Ap_Id
                        Type
                                  Receptacle Occupant
                                                        Condition
с0
                        scsi-bus connected configured
                                                          unknown
                                   connected configured unknown
c0::dsk/c0t0d0
                        disk
                        disk
                                  connected configured unknown
c0::dsk/c0t1d0
                       scsi-bus connected configured unknown
c1
                                  connected configured unknown
cl::dsk/clt6d0
                        CD-ROM
                        fc-fabric connected
                                              unconfigured unknown
c2
c2::210100e08b23fa25
                        unknown connected unconfigured unknown
                                  connected unconfigured unknown
c2::2b000060220041f4
                         disk
                        fc-fabric connected configured unknown
с3
                        unknown connected unconfigured unknown
c3::210100e08b230926
c3::2b000060220041f9
                         disk
                                  connected configured unknown
                        fc-private connected
c4
                                               unconfigured unknown
c5
                         fc
                                              unconfigured unknown
                             connected
```

#### 4. Verify that I/O has halted.

This halts the I/O only up to the A3/B3 link (see FIGURE 2-2). I/O continues to move over the T1 and T2 paths, as well as the A4/B4 links to the Sun StorEdge T3+ array.

## ▼ To Suspend the I/O

Use one of the following methods to suspend the I/O while the failover occurs:

- 1. Stop all customer applications that are accessing the Sun StorEdge T3+ array.
- 2. Manually pull the link from the Sun StorEdge T3+ array to the switch and wait for a Sun StorEdge T3+ array LUN failover.
  - After the failover occurs, replace the cable and proceed with testing and FRU isolation.
  - After testing and any FRU replacement is finished, return the Controller state back to the default by using virtualization engine failback. Refer to "Virtualization Engine Failback" on page 81.

**Note** – To confirm that a failover is occurring, open a telnet session to the Sun StorEdge T3+ array and check the output of port listmap.

Another, but slower, method is to run the runsecfg script and verify the virtualization engine maps by polling them against a live system.

**Caution** – During the failover, SCSI errors will occur on the data host and a brief suspension of I/O will occur.

## ▼ To Return the Path to Production

1. Type cfgadm -c configure device.

```
# cfgadm -c configure c2::2b000060220041f4
```

2. Verify that I/O has resumed on all paths.

### ▼ To View the VxDisk Properties

#### 1. Type the following:

```
# vxdisk list Disk_1
Device: Disk_1
devicetag: Disk_1
type: sliced
hostid: diag.xxxxx.COM
disk: name=t3dg02 id=1010283311.1163.diag.xxxxx.com
group: name=t3dg id=1010283312.1166.diag.xxxxx.com
flags: online ready private autoconfig nohotuse autoimport imported
pubpaths: block=/dev/vx/dmp/Disk_1s4 char=/dev/vx/rdmp/Disk_1s4
privpaths: block=/dev/vx/dmp/Disk_1s3 char=/dev/vx/rdmp/Disk_1s3
version: 2.2
iosize: min=512 (bytes) max=2048 (blocks)
public: slice=4 offset=0 len=209698816
private: slice=3 offset=1 len=4095
update: time=1010434311 seqno=0.6
headers: 0 248
configs: count=1 len=3004
logs:
        count=1 len=455
Defined regions:
config priv 000017-000247[000231]: copy=01 offset=000000 enabled
 config priv 000249-003021[002773]: copy=01 offset=000231 enabled
 log priv 003022-003476[000455]: copy=01 offset=000000 enabled
Multipathing information:
numpaths:
            2
c20t2B000060220041F4d0s2
                                state=enabled
c23t2B000060220041F9d0s2
                                state=enabled
# vxdmpadm listctlr all
CTLR-NAME ENCLR-TYPE
                              STATE
                                         ENCLR-NAME
_____
              OTHER_DISKS ENABLED OTHER_DISKS
с0
c2
              SENA
                              ENABLED SENA0
                              ENABLED SENA0
с3
               SENA
c20
              Disk
                              ENABLED Disk
c23
               Disk
                              ENABLED Disk
```

From the VxDisk output, notice that there are two physical paths to the LUN:

- c20t2B000060220041F4d0s2
- c23t2B000060220041F9d0s2

Both of these paths are currently enabled with VxDMP.

2. Use the luxadm(1M) command to display further information about the underlying LUN.

```
# luxadm display /dev/rdsk/c20t2B000060220041F4d0s2
DEVICE PROPERTIES for disk: /dev/rdsk/c20t2B000060220041F4d0s2
 Status(Port A): O.K.
                          SUN
  Vendor:
 Vendor VSolveProduct ID:SESS01WWN(Node):2a000060220041f4WWN(Port A):2b000060220041f4Revision:080CSerial Num:Unsupported
  Unformatted capacity: 102400.000 MBytes
  Write Cache: Enabled
 Read Cache: Enabled
   Minimum prefetch: 0x0
    Maximum prefetch: 0x0
 Device Type: Disk device
 Path(s):
/dev/rdsk/c20t2B000060220041F4d0s2
/devices/pci@a,2000/pci@2/SUNW,qlc@4/fp@0,0
ssd@w2b000060220041f4,0:c,raw
# luxadm display /dev/rdsk/c23t2B000060220041F9d0s2
DEVICE PROPERTIES for disk: /dev/rdsk/c23t2B000060220041F9d0s2
  Status(Port A): O.K.
  Vendor:
                          SUN

        Vender
        Solv

        Product ID:
        SESS01

        WWN(Node):
        2a000060220041f9

        WWN(Port A):
        2b000060220041f9

                         080C
 Revision:
  Revision: 080C
Serial Num: Unsupported
 Unformatted capacity: 102400.000 MBytes
 Write Cache: Enabled
Read Cache: Enabled
  Minimum prefetch: 0x0
   Maximum prefetch: 0x0
 Device Type: Disk device
 Path(s):
  /dev/rdsk/c23t2B000060220041F9d0s2
  /devices/pci@e,2000/pci@2/SUNW,qlc@4/fp@0,0/
ssd@w2b000060220041f9,0:c,raw
```

### ▼ To Quiesce the I/O on the A3/B3 Link

- 1. Determine the path you want to disable.
- 2. Disable the path by typing the following:

```
# vxdmpadm disable ctlr=<c#>
```

3. Verify that the path is disabled:

# vxdmpadm listctlr all

Steps 1 and 2 halt I/O only up to the A3/B3 link. I/O will continue to move over the T1 & T2 paths, as well as the A4/B4 links to the Sun StorEdge T3+ array.

### ▼ To Suspend the I/O on the A3/B3 Link

Use one of the following methods to suspend I/O while the failover occurs:

- 1. Stop all customer applications that are accessing the Sun StorEdge T3+ array.
- 2. Manually pull the link from the Sun StorEdge T3+ array to the switch and wait for a Sun StorEdge T3+ array LUN failover.
  - a. After the failover occurs, replace the cable and proceed with testing and FRU isolation.
  - b. After testing is complete and any FRU replacement is finished, return the controller state back to the default by using the virtualization engine failback command.

**Caution** – This action will cause SCSI errors on the data host and a brief suspension of I/O while the failover occurs.

## ▼ To Return the Path to Production

1. Type:

```
# vxdmpadm enable ctlr=<c#>
```

2. Verify that the path has been re-enabled by typing:

```
# vxdmpadm listctlr all
```

## Fibre Channel Links

The following sections provide troubleshooting information for the basic components and Fibre Channel links, listed in TABLE 2-1.

| TABLE | 2-1 |
|-------|-----|
|-------|-----|

| Link     | Provides Fibre Channel Link Between these Components     |
|----------|----------------------------------------------------------|
| A1 to B1 | Datahost, sw1a, and sw1b                                 |
| A2       | sw1a and v1a*                                            |
| B2       | sw1b and v1b*                                            |
| A3       | v1a and sw2a*                                            |
| B3       | v1b and sw2b*                                            |
| A4       | Master Sun StorEdge T3+ array and the "A" path switch    |
| B4       | AltMaster Sun StorEdge T3+ array and the "B" path switch |
| T1 to T2 | sw2a and sw2b*                                           |
|          |                                                          |

\* Sun StorEdge 6900 series only

**Note** – In an actual Sun StorEdge 3900 or 6900 series configuration, there could be more Sun StorEdge T3+ arrays than are shown in FIGURE 2-1 and FIGURE 2-2.

By using the Storage Automated Diagnostic Environment, you should be able to isolate the problem to one particular segment of the configuration.

The information found in this section is based on the assumption that the Storage Automated Diagnostic Environment is running on the data host, and that it is configured to monitor host errors. If the Storage Automated Diagnostic Environment is not installed on the data host, there will be areas of limited monitoring, diagnosis and isolation.

The following diagrams provide troubleshooting information for the basic components and Fibre Channel links specific to the Sun StorEdge 3900 series, shown in FIGURE 2-1, and the Sun StorEdge 6900 series, shown in FIGURE 2-2.

# Fibre Channel Link Diagrams

FIGURE 2-1 shows the basic components and the Fibre Channel links for a Sun StorEdge 3900 series system:

- A1 to B1—HBA to Sun StorEdge FC network switch-8 and switch-16 switch link
- **A4 to B4**—Sun StorEdge FC network switch-8 and switch-16 switch to Sun StorEdge T3+ array link

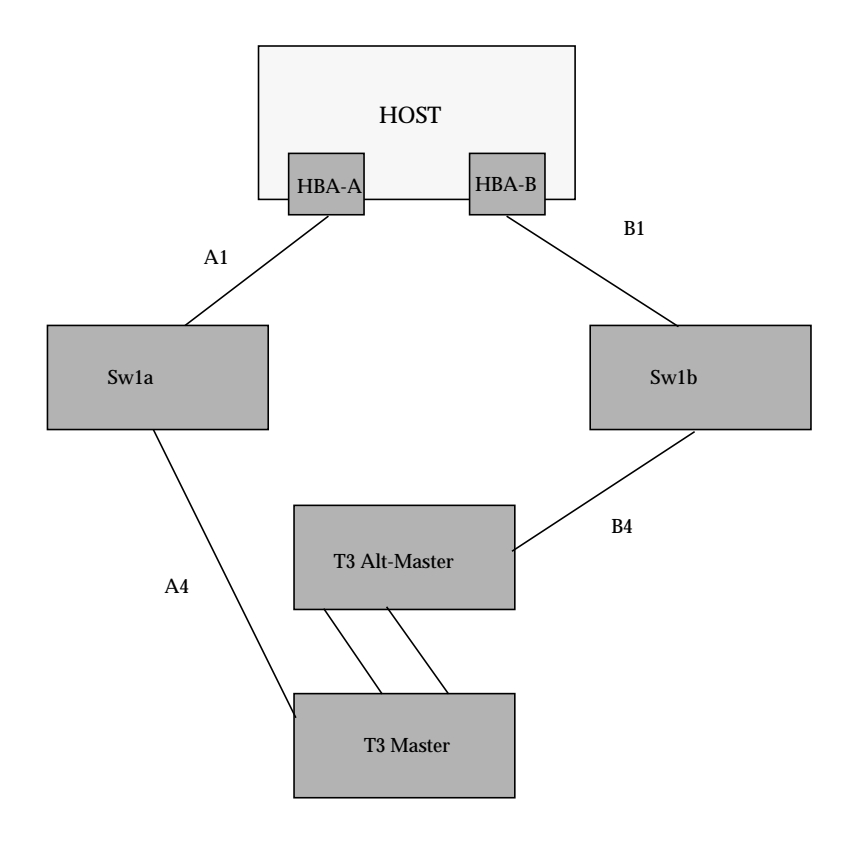

FIGURE 2-1 Sun StorEdge 3900 Series Fibre Channel Link Diagram

FIGURE 2-2 shows the basic components and the Fibre Channel links for a Sun StorEdge 6900 series system:

- A1 to B1—HBA to Sun StorEdge network FC switch-8 and switch-16 switch link
- A2 to B2—Sun StorEdge network FC switch-8 and switch-16 switch to virtualization engine link on the host side
- A3 to B3—Sun StorEdge network FC switch-8 and switch-16 switch to the virtualization engine link on the device side
- A4 to B4—Sun StorEdge network FC switch-8 and switch-16 switch to Sun StorEdge T3+ array switch
- **T1 to T2**—T Port switch-to-switch link

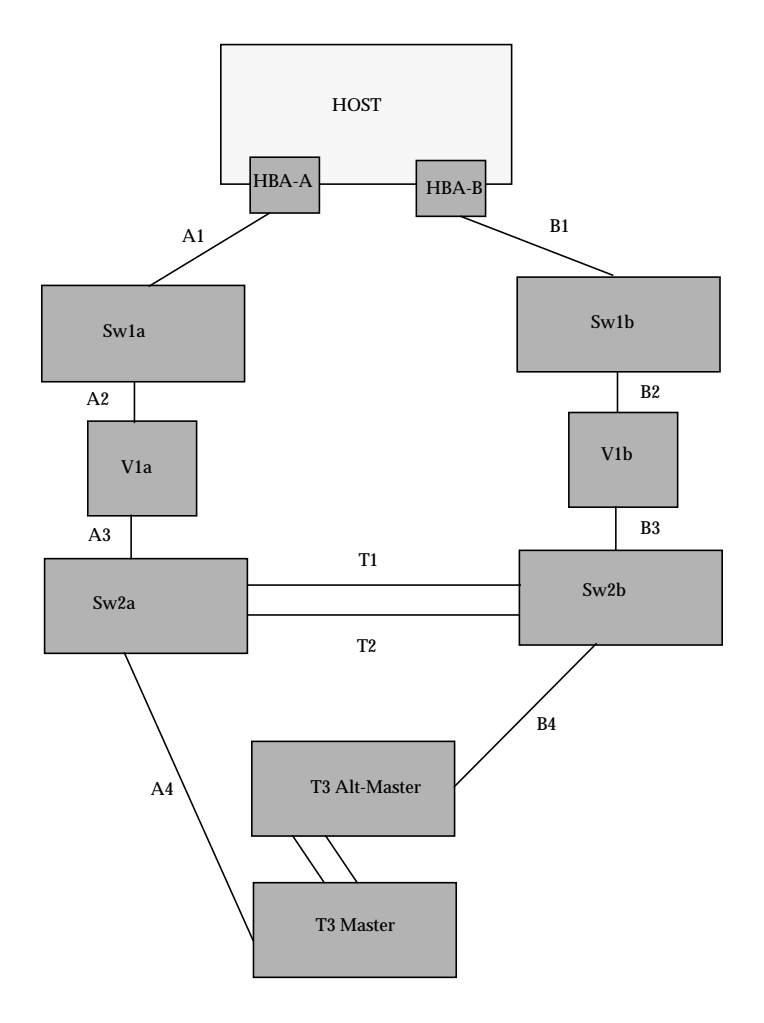

FIGURE 2-2 Sun StorEdge 6900 Series Fibre Channel Link Diagram

## Host Side Troubleshooting

*Host-side* troubleshooting refers to the messages and errors the data host detects. Usually, these messages appear in the /var/adm/messages file.

### Storage Service Processor Side Troubleshooting

*Storage Service Processor-side* Troubleshooting refers to messages, alerts, and errors that the Storage Automated Diagnostic Environment, running on the Storage Service Processor, detects. You can find these messages by monitoring the following Sun StorEdge 3900 series and the Sun StorEdge 6900 series components:

- Sun StorEdge network FC switch-8 and switch-16 switches
- Virtualization engine
- Sun StorEdge T3+ array

Combining the host side messages and errors and the Storage Service Processor-side messages, alerts, and errors into a meaningful context is essential for proper troubleshooting.

## **Command Line Test Examples**

To run a single Sun StorEdge diagnostic test from the command line rather than through the Storage Automated Diagnostic Environment interface, you must log into the appropriate Host or Slave for testing the components. The following two tests, the glctest(1M) and the switchtest(1M) are provided as examples.

### qlctest(1M)

The glctest(1M) comprises several subtests that test the functions of the Sun StorEdge PCI dual Fibre Channel (FC) host adapter board. This board is an HBA that has diagnostic support. This diagnostic test is not scalable.

```
CODE EXAMPLE 2-1 qlctest(1M)
```

```
# /opt/SUNWstade/Diags/bin/qlctest -v -o "dev=
/devices/pci@6,4000/SUNW,qlc@3/fp@0,0:devctl|run_connect
=Yes|mbox=Disable|ilb=Disable|ilb_10=Disable|elb=Enable"
"qlctest: called with options: dev=/devices/pci@6,4000/SUNW,qlc@3/
fp@0,0:devctl|run_connect=Yes|mbox=Disable|ilb=Disable|ilb_10=Disable|el
b=Enable"
"qlctest: Started."
"Program Version is 4.0.1"
"Testing qlc0 device at /devices/pci@6,4000/SUNW,qlc@3/fp@0,0:devctl."
"QLC Adapter Chip Revision = 1, Risc Revision = 3,
Frame Buffer Revision = 1029, Riscrom Revision = 4,
Driver Revision = 5.a-2-1.15 "
"Running ECHO command test with pattern 0x7e7e7e7e"
"Running ECHO command test with pattern Oxlelelele"
"Running ECHO command test with pattern 0xf1f1f1f1"
<snip>
"Running ECHO command test with pattern 0x4a4a4a4a"
"Running ECHO command test with pattern 0x78787878"
"Running ECHO command test with pattern 0x25252525"
"FCODE revision is ISP2200 FC-AL Host Adapter Driver: 1.12 01/01/16"
"Firmware revision is 2.1.7f"
"Running CHECKSUM check"
"Running diag selftest"
"qlctest: Stopped successfully."
```

#### switchtest(1M)

switchtest(1M) is used to diagnose the Sun StorEdge network FC switch-8 and switch-16 switch devices. The switchtest process also provides command line access to switch diagnostics. switchtest supports testing on local and remote switches.

switchtest runs the port diagnostic on connected switch ports. While switchtest is running, the port statistics are monitored for errors, and the chassis status is checked.

CODE EXAMPLE 2-2 switchtest(1M)

```
# /opt/SUNWstade/Diags/bin/switchtest -v -o "dev=
2:192.168.0.30:0x0 |xfersize=200"
"switchtest: called with options: dev=2:192.168.0.30:0x0 xfersize=200"
"switchtest: Started."
"Testing port: 2"
"Using ip_addr: 192.168.0.30, fcaddr: 0x0 to access this port."
"Chassis Status for Device: Switch Power: OK Temp: OK 23.0c Fan 1: OK Fan
2: OK"
"Testing Device: Switch Port: 2 Pattern: 0x7e7e7e7e"
"Testing Device: Switch Port: 2 Pattern: 0x1e1e1e1e"
"Testing Device: Switch Port: 2 Pattern: 0xf1f1f1f1"
"Testing Device: Switch Port: 2 Pattern: 0xb5b5b5b5"
"Testing Device: Switch Port: 2 Pattern: 0x4a4a4a4a"
"Testing Device: Switch Port: 2 Pattern: 0x78787878"
"Testing Device: Switch Port: 2 Pattern: 0xe7e7e7e7"
"Testing Device: Switch Port: 2 Pattern: 0xaa55aa55"
"Testing Device: Switch Port: 2 Pattern: 0x7f7f7f7f"
"Testing Device: Switch Port: 2 Pattern: 0x0f0f0f0f"
"Testing Device: Switch Port: 2 Pattern: 0x00ff00ff"
"Testing Device: Switch Port: 2 Pattern: 0x25252525"
"Port: 2 passed all tests on Switch"
"switchtest: Stopped successfully."
```

All Storage Automated Diagnostic Environment diagnostics tests are located in /opt/SUNWstade/Diags/bin. Refer to the *Storage Automated Diagnostic Environment User's Guide* for a complete list of tests, subtests, options, and restrictions.
# Storage Automated Diagnostic Environment Event Grid

The Storage Automated Diagnostic Environment generates component-specific event grids that describe the severity of an Event, whether action is required, a description of the event, and recommended action. Refer to Chapters 5 through 9 of this troubleshooting guide for component-specific event grids.

## ▼ To Customize an Event Report

- 1. Click the Event Grid link on the the Storage Automated Diagnostic Environment Help menu.
- 2. Select the criteria from the Storage Automated Diagnostic Environment event grid, like the one shown in in TABLE 2-2.

| Category                                                                                                    | Component                                                                                                    | Event Type                                                                                                    | Severity                                                                                     | Action                                                                                                    |
|----------------------------------------------------------------------------------------------------|----------------------------------------------------------------------------------------------------|----------------------------------------------------------------------------------------------------|----------------------------------------------------------------------------------------------|----------------------------------------------------------------------------------------------------|
| <ul> <li>All (Default)</li> <li>Sun StorEdge A3500FC array</li> <li>Sun StorEdge A5000 array</li> <li>Agent</li> <li>Host</li> <li>Message</li> <li>Sun Switch</li> <li>Sun StorEdge T3+ array</li> <li>Tape</li> <li>Vvirtualization engine</li> </ul> | <ul> <li>All</li> <li>(Default)</li> <li>Backplane</li> <li>Controller</li> <li>Disk</li> <li>Interface</li> <li>LUN</li> <li>Port</li> <li>Power</li> </ul> | <ul> <li>Agent Deinstall</li> <li>Agent Install</li> <li>Alarm</li> <li>Alternate Master +</li> <li>Alternate Master—</li> <li>Audit</li> <li>CommunicationEstablished</li> <li>CommunicationLost</li> <li>Discovery</li> <li>Heartbeat</li> <li>Insert Component</li> <li>Location Change</li> <li>Patch Info</li> <li>Quiesce End</li> <li>Quiesce Start</li> <li>Removal</li> <li>Remove Component</li> <li>State Change +(from offline to online)</li> <li>State Change—(from online to offline)</li> <li>Statistics</li> <li>Backup</li> </ul> | Red—<br>Critical<br>(Error)<br>Yellow—<br>Alert<br>(Warning)<br>I<br>Down—<br>System<br>Down | Y—This<br>event is<br>actionable<br>and is sent<br>to RSS/<br>SRS<br>N—This<br>event is<br>non<br>actionable |

 TABLE 2-2
 Event Grid Sorting Criteria

#### For Internal Use Only

# Troubleshooting the Fibre Channel Links

## A1/B1 Fibre Channel (FC) Link

If a problem occurs with the A1/B1 FC link:

- In a Sun StorEdge 3900 series system, the Sun StorEdge T3+ array will fail over.
- In a Sun StorEdge 6900 series system, no Sun StorEdge T3+ array will fail over, but a severe problem can cause a path to go offline.

FIGURE 3-1, FIGURE 3-2, and FIGURE 3-3 are examples of A1/B1 Fibre Channel Link Notification Events.

```
Site : FSDE LAB Broomfield CO
Source : diag.xxxxx.xxx.com
Severity : Normal
Category : Message Key: message:diag.xxxx.xxx.com
EventType: LogEvent.driver.LOOP_OFFLINE
EventTime: 01/08/2002 14:34:45
Found 1 'driver.LOOP_OFFLINE' error(s) in logfile: /var/adm/messages on
diag.xxxx.xxx.com (id=80fee746):
info: Loop Offline
Jan 8 14:34:25 WWN: Received 2 'Loop Offline' message(s) [threshold is 1
in 5mins] Last-Message: 'diag.xxxx.xxx.com qlc: [ID 686697 kern.info] NOTICE:
Qlogic qlc(0): Loop OFFLINE '
```

FIGURE 3-1 Data Host Notification of Intermittent Problems

```
Site
        : FSDE LAB Broomfield CO
Source : diag.xxxxx.com
Severity : Normal
Category : Message
                      Key: message:diag.xxxxx.com
EventType: LogEvent.driver.MPXIO_offline
EventTime: 01/08/2002 14:48:02
Found 2 'driver.MPXIO_offline' warning(s) in logfile: /var/adm/messages on
diag.xxxxx.com (id=80fee746):
Jan 8 14:47:07 WWN:2b000060220041f9
                                      diag.xxxxx.com mpxio: [ID
779286 kern.info] /scsi_vhci/ssd@q29000060220041f96257354230303053
(ssd19) multipath status: degraded, path /pci@6,4000/SUNW,qlc@3/fp@0,0
(fpl) to target address: 2b000060220041f9,1 is offline
Jan 8 14:47:07 WWN:2b000060220041f9
                                      diag.xxxxx.com mpxio: [ID
779286 kern.info] /scsi_vhci/ssd@q29000060220041f96257354230303052
(ssd18) multipath status: degraded, path /pci@6,4000/SUNW,qlc@3/fp@0,0
(fpl) to target address: 2b000060220041f9,0 is offline
```

FIGURE 3-2 Data Host Notification of Severe Link Error

```
Site : FSDE LAB Broomfield CO
Source : diag.xxxx.xx.com
Severity : Normal
Category : Switch Key: switch:100000c0dd0057bd
EventType: StateChangeEvent.X.port.6
EventTime: 01/08/2002 14:54:20
'port.6' in SWITCH diag-swla (ip=192.168.0.30) is now Unknown (status-
state changed from 'Online' to 'Admin'):
```

FIGURE 3-3 Storage Service Processor Notification

Note - An A1/B1 FC link error can cause a port in sw1a or sw1b to change state.

#### ▼ To Verify the Data Host

An error in the A1/B1 FC link can cause a path to go offline in the multipathing software.

CODE EXAMPLE 3-1 luxadm(1M) Display

```
# luxadm display
/dev/rdsk/c6t29000060220041F96257354230303052d0s2
DEVICE PROPERTIES for disk: /dev/rdsk/
c6t29000060220041F96257354230303052d0s2
 Status(Port A): O.K.
 Status(Port B):
                    О.К.
 Vendor:
                       SUN
 Product ID:
                     SESS01
 WWN(Node):
                      2a000060220041f4
 WWN(Port A):
WWN(Port B):
                      2b000060220041f4
                     2b000060220041f9
 Revision:
                      080C
 Serial Num: Unsupported
 Unformatted capacity: 102400.000 MBytes
 Write Cache: Enabled
                      Enabled
 Read Cache:
   Minimum prefetch: 0x0
   Maximum prefetch: 0x0
 Device Type:
                       Disk device
 Path(s):
 /dev/rdsk/c6t29000060220041F96257354230303052d0s2
  /devices/scsi_vhci/ssd@g29000060220041f96257354230303052:c,raw
  Controller /devices/pci@6,4000/SUNW,qlc@3/fp@0,0
    Device Address 2b000060220041f9,0
Class primary
  StateOFFLINEController/devices/pci@6,4000/SUNW,qlc@2/fp@0,0Device Address2b000060220041f4,0ClassprimaryCtateClass
    State
                       ONLINE
. . .
```

An error in the A1/B1 FC link can also cause a device to enter the "unusable" state in cfgadm. In this case, the output for luxadm -e port will show that a device that was "connected" changed to an "unconnected" state.

CODE EXAMPLE 3-2 cfgadm -al Display

| # cfgadm -al                                                                                          |                                                                                |                                                                                          |                                                                                                    |
|----------------------------------------------------------------------------------------------------|--------------------------------------------------------------------------------|------------------------------------------------------------------------------------------|----------------------------------------------------------------------------------------------------|
| Ap_Id<br>c0<br>c0::dsk/c0t0d0<br>c0::dsk/c0t1d0<br>c1<br>c1::dsk/c1t6d0<br>c2<br>c2::210100e08b23fa25 | Type<br>scsi-bus<br>disk<br>disk<br>scsi-bus<br>CD-ROM<br>fc-fabric<br>unknown | Receptacle<br>connected<br>connected<br>connected<br>connected<br>connected<br>connected | Occupant Condition<br>configured unknown<br>configured unknown<br>configured unknown<br>configured unknown<br>configured unknown<br>unconfigured unknown |
| c2::2b000060220041f4<br>c3<br>c3::2b000060220041f9<br>c4<br>c5                                        | disk<br>fc-fabric<br><b>disk</b><br>fc-private<br>fc                           | connected<br>connected<br>connected<br>connected<br>connected                            | configured unknown<br>configured unknown<br><b>configured unusable</b><br>unconfigured unknown<br>unconfigured unknown                                   |

### FRU Tests Available for A1/B1 FC Link Segment

- HBA—qlctest(1M)
  - Available only if the Storage Automated Diagnostic Environment is installed on a data host
  - Causes HBA to go "offline" and "online" during tests
- Switch switchtest(1M)
  - Can be run while the link is still cabled and online (connected to HBA)
  - You must specify a payload of 200 bytes or less when testing the A1/B1 FC link, while the link is connected to the HBA (limitation in HBA ASIC).
  - Can be run only from the Storage Service Processor
  - The dev option to switchtest is in the following format:

Port:IP-Address:FCAddress

The FCAddress can be set to 0x0

```
# ./switchtest -v -o "dev=2:192.168.0.30:0"
"switchtest: called with options: dev=2:192.168.0.30:0"
"switchtest: Started."
"Testing port: 2"
"Using ip_addr: 192.168.0.30, fcaddr: 0x0 to access this port."
"Chassis Status for Device: Switch Power: OK Temp: OK 23.0c Fan 1: OK
Fan 2: OK "
02/06/02 15:09:45 diag Storage Automated Diagnostic Environment MSGID 4001
switchtest.WARNING
switch0: "Maximum transfer size for a FABRIC port is 200. Changing
transfer size 2000 to 200"
"Testing Device: Switch Port: 2 Pattern: 0x7e7e7e7e"
"Testing Device: Switch Port: 2 Pattern: 0x1e1e1e1"
```

**Note** – The Storage Automated Diagnostic Environment automatically resets the transfer size if it notes that it is about to test a switch to HBA connection. This is done both in the Storage Automated Diagnostic Environment GUI and from the command-line interface (CLI).

### ▼ To Isolate the A1/B1 FC Link

- 1. Quiesce the I/O on the A1/B1 FC link path.
- 2. Run switchtest or glctest to test the entire link.
- 3. Break the connection by uncabling the link.
- 4. Insert a loopback connector into the switch port.
- 5. Rerun switchtest.
  - a. If switchtest fails, replace the GBIC and rerun switchtest.
  - b. If switchtest fails again, replace the switch.
- 6. Insert a loopback connector into the HBA.
- 7. Run qlctest.
  - If the test fails, replace the HBA.
  - If the test passes, replace the cable.
- 8. Recable the entire link.
- 9. Run switchtest or qlctest to validate the fix.
- 10. Return the path to production.

# A2/B2 Fibre Channel (FC) Link

If a problem occurs with the A2/B2 FC link:

- In a Sun StorEdge 3900 series system, the Sun StorEdge T3+ array will fail over.
- In a Sun StorEdge 6900 series system, no Sun StorEdge T3+ array will fail over, but a severe problem can cause a path to go offline.

FIGURE 3-4 and FIGURE 3-5 are examples of A2/B2 FC Link Notification Events.

```
From root Tue Jan 8 18:39:48 2002
Date: Tue, 8 Jan 2002 18:39:47 -0700 (MST)
Message-Id: <200201090139.g091dlg07015@diag.xxxxx.xxx.com>
From: Storage Automated Diagnostic Environment.Agent
Subject: Message from 'diag.xxxx.com' (2.0.B2.002)
Content-Length: 2742
You requested the following events be forwarded to you from
'diag.xxxxx.com'.
Site
        : FSDE LAB Broomfield CO
Source : diag226.xxxxx.com
Severity : Normal
Category : Message
                      Key: message:diag.xxxxx.com
EventType: LogEvent.driver.Fabric_Warning
EventTime: 01/08/2002 17:34:47
Found 1 'driver.Fabric_Warning' warning(s) in logfile: /var/adm/messages
on diag.xxxxx.com (id=80fee746):
Info: Fabric warning
Jan 8 17:34:36 WWN:2b000060220041f4
                                      diag.xxxxx.com fp: [ID 517869
kern.warning] WARNING: fp(0): N_x Port with D_ID=108000,
PWWN=2b000060220041f4 disappeared from fabric
<snip>
multipath status: degraded, path /pci@6,4000/SUNW,glc@2/fp@0,0 (fp0) to
target address: 2b000060220041f4,1 is offline
Jan 8 17:34:55 WWN:2b000060220041f4
                                      diag.xxxxx.xxx.com
mpxio: [ID 779286 kern.info] /scsi_vhci/
ssd@g29000060220041f96257354230303052 (ssd18)
multipath status: degraded, path /pci@6,4000/SUNW,qlc@2/fp@0,0 (fp0) to
target address: 2b000060220041f4,0 is offline
```

FIGURE 3-4 A2/B2 FC Link Host Side Event

#### For Internal Use Only

```
Site
       : FSDE LAB Broomfield CO
Source : diag.xxxxx.com
Severity : Normal
Category : Switch
                   Key: switch:100000c0dd0061bb
EventType: StateChangeEvent.X.port.1
EventTime: 01/08/2002 17:38:32
'port.1' in SWITCH diag-swlb (ip=192.168.0.31) is now Unknown (status-
state changed from 'Online' to 'Admin'):
_____
Site : FSDE LAB Broomfield CO
Source : diag.xxxxx.com
Severity : Normal
              Key: switch:100000c0dd0061bb:1
Category : San
EventType: LinkEvent.ITW.switch ve
EventTime: 01/08/2002 17:39:47
ITW-ERROR (765 in 11 mins): Origin: port 1 on 'switch 'swlb/192.168.0.31'.
Destination: port 1 on ve 'diag-v1b/29000060220041f4':
Info:
An invalid transmission word (ITW) was detected between two components.
This could indicate a potential problem.
Cause:
Likely Causes are: GBIC, FC Cable and device optical connections.
Action:
To isolate further please run the Storage Automated Diagnostic Environment
tests associated with this link segment.
```

FIGURE 3-5 A2/B2 FC Link Storage Service Processor Side Event

## ▼ To Verify the Host Side

An error in the A2/B2 FC link can result in a device being listed as in an "unusable" state in cfgadm, but no HBAs are listed as in the "unconnected" state in luxadm output. The multipathing software will note an OFFLINE path.

CODE EXAMPLE 3-4 cfgadm -al

```
# cfgadm -al
                          Type Receptacle Occupant Condition
Ap_Id
                          scsi-bus connected configured unknown
с0
<snip>
# luxadm -e port
Found path to 2 HBA ports
/devices/pci@6,4000/SUNW,qlc@2/fp@0,0:devctl
                                                             CONNECTED
/devices/pci@6,4000/SUNW,glc@3/fp@0,0:devctl
                                                             CONNECTED
# luxadm display /dev/rdsk/c6t29000060220041F96257354230303052d0s2
DEVICE PROPERTIES for disk: /dev/rdsk/
c6t29000060220041F96257354230303052d0s2
 Status(Port A):
                     О.К.
 Status(Port B): 0.K.
 Vendor:
                     SUN
                  SESS01
 Product ID:
 WWN(Node):
                     2a000060220041f9
                     2b000060220041f9
 WWN(Port A):
 WWN(Port B):
                     2b000060220041f4
                     080C
 Revision:
 Serial Num:
                     Unsupported
 Unformatted capacity: 102400.000 MBytes
 Write Cache: Enabled
Read Cache: Enabled
  Minimum prefetch: 0x0
   Maximum prefetch: 0x0
 Device Type: Disk device
 Path(s):
  /dev/rdsk/c6t29000060220041F96257354230303052d0s2
 /devices/scsi_vhci/ssd@q29000060220041f96257354230303052:c,raw
  Controller
                /devices/pci@6,4000/SUNW,qlc@3/fp@0,0
    Device Address 2b000060220041f9,0
Class primary
  StateUNLINEController/devices/pci@6,4000/SUNW,qlc@2/fp@0,0Device Address2b000060220041f4,0
    State
                     ONLINE
    Class
                     primary
    State
                      OFFLINE
```

**Note** – You can find procedures for restoring virtualization engine settings in the *Sun StorEdge 3900 and 6900 Series Reference Manual.* 

#### ▼ To Verify the A2/B2 FC Link

You can check the A2/B2 FC link using the Storage Automated Diagnostic Environment, Diagnose—Test from Topology functionality. The Storage Automated Diagnostic Environment's implementation of diagnostic tests verifies the operation of user-selected components. Using the Topology view, you can select specific tests, subtests, and test options.

Refer to Chapter 5 of the *Storage Automated Diagnostic Environment User's Guide* for more information.

#### FRU Tests Available for A2/B2 FC Link Segment

- The linktest is not available.
- The switch and/or GBIC—switchtest test:
  - Can be used only in conjunction with the loopback connector.
  - Cannot be cabled to the virtualization engine while switchtest runs.
- No virtualization engine tests are available at this time.

## ▼ To Isolate the A2/B2 FC Link

- 1. Quiesce the I/O on the A2/B2 FC link path.
- 2. Break the connection by uncabling the link.
- 3. Insert the loopback connector into the switch port.
- 4. Run switchtest:
  - a. If the test fails, replace the GBIC and rerun switchtest.
  - b. If the test fails again, replace the switch.

#### For Internal Use Only

- 5. If the switch or the GBIC show no errors, replace the remaining components in the following order:
  - a. Replace the virtualization engine-side GBIC, recable the link, and monitor the link for errors.
  - b. Replace the cable, recable the link, and monitor the link for errors.
  - c. Replace the virtualization engine, restore the virtualization engine settings, recable the link, and monitor the link for errors
- 6. Return the path to production.

The procedures for restoring virtualization engine settings are in the *Sun StorEdge* 3900 and 6900 Series Reference Manual.

# A3/B3 Fibre Channel (FC) Link

If a problem occurs with the A3/B3 FC link:

- In a Sun StorEdge 3900 series system, the Sun StorEdge T3+ array will fail over.
- In a Sun StorEdge 6900 series system, no Sun StorEdge T3+ array will fail over, but a severe problem can cause a path to go offline.

FIGURE 3-6, FIGURE 3-7, and FIGURE 3-8 are examples of A3/B3 FC link Notification Events.

```
Site
       : FSDE LAB Broomfield CO
Source : diag.xxxxx.com
Severity : Normal
Category : Message Key: message:diag.xxxxx.com
EventType: LogEvent.driver.MPXIO_offline
EventTime: 01/08/2002 18:25:18
Found 2 'driver.MPXIO_offline' warning(s) in logfile: /var/adm/messages on
diag.xxxxx.com (id=80fee746):
Jan 8 18:24:24 WWN:2b000060220041f9
                                     diag.xxxxx.com mpxio: [ID
779286 kern.info] /scsi_vhci/ssd@g29000060220041f96257354230303053
(ssd19) multipath status: degraded, path /pci@6,4000/SUNW,qlc@3/fp@0,0
(fp1) to target address: 2b000060220041f9,1 is offline
Jan 8 18:24:24 WWN:2b000060220041f9
                                     diag.xxxxx.com mpxio: [ID
779286 kern.info] /scsi_vhci/ssd@q29000060220041f96257354230303052
(ssd18) multipath status: degraded, path /pci@6,4000/SUNW,glc@3/fp@0,0
(fp1) to target address: 2b000060220041f9,0 is offline
_____
Site
       : FSDE LAB Broomfield CO
Source : diag.xxxxx.com
Severity : Normal
Category : Message Key: message:diag.xxxxx.com
EventType: LogEvent.driver.Fabric_Warning
EventTime: 01/08/2002 18:25:18
Found 1 'driver.Fabric_Warning' warning(s) in logfile: /var/adm/messages
on diag.xxxxx.com (id=80fee746):
Info:
Fabric warning
Jan 8 18:24:04 WWN:2b000060220041f9 diag.xxxxx.com fp: [ID 517869
kern.warning] WARNING: fp(1): N_x Port with D_ID=104000,
PWWN=2b000060220041f9 disappeared from fabric
```

FIGURE 3-6 A3/B3 FC Link Host-Side Event

#### For Internal Use Only

```
Site
        : FSDE LAB Broomfield CO
Source : diag.xxxxx.com
Severity : Normal
Category : Switch
                     Key: switch:100000c0dd0057bd
EventType: StateChangeEvent.M.port.1
EventTime: 01/08/2002 18:28:38
'port.1' in SWITCH diag-swla (ip=192.168.0.30) is now Not-Available
(status-state changed from 'Online' to 'Offline'):
Info:
A port on the switch has logged out of the fabric and gone offline
Action:
1. Verify cables, GBICs and connections along Fibre Channel path
2. Check Storage Automated Diagnostic Environment SAN Topology GUI to
identify failing segment of the data path
3. Verify correct FC switch configuration
```

FIGURE 3-7 A3/B3 FC Link Storage Service Processor-Side Event

```
Site
        : FSDE LAB Broomfield CO
Source : diag.xxxxx.com
Severity : Normal
Category : Switch
                     Key: switch:100000c0dd00cbfe
EventType: StateChangeEvent.M.port.1
EventTime: 01/08/2002 18:28:40
'port.1' in SWITCH diag-sw2a (ip=192.168.0.32) is now Not-Available
(status-state changed from 'Online' to 'Offline'):
Info:
A port on the switch has logged out of the fabric and gone offline
Action:
1. Verify cables, GBICs and connections along Fibre Channel path
2. Check Storage Automated Diagnostic Environment SAN Topology GUI to
identify failing segment of the data path
3. Verify correct FC switch configuration
```

FIGURE 3-8 A3/B3 FC Link Storage Service Processor-Side Event

### To Verify the Host Side

An error in the A3/B3 FC link results in a device being listed as in an "unusable" state in cfgadm, but no HBAs are listed as in the "unconnected" state in luxadm output. The multipathing software will note an "offline" path.

```
CODE EXAMPLE 3-5 Devices in the "connected" state
```

```
# cfgadm -al
Ap_Id
                            Type
                                        Receptacle
                                                    Occupant
                                                                 Condition
                             scsi-bus
                                                      configured
                                                                   unknown
c0
                                         connected
c0::dsk/c0t0d0
                             disk
                                                      configured
                                                                   unknown
                                          connected
c0::dsk/c0t1d0
                             disk
                                                      configured
                                                                   unknown
                                          connected
с1
                             scsi-bus
                                         connected
                                                      configured
                                                                   unknown
                                                      configured
cl::dsk/clt6d0
                             CD-ROM
                                          connected
                                                                   unknown
c2
                             fc-fabric
                                                      configured
                                                                  unknown
                                         connected
c2::210100e08b23fa25
                                                      unconfigured unknown
                             unknown
                                          connected
c2::2b000060220041f4
                             disk
                                          connected
                                                      configured unknown
c3
                             fc-fabric
                                         connected
                                                      configured
                                                                   unknown
c3::2b000060220041f9
                             disk
                                         connected
                                                      configured unusable
c3::210100e08b230926
                             unknown
                                         connected
                                                      unconfigured unknown
c4
                             fc-private connected
                                                      unconfigured unknown
c5
                                                      unconfigured unknown
                             fc
                                         connected
# luxadm -e port
Found path to 2 HBA ports
/devices/pci@6,4000/SUNW,qlc@2/fp@0,0:devctl
                                                                 CONNECTED
/devices/pci@6,4000/SUNW,qlc@3/fp@0,0:devctl
                                                                 CONNECTED
# luxadm display
/dev/rdsk/c6t29000060220041F96257354230303052d0s2
DEVICE PROPERTIES for disk: /dev/rdsk/
c6t29000060220041F96257354230303052d0s2
<snip>
/devices/scsi vhci/ssd@q29000060220041f96257354230303052:c,raw
   Controller
                       /devices/pci@6,4000/SUNW,qlc@3/fp@0,0
    Device Address
                       2b000060220041f9,0
    Class
                       primary
     State
                       OFFLINE
   Controller
                       /devices/pci@6,4000/SUNW,qlc@2/fp@0,0
    Device Address
                       2b000060220041f4,0
     Class
                       primary
     State
                       ONLINE
```

```
Jan 8 18:26:38 diag.xxxx.xxx.com vxdmp: [ID 619769 kern.notice] NOTICE:
vxdmp: Path failure on 118/0x1f8
Jan 8 18:26:38 diag.xxxxx.com vxdmp: [ID 997040 kern.notice] NOTICE:
vxvm:vxdmp: disabled path 118/0x1f8 belonging to the dmpnode 231/0xd0
```

### ▼ To Verify the Storage Service Processor

You can check the A3/B3 FC link using the Storage Automated Diagnostic Environment, Diagnose—Test from Topology functionality. Storage Automated Diagnostic Environment's implementation of diagnostic tests verify the operation of user-selected components. Using the Topology view, you can select specific tests, subtests, and test options.

Refer to the *Storage Automated Diagnostic Environment User's Guide* for more information.

# FRU Tests Available for the A3/B3 FC Link Segment

- The Linktest is not available.
- The switch and/or GBIC switchtest test:
  - Can be used only in conjunction with the loopback connector.
  - Cannot be cabled to the virtualization engine while switchtest runs.
- No virtualization engine tests are available at this time.

### ▼ To Isolate the A3/B3 FC Link

- 1. Quiesce the I/O on the A3/B3 FC link path.
- 2. Break the connection by uncabling the link.
- 3. Insert the loopback connector into the switch port.
- 4. Run switchtest:
  - a. If the test fails, replace the GBIC and rerun switchtest.
  - b. If the test fails again, replace the switch.
- 5. If the switch or the GBIC show no errors, replace the remaining components in the following order:
  - a. Replace the virtualization engine-side GBIC, recable the link, and monitor the link for errors.
  - b. Replace the cable, recable the link, and monitor the link for errors.
  - c. Replace the virtualization engine, restore the virtualization engine settings, recable the link, and monitor the link for errors
- 6. Return the path to production.

The procedures for restoring virtualization engine settings are in the *Sun StorEdge* 3900 and 6900 Series Reference Manual.

# A4/B4 Fibre Channel (FC) Link

If a problem occurs with the A4/B4 FC link:

- In a Sun StorEdge 3900 series system, the Sun StorEdge T3+ array will fail over.
- In a Sun StorEdge 6900 series system, no Sun StorEdge T3+ array will fail over, but a severe problem can cause a path to go offline.

and FIGURE 3-10 are examples of A4/B4 Link Notification Events.

```
Site
        : FSDE LAB Broomfield CO
Source : diag.xxxxx.com
Severity : Warning
Category : Message
DeviceId : message:diag.xxxxx.com
EventType: LogEvent.driver.MPXIO_offline
EventTime: 01/29/2002 14:28:06
Found 2 'driver.MPXIO_offline' warning(s) in logfile: /var/adm/messages on
diag.xxxxx.com (id=80e4aa60):
<snip>
_____
Site
      : FSDE LAB Broomfield CO
Source : diag.xxxxx.com
Severity : Warning
Category : Message
DeviceId : message:diag.xxxxx.com
EventType: LogEvent.driver.Fabric_Warning
EventTime: 01/29/2002 14:28:06
Found 1 'driver.Fabric_Warning' warning(s) in logfile: /var/adm/messages on
diag.xxxxx.com (id=80e4aa60):
INFORMATION:
 Fabric warning
<snip>
status of hba /devices/pci@a,2000/pci@2/SUNW,qlc@5/fp@0,0:devctl on
diag.xxxxx.com changed from CONNECTED to NOT CONNECTED
INFORMATION:
 monitors changes in the output of luxadm -e port
 Found path to 20 HBA ports
 /devices/sbus@2,0/SUNW,socal@d,10000:0 NOT CONNECTED
```

FIGURE 3-9 A4/B4 FC Link Data Host Notification

```
Site
       : FSDE LAB Broomfield CO
Source : diag
Severity : Warning
Category : Switch
DeviceId : switch:100000c0dd0061bb
EventType: LogEvent.MessageLog
EventTime: 01/29/2002 14:25:05
Change in Port Statistics on switch diag-swlb (ip=192.168.0.31):
Port-1: Received 16289 'InvalidTxWds' in 0 mins (value=365972 )
_____
                                                    _ _ _ _ _ _ _ _ _ _ _ _ _ _ _ _ _ _ _
        : FSDE LAB Broomfield CO
Site
Source : diag
Severity : Warning
Category : T3message
DeviceId : t3message:83060c0c
EventType: LogEvent.MessageLog
EventTime: 01/29/2002 14:25:06
Warning(s) found in logfile: /var/adm/messages.t3 on diag (id=83060c0c):
Jan 29 14:12:58 t3b0 ISR1[2]: W: u2ctr ISP2100[2] Received LOOP DOWN async
event
Jan 29 14:13:32 t3b0 MNXT[1]: W: ulctr starting lun 1 failover
_____
       : FSDE LAB Broomfield CO
Site
Source : diag
Severity : Warning
Category : T3message
DeviceId : t3message:83060c0c
EventType: LogEvent.MessageLog
EventTime: 01/29/2002 14:11:14
Warning(s) found in logfile: /var/adm/messages.t3 on diag (id=83060c0c):
Jan 29 14:05:18 t3b0 ISR1[1]: W: u2d4 SVD_PATH_FAILOVER: path_id = 0
Jan 29 14:05:18 t3b0 ISR1[1]: W: u2d5 SVD_PATH_FAILOVER: path_id = 0
Jan 29 14:05:18 t3b0 ISR1[1]: W: u2d6 SVD_PATH_FAILOVER: path_id = 0
Jan 29 14:05:18 t3b0 ISR1[1]: W: u2d7 SVD_PATH_FAILOVER: path_id = 0
Jan 29 14:05:18 t3b0 ISR1[1]: W: u2d8 SVD_PATH_FAILOVER: path_id = 0
Jan 29 14:05:18 t3b0 ISR1[1]: W: u2d9 SVD_PATH_FAILOVER: path_id = 0
```

FIGURE 3-10 Storage Service Processor Notification

Chapter 3 Troubleshooting the Fibre Channel Links 41

For Internal Use Only

## ▼ To Verify the Data Host

A problem in the A4/B4 FC Link appears differently on the data host, depending on if the array is a Sun StorEdge 3900 series or a Sun StorEdge 6900 seriesdevice.

#### Sun StorEdge 3900 Series

In a Sun StorEdge 3900 series device, the data host multipathing software is responsible for initiating the failover and reports it in /var/adm/messages, such as those reported by the Storage Automated Diagnostic Environment email notifications.

The luxadm failover command is used to fail the Sun StorEdge T3+ array LUNs back to the proper configuration after the failing FRU is replaced. This command is issued from the data host.

#### Sun StorEdge 6900 Series

In a Sun StorEdge 6900 series device, the virtualization engine pairs handle the failover and the failover is not noted on the data host. All paths would remain ONLINE and ACTIVE.

The mpdrive failback command is used, and is issued from the Storage Service Processor.

**Note** – In the event of a complete sw1b or sw2b failure in a Sun StorEdge 6900 series configuration, the virtualization engine pairs handle the failover. In addition, the multipathing software notes a path failure on the data host, Sun StorEdge Traffic Manager or VxDMP takes the entire path that was connected to the failed switch offline, and the ISL ports on the surviving switch go offline as well.

To verify the failover luxadm display can be used, the failed path will be marked OFFLINE, as shown in CODE EXAMPLE 3-7.

```
CODE EXAMPLE 3-7 Failed Path marked OFFLINE
```

```
# luxadm display /dev/rdsk/c26t60020F200000644>
DEVICE PROPERTIES for disk: /dev/rdsk/
c26t60020F20000064433C3352A60003E82Fd0s2
  Status(Port A): O.K.
  Status(Port B):
Vendor:
                           О.К.
                          SUN
  Vendor:

        Product ID:
        T300

        WWN(Node):
        50020f2000006443

        WWN(Port A):
        50020f2300006355

        WWN(Port B):
        50020f2300006443

                           0118
 Revision:
 Revision:
Serial Num:
                          Unsupported
  Unformatted capacity: 488642.000 MBytes
  Write Cache: Enabled
 Read Cache:
                           Enabled
   Minimum prefetch: 0x0
    Maximum prefetch: 0x0
  Device Type: Disk device
 Path(s):
  /dev/rdsk/c26t60020F20000064433C3352A60003E82Fd0s2
  /devices/scsi_vhci/ssd@g60020f20000064433c3352a60003e82f:c,raw
   Controller /devices/pci@a,2000/pci@2/SUNW,qlc@5/fp@0,0
     Device Address 50020f2300006355,1
Class primary
   StateOFFLINEController/devices/pci@e,2000/pci@2/SUNW,qlc@5/fp@0,0Device Address50020f2300006443,1Classsecondary
      State
                            ONLINE
```

**Note** – This type of error may also cause the device to show up "unusable" in cfgadm, as shown in CODE EXAMPLE 3-8.

CODE EXAMPLE 3-8 Failed Path marked "unusable"

| # cfgadm -al          |            |            |                      |
|-----------------------|------------|------------|----------------------|
| Ap_Id                 | Туре       | Receptacle | Occupant Condition   |
| ac0:bank0             | memory     | connected  | configured ok        |
| ac0:bank1             | memory     | empty      | unconfigured unknown |
| cl                    | scsi-bus   | connected  | configured unknown   |
| c16                   | scsi-bus   | connected  | unconfigured unknown |
| c18                   | scsi-bus   | connected  | unconfigured unknown |
| c19                   | scsi-bus   | connected  | unconfigured unknown |
| cl::dsk/clt6d0        | CD-ROM     | connected  | configured unknown   |
| c20                   | fc-private | connected  | unconfigured unknown |
| c21                   | fc-fabric  | connected  | configured unknown   |
| c21::50020f2300006355 | disk       | connected  | configured unusable  |
|                       |            |            |                      |

# FRU tests available for the A4/B4 FC Link Segment

- The switchtest can only be run from the Storage Service Processor
- The linktest will be able to isolate the switch and the GBIC on the switch. It will not be able to isolate the cable or the Sun StorEdge T3+ array controller.

#### ▼ To Isolate the A4/B4 FC Link

- 1. Quiesce the I/O on the A4/B4 FC link path.
- 2. Run linktest from the Storage Automated Diagnostic Environment GUI to isolate suspected failing components.

Alternatively, follow these steps:

- 1. Quiesce the I/O on the A4/B4 FC link path.
- 2. Run switchtest to test the entire link (re-create the problem).
- 3. Break the connnection by uncabling the link.
- 4. Insert the loopback connector into the switch port.

- 5. Rerun switchtest.
  - a. If switchtest fails, replace the GBIC and rerun switchtest.
  - b. If the test fails again, replace the switch.
- 6. If switchtest passes, assume that the suspect components are the cable and the Sun StorEdge T3+ array controller.
  - a. Replace the cable.
  - b. Rerun switchtest.
- 7. If the test fails again, replace the Sun StorEdge T3+ array controller.
- 8. Return the path to production.
- 9. Return the Sun StorEdge T3+ array LUNs to the correct controllers, if a failover occured (determine if failovers occur using the luxadm failover or mpdrive failback commands).

# **Configuration Settings**

This chapter contains the following sections:

- "Verifying Configuration Settings" on page 47
- "To Clear the Lock File" on page 50

For a complete listing of SUNWsecfg Error Messages and recommended action, refer to Appendix B.

# Verifying Configuration Settings

During the course of troubleshooting, you might need to verify configuration settings on the various components in the Sun StorEdge 3900 or 6900 series.

### To Verify Configuration Settings

#### • Run one of the following scripts:

- Use the /opt/SUNWsecfg/runsecfg script and select the various Verify menu selections.
- Run the /opt/SUNWsecfg/bin/checkdefaultconfig script to check all accessible components. The output is shown in CODE EXAMPLE 4-1.
- Run the checkswitch | checkt3config | checkve | checkvemap scripts manually from /opt/SUNwsecfg/bin.

The scripts listed above check the default configuration files in the /opt/ SUNWsecfg/etc directory and compare the current, live settings to those of the defaults. Any differences are marked with a FAIL. **Note** – For cluster configurations and systems that are attached to Windows NT, the default configurations may not match the current installed configuration. Be aware of this when running the verification scripts. Certain items may be flagged as FAIL in these special circumstances.

**CODE EXAMPLE 4-1** /opt/SUNWsecfg/checkdefaultconfig output

```
# /opt/SUNWsecfg/checkdefaultconfig
Checking all accessible components.....
Checking switch: swla
Switch swla - PASSED
Checking switch: swlb
Switch swlb - PASSED
Checking switch: sw2a
Switch sw2a - PASSED
Checking switch: sw2b
Switch sw2b - PASSED
Please enter the Sun StorEdge T3+ array password :
Checking T3+: t3b0
Checking : t3b0 Configuration.....
                 Checking command ver
Checking command vol stat
                                                      : PASS
                                                       : PASS
                Checking command port list : PASS
Checking command port listmap : PASS
             Checking command sys list : FAIL <-- Failure Noted
Checking T3+: t3b2
Checking : t3b2 Configuration.....
                Checking command ver
Checking command vol stat
Checking command port list
                                                    : PASS
: PASS
                                                        : PASS
                Checking command port listmap
                                                     : PASS
: PASS
                 Checking command sys list
<snip>
Checking Virtualization Engine Pair Parameters: vla
vla configuration check passed
Checking Virtualization Engine Pair Parameters: v1b
vlb configuration check passed
Checking Virtualization Engine Pair Configuration: v1
 checkvemap: virtualization engine map v1 verification complete: PASS.
```

## 10. If anything is marked FAIL, check the /var/adm/log/SEcfglog file for the details of the failure.

```
Mon Jan 7 18:07:51 PST 2002 checkt3config: t3b0 INFO : ------
-SAVED CONFIGURATION-----.
Mon Jan 7 18:07:51 PST 2002 checkt3config: t3b0 INFO : blocksize : 16k.
Mon Jan 7 18:07:51 PST 2002 checkt3config: t3b0 INFO : cache : auto.
Mon Jan 7 18:07:51 PST 2002 checkt3config: t3b0 INFO : mirror : auto.
Mon Jan 7 18:07:51 PST 2002 checkt3config: t3b0 INFO : mp_support : rw.
Mon Jan 7 18:07:51 PST 2002 checkt3config: t3b0 INFO : rd_ahead : off.
Mon Jan 7 18:07:51 PST 2002 checkt3config: t3b0 INFO : recon_rate : med.
Mon Jan 7 18:07:51 PST 2002 checkt3config: t3b0 INFO : sys memsize : 32
MBytes.
Mon Jan 7 18:07:51 PST 2002 checkt3config: t3b0 INFO : cache memsize :
256 MBytes.
Mon Jan 7 18:07:51 PST 2002 checkt3config: t3b0 INFO : .
Mon Jan 7 18:07:51 PST 2002 checkt3config: t3b0 INFO : ------
-CURRENT CONFIGURATION-----.
Mon Jan 7 18:07:51 PST 2002 checkt3config: t3b0 INFO : blocksize : 16k.
Mon Jan 7 18:07:51 PST 2002 checkt3config: t3b0 INFO : cache : auto.
Mon Jan 7 18:07:51 PST 2002 checkt3config: t3b0 INFO : mirror : off.
Mon Jan 7 18:07:51 PST 2002 checkt3config: t3b0 INFO : mp_support : rw.
Mon Jan 7 18:07:51 PST 2002 checkt3config: t3b0 INFO : rd ahead : off.
Mon Jan 7 18:07:51 PST 2002 checkt3config: t3b0 INFO : recon rate : med.
Mon Jan 7 18:07:51 PST 2002 checkt3config: t3b0 INFO : sys memsize : 32
MBytes.
Mon Jan 7 18:07:51 PST 2002 checkt3config: t3b0 INFO : cache memsize :
256 MBytes.
Mon Jan 7 18:07:51 PST 2002 checkt3config: t3b0 INFO : .
Mon Jan 7 18:07:51 PST 2002 checkt3config: t3b0 INFO : -------
```

In this example, the mirror setting in the Sun StorEdge T3+ array system settings is "off." The SAVED CONFIGURATION setting for this parameter, which is the default setting, should be "auto."

11. Fix the FAIL condition, and then verify the settings again.

```
# /opt/SUNWsecfg/bin/checkt3config -n t3b0
Checking : t3b0 Configuration.....
Checking command ver : PASS
Checking command vol stat : PASS
Checking command port list : PASS
Checking command port listmap : PASS
Checking command sys list : PASS
```

If you interrupt any of the SUNWsecfg scripts (by typing a Control-C default font, for example), a lock file might remain in the /opt/SUNWsecfg/etc directory, causing subsequent commands to fail. Use the following procedure to clear the lock file.

## ▼ To Clear the Lock File

1. Type the following command:

**Note** – After any virtualization engine configuration change, the script saves a new copy of the virtualization engine map. This may take a minimum of two minutes, during which time no additional virtualization engine changes are accepted.

2. Monitor the /var/adm/log/SEcfglog file to see when the savevemap process successfully exits.

Tue Jan 29 16:12:34 MST 2002 savevemap: v1 ENTER. Tue Jan 29 16:12:34 MST 2002 checkslicd: v1 ENTER. Tue Jan 29 16:12:42 MST 2002 checkslicd: v1 EXIT. Tue Jan 29 16:14:01 MST 2002 savevemap: v1 EXIT.

When savevemap: <ve-pair> EXIT is displayed, the savevemap process has successfully exited.

# **Troubleshooting Host Devices**

This chapter describes how to troubleshoot components associated with a Sun StorEdge 3900 or 6900 series Host.

This chapter contains the following sections:

- "Using the Host Event Grid" on page 53
- "To Replace the Master Host" on page 57
- "To Replace the Alternate Master or Slave Monitoring Host" on page 58

## Host Event Grid

The Storage Automated Diagnostic Environment Event Grid enables you to sort host events by component, category, or event type. The Storage Automated Diagnostic Environment GUI displays an event grid that describes the severity of the event, whether action is required, a description of the event, and the recommended action. Refer to the *Storage Automated Diagnostic Environment User's Guide* for more information.

## Using the Host Event Grid

- 1. From the Storage Automated Diagnostic Environment Help menu, click the Event Grid link.
- 2. Select the criteria from the Storage Automated Diagnostic Environment event grid, like the one shown in FIGURE 5-1.

| , Aller | Sama         |
|---------|--------------|
| - Cill  | <u>Sun</u> . |

#### Help -<u>Help Paqe</u> ▶<u>Event Grid</u> -<u>Event Grid (pdf)</u> -Architecture -<u>Diagnostics</u> -<u>Diaq. Strateqy</u> -<u>Release Notes</u> –<u>User's Guide (pdf)</u> –<u>Abbreviations</u> –<u>Copyrights</u>

| orage Automated Diagnostic Environment Maintenance   Monitor   Diagnose   Report   Utilities 🗔 |                            |                                      |                   |                       |                                                                                                    |  |  |  |
|------------------------------------------------------------------------------------------------|----------------------------|--------------------------------------|-------------------|-----------------------|----------------------------------------------------------------------------------------------------|--|--|--|
| .06.010 diag176.central.sun.com Help SiteMa                                                    |                            |                                      |                   |                       |                                                                                                    |  |  |  |
| Ever                                                                                           | nt Grid                    |                                      |                   |                       | [ Help                                                                                                    |  |  |  |
| Select :<br>sort. Cl                                                                           | a Category/<br>heck [Repor | Component/Even<br>tFormat] to displa | itType<br>ay a Re | and type<br>port form | e [GO] to limit the report. Click on the Columns headers to change the nat. Click Info/Action to Review.                                                                     |  |  |  |
| Categ                                                                                          | ory:                       | Component:                           |                   |                       | EventType:                                                                                                    |  |  |  |
| ho                                                                                             | st 🗆                       |                                      | All 🗆             |                       | All ReportFormat GO                                                                                                    |  |  |  |
| + <u>Cat</u>                                                                                   | <u>Comp.</u>               | EventType                            | <u>Sev.</u>       | <u>Action</u>         | Description                                                                                                    |  |  |  |
| host                                                                                           | hba                        | Alarm+                               | 2                 |                       | [ <u>Info</u> ] status of hba<br>/devices/sbus@9.0/SUNW,qlc@0.30000/fp@0,0:devctl on<br>diag245.central.sun.com changed from NOT CONNECTED to<br>CONNECTED                   |  |  |  |
| host                                                                                           | hba                        | Alarm-                               |                   | Y                     | [ <u>Info</u> ] status of hba<br>/devices/sbus@9,0/SUNW,qlc@0,30000/fp@0,0:devctl on<br>diag245.central.sun.com changed from CONNECTED to NOT<br>CONNECTED                   |  |  |  |
| host                                                                                           | lun.T300                   | Alarm–                               |                   | Y                     | [ <u>Info</u> ] The state of lun.T300.c14t50020F2300003EE5d0s2.statusA on<br>diag245.central.sun.com changed from 'O.K.' to 'ERROR'<br>(target=t3:diag244-t3b0/90.0.0.40)    |  |  |  |
| host                                                                                           | lun.VE                     | Alarm–                               |                   | Y                     | [ <mark>Info</mark> ] The state of lun.VE.c14t50020F2300003EE5d0s2.statusA on<br>diag245.central.sun.com changed from 'O.K.' to 'ERROR'<br>(target=ve:diag244-ve0/90.0.0.40) |  |  |  |
| host                                                                                           | ifptest                    | DiagnosticTest-                      |                   |                       | ifptest (diag240) on host failed                                                                                                    |  |  |  |
| host                                                                                           | qlctest                    | DiagnosticTest-                      |                   | ••••••                | qlctest (diag240) on host failed                                                                                                    |  |  |  |
| host                                                                                           | socaltest                  | DiagnosticTest-                      |                   | •                     | socaltest (diag240) on host failed                                                                                                    |  |  |  |
| host                                                                                           | enclosure                  | PatchInfo                            |                   |                       | [ Info ] New Patch and Package Information generated                                                                                                    |  |  |  |
| host                                                                                           | enclosure                  | backup                               | I                 |                       | [ <u>Info</u> ] Agent Backup                                                                                                    |  |  |  |

8 events.
 Sev: Severity of the event (Warning -> Error -> Down)
 Action: This event is Actionable and will be sent to RSS/SRS.
 SubComp: SubComponent

FIGURE 5-1 Host Event Grid

TABLE 5-1 lists all the host events in the Storage Automated Diagnostic Environment.

| Category | Component | EventType | Sev    | Action | Description                                                                                                    | Information                                                                                                    |
|----------|-----------|-----------|--------|--------|----------------------------------------------------------------------------------------------------|----------------------------------------------------------------------------------------------------|
| host     | hba       | Alarm+    | Yellow |        | [ <u>Info</u> ] status of hba<br>/devices/<br>sbus@9,0/<br>SUNW,qlc@0,30000<br>/fp@0,0:devctl<br>on<br>diag.xxxxx.xxx.com<br>changed from NOT<br>CONNECTED to<br>CONNECTED                   | Monitors changes in<br>the output of the<br>luxadm -e port.                                                                                                    |
| host     | hba       | Alarm-    | Red    | Y      | [ Info ] status of hba<br>/devices/<br>sbus@9,0/<br>SUNW,qlc@0,30000<br>/fp@0,0:devctl<br>on<br>diag.xxxxx.xxx.com<br>changed from<br>CONNECTED to<br>NOT CONNECTED                          | <ul> <li>Monitors changes<br/>in the output of the<br/>luxadm -e port.</li> <li>Found path to 20<br/>HBA ports.</li> </ul>                                                                                                    |
| host     | lun.t300  | Alarm-    | Red    | Y      | [ <u>Info</u> ] The state of<br>lun.T300.c14t500<br>20F2300003EE5d0s<br>2.statusA on<br>diag. <i>xxxxx.xxx</i> .com<br>changed from OK to<br>ERROR<br>(target=t3:diag244-<br>t3b0/90.0.0.40) | luxadm display<br>reported a change in<br>the port status of<br>one of its paths. The<br>Storage Automated<br>Diagnostic<br>Environment then<br>tries to find to<br>which enclosure this<br>path corresponds by<br>reviewing its<br>database of Sun<br>StorEdge T3+ arrays<br>and virtualization<br>engines. |

 TABLE 5-1
 Storage Automated Diagnostic Environment Event Grid for the Host

| host | lun.VE    | Alarm-              | Red | Y | [ <u>Info</u> ] The state of<br>lun.VE.cl4t50020<br>F2300003EE5d0s2.<br>statusA on<br>diag.xxxxx.com<br>changed from OK to<br>ERROR<br>(target=ve:diag244-<br>ve0/90.0.0.40) | luxadm display<br>reported a change in<br>the port status of<br>one of its paths. The<br>Storage Automated<br>Diagnostic<br>Environment then<br>tries to find to<br>which enclosure this<br>path corresponds by<br>reviewing its<br>database of Sun<br>StorEdge T3+ arrays<br>and virtualization<br>engines. |
|------|-----------|---------------------|-----|---|----------------------------------------------------------------------------------------------------|----------------------------------------------------------------------------------------------------|
| host | ifptest   | Diagnostic<br>Test- | Red | Y | ifptest (diag240) on<br>host failed.                                                                                                    |                                                                                                    |
| host | qlctest   | Diagnostic<br>Test- | Red |   | qlctest (diag240) on<br>host failed.                                                                                                    |                                                                                                    |
| host | socaltest | Diagnostic<br>Test- | Red |   | socaltest (diag240) on<br>host failed.                                                                                                    |                                                                                                    |
| host | enclosure | PatchInfo           |     |   | [ <u>Info</u> ] New patch<br>and package<br>information<br>generated.                                                                                                    | Send changes to the<br>output of showrev -<br>p and pkginfo - .                                                                                                    |
| host | enclosure | backup              |     |   | [ <u>Info</u> ] Agent Backup                                                                                                    | Backup of the<br>configuration file of<br>the agent.                                                                                                    |

#### TABLE 5-1 Storage Automated Diagnostic Environment Event Grid for the Host (Continued)
# Replacing the Master, Alternate Master, and Slave Monitoring Host

The following procedures are a high-level overview of the procedures that are detailed in the *Storage Automated Diagnostic Environment User's Guide*. Follow these procedures when replacing a master, alternate master, or slave monitoring host.

**Note** – The procedures for replacing the master host are different from the procedures for replacing an alternate master or slave monitoring host.

# ▼ To Replace the Master Host

Refer to Chapter 2 of the *Storage Automated Diagnostic Environment User's Guide* for detailed instructions for the next four steps.

- 1. Install the SUNWstade package on a new Master Host.
- 2. Run /opt/SUNWstade/bin/ras\_install on the new Master Host.
- 3. Configure the Host as the Master Host.
- 4. Connect to the Master Server's GUI at http://<servername>:7654.

5. Choose Utilities -> System -> Recover Config.

Refer to Chapter 7 of the *Storage Automated Diagnostic Environment User's Guide* for detailed instructions.

- a. In the Recover Config window, enter the IP address of any alternate master or slave monitoring host (all hosts keep a copy of the configuration).
- b. Make sure the Recover Config and Reset slave to this master checkboxes are checked.
- c. Click Recover.
- 6. Choose Maintenance -> General Maintenance.

Ensure that all host and device settings are recovered correctly.

Refer to Chapter 3 of the *Storage Automated Diagnostic Environment User's Guide* for detailed instructions.

7. Choose Maintenance -> General Maintenance -> Start/Stop Agent to start the agent on the master host.

# ▼ To Replace the Alternate Master or Slave Monitoring Host

1. Choose Maintenance -> General Maintenance -> Maintain Hosts.

Refer to Chapter 3, "Maintenance," of the Storage Automated Diagnostic Environment User's Guide.

- 2. In the Maintain Hosts window, select the host to be replaced from the Existing Hosts list, and click Delete.
- 3. Install the new host.

Refer to Chapter 2 of the *Storage Automated Diagnostic Environment User's Guide* for detailed instructions for the next four steps.

- 4. Install the SUNWstade package on the new host.
- 5. Run /opt/SUNWstade/bin/ras\_install.
- 6. Configure the host as a slave.

7. Choose Maintenance -> General Maintenance -> Maintain Hosts.

Refer to Chapter 3, "Maintenance," of the *Storage Automated Diagnostic User's Guide* for detailed instructions.

- 8. In the Maintain Hosts window, select the new host.
- 9. Configure the options as needed.
- **10.** Choose Maintenance -> Topology Maintenance -> Topology Snapshot.
  - a. In the Topology Snapshot window, select the new host.
  - b. Click Create and Retrieve Selected Topologies.
  - c. Click Merge and Push Master Topology.

#### Conclusion

Any time a master, alternate master, or slave monitoring host is replaced, you must recover the configuration using the procedures described above. This is especially important when the Storage Service Processor is replaced as a FRU, whether the Storage Service Processor is the master or the slave.

# Troubleshooting Sun StorEdge FC Switch-8 and Switch-16 Devices

This chapter describes how to troubleshoot the switch components associated with a Sun StorEdge 3900 or 6900 series system.

This chapter contains the following sections:

- "Sun StorEdge Network FC Switch-8 and Switch-16 Switch Description" on page 61
- "Switch Event Grid" on page 62
- "setupswitch Exit Values" on page 68
- "Replacing the Master Midplane" on page 68

# Sun StorEdge Network FC Switch-8 and Switch-16 Switch Description

The Sun StorEdge network FC switch-8 and switch-16 switches provide cable consolidation and increased connectivity for the internal data interconnection infrastructure.

The switches are paired to provide redundancy. Two switches are used in each Sun StorEdge 3900 series, and four switches are used in each Sun StorEdge 6900 series. Each Sun StorEdge network FC switch-8 and switch-16 switch is connected by way of an Ethernet to the service network for management and service from the Storage Service Processor.

These switches can be monitored through the SANSurfer GUI, which is available on the Storage Service Processor. You configure and modify the switches using the Configuration Utilities. *Do not configure or modify the switches using any method other than the SUNWsecfg tools.* 

# ▼ To Diagnose and Troubleshoot Switch Hardware

- 1. To diagnose and troubleshoot the switch hardware, begin by running the SUNWsecfg checkswitch utility.
- 2. For detailed troubleshooting procedures, refer to the *Sun StorEdge SAN Field Troubleshooting Guide*, Release 3.0.

The Sun StorEdge SAN Field Troubleshooting Guide, Release 3.0 describes how to diagnose and troubleshoot the switch hardware. The scope of this document includes the Sun StorEdge network FC switch-8 and switch-16 switch and the interconnections (HBA, GBIC, cables) on either side of the switch. In addition, the document provides examples of fault isolation and includes a Brocade switch appendix.

# Switch Event Grid

The Storage Automated Diagnostic Environment Event Grid enables you to sort switch events by component, category, or event type. The Storage Automated Diagnostic Environment GUI displays an event grid that describes the severity of the event, whether action is required, a description of the event, and the recommended action. Refer to the *Storage Automated Diagnostic Environment User's Guide* for more information.

# ▼ Using the Switch Event Grid

- 1. From the Storage Automated Diagnostic Environment Help menu, click the Event Grid link.
- 2. Select the criteria from the Storage Automated Diagnostic Environment event grid, like the one shown in FIGURE 6-1.

| Sun. |
|------|
| Help |

-Event Grid (pdf) -Architecture -Diaq. Strategy – <u>Utilities</u> – <u>Release Notes</u> –<u>User's Guide (</u>pdf)

#### Storage Automated Diagnostic Environment

#### Maintenance | Monitor | Diagnose | Report | Utilities | Help

Help SiteMap

[Help]

#### **Event Grid**

Select a Category/Component/EventType and type [GO] to limit the report. Click on the Columns headers to change the sort. Check [ReportFormat] to display a Report format. Click Info/Action to Review.

| Catego       | ıry:           | Component:       |             |               | EventType:                                                                                                    |  |  |
|--------------|----------------|------------------|-------------|---------------|----------------------------------------------------------------------------------------------------|--|--|
| swit         | switch 🗆 🛛 All |                  |             |               | All ReportFormat GO                                                                                                    |  |  |
| + <u>Cat</u> | Comp.          | EventType        | <u>Sev.</u> | <u>Action</u> | Description                                                                                                    |  |  |
| switch       | PortStatistic  | cs Log           | 2           | Y             | [ <u>Info/Action</u> ] Change in Port Statistics on switch<br>diag156-sw1b (ip=192.168.0.31):                                              |  |  |
| switch       | chassis.fan    | Alarm            | 2           | Υ             | chassis.fan.1 status changed from OK to Invalid                                                                                            |  |  |
| switch       | chassis.pow    | er Alarm         | <b></b>     | Υ             | [ <u>Info</u> ] chassis.power.1 status changed from OK to Invalid                                                                          |  |  |
| switch       | chassis.tem    | p Alarm          | <b></b>     | Υ             | [ <u>Info</u> ] chassis.temp.1 status changed from OK to Invalid                                                                           |  |  |
| switch       | chassis.zone   | e Alarm          | <b>Z</b>    |               | [ <u>Info</u> ] Switch sw1a was rezoned: [ new zones]                                                                                      |  |  |
| switch       | enclosure      | Audit            |             |               | Auditing a new switch called ras d2–swb1 (ip=xxx.0.0.41)<br>10002000007a609                                                                |  |  |
| switch       | оор            | Comm_Established |             |               | Communication regained with sw1a (ip=xxx.20.67.213)                                                                                        |  |  |
| switch       | oob            | Comm_Lost        |             | Y             | [ <u>Info/Action</u> ] Lost communication with sw1a<br>(ip=xxx.20.67.213)                                                                  |  |  |
| switch       | switchtest     | DiagnosticTest-  |             |               | switchtest (diag240) on d2–swb1 (ip=xxx.0.0.41)<br>10002000007a609                                                                         |  |  |
| switch       | enclosure      | Discovery        |             |               | [ <u>Info</u> ] Discovered a new switch called ras d2-swb1<br>(ip=xxx.0.0.41) 10002000007a609                                              |  |  |
| switch       | enclosure      | LocationChange   |             |               | Location of switch rasd2—swb0 (ip=xxx.0.0.40) was changed                                                                                  |  |  |
| switch       | port           | StateChange+     |             |               | [ <u>Info/Action</u> ] 'port.1' in SWITCH diag185 (ip=xxx.20.67.185) is<br>now Available (status-state changed from 'Offline' to 'Online') |  |  |
| switch       | port           | StateChange-     |             | Y             | [ Info/Action ] 'port.1' in SWITCH diag185 (ip=xxx.20.67.185) is<br>now Not-Available (status-state changed from 'Online' to<br>'Offline') |  |  |
| switch       | enclosure      | Statistics       |             |               | [ <mark>Info</mark> ] Statistics about switch d2–swb1 (ip=xxx.0.0.41)<br>10002000007a509                                                   |  |  |

Page: 1 of 1

13 events.
 Sev: Severity of the event (Warning -> Error -> Down)
 Action: This event is Actionable and will be sent to RSS/SRS.
 SubComp: SubComponent

FIGURE 6-1 Switch Event Grid

#### TABLE 6-1 lists the switch events.

| Cat    | Component       | EventType | Sev    | Action | Description                                                                                  | Information/Action                                                                                                    |
|--------|-----------------|-----------|--------|--------|----------------------------------------------------------------------------------------------|----------------------------------------------------------------------------------------------------|
| switch | port statistics | Log       | Yellow | Y      | [Info/Action]<br>Change in port<br>statistics on switch<br>diag156-sw1b<br>(ip=192.168.0.31) | Information: The<br>switch has reported<br>a change in an error<br>counter. This could<br>indicate a failing<br>component in the<br>link.<br>Action:<br>Check the Topology<br>GUI for any link<br>errors.<br>Run linktest on the<br>link to isolate the<br>failing FRU. Quiesce<br>I/O on the link<br>before running<br>linktest. |
|        |                 |           |        |        |                                                                                              |                                                                                                    |
| switch | chassis.fan     | Alarm     | Yellow |        | chassis.fan.1 status<br>changed from OK                                                      |                                                                                                    |
| switch | chassis.power   | Alarm     | Yellow |        | [ <u>Info</u> ]<br>chassis.power.1 status<br>changed from OK                                 | This event monitors<br>changes in the<br>status of the chassis'<br>power supply, as<br>reported by SANbox<br>chassis_status.                                                                                                    |
| switch | chassis.temp    | Alarm     | Yellow |        | [ <u>Info</u> ] chassis.temp.1<br>status changed from<br>OK                                  | This event monitors<br>changes in the<br>status of the chassis'<br>temperature supply,<br>as reported by<br>SANbox<br>chassis_status.                                                                                                    |
| switch | chassis.zone    | Alarm     | Yellow |        | [ <u>Info</u> ] Switch sw1a<br>was rezoned: [ new<br>zones]                                  | This event reports<br>changes in the<br>zoning of a switch.                                                                                                    |

 TABLE 6-1
 Storage Automated Diagnostic Environment Event Grid for Switches

| Cat    | Component  | EventType            | Sev  | Action | Description                                                                          | Information/Action                                                                                                    |
|--------|------------|----------------------|------|--------|--------------------------------------------------------------------------------------|----------------------------------------------------------------------------------------------------|
| switch | enclosure  | Audit                |      |        | Auditing a new<br>switch called ras<br>d2-swb1<br>(ip=xxx.0.0.41)<br>10002000007a609 |                                                                                                    |
| switch | oob        | Comm_<br>Established |      |        | <b>Communication</b><br>regained with sw1a<br>(ip=xxx.20.67.213)                     |                                                                                                    |
| switch | oob        | Comm_Lost            | Down | Yes    | [ <u>Info/Action</u> ] Lost<br>communication with<br>sw1a<br>(ip=xxx.20.67.213)      | <ul> <li>Information:</li> <li>Ethernet</li> <li>connectivity to the</li> <li>switch has been lost.</li> <li>Recommended</li> <li>action:</li> <li>1. Check Ethernet</li> <li>connectivity to</li> <li>the switch.</li> <li>2. Verify that the</li> <li>switch is booted</li> <li>correctly with no</li> <li>POST errors.</li> <li>3. Verify that the</li> <li>switch Test Mode</li> <li>is set for normal</li> <li>operations.</li> <li>4. Verify the TCP/</li> <li>IP settings on</li> <li>switch via Forced</li> <li>PROM Mode</li> <li>access.</li> <li>5. Replace switch, if</li> <li>needed.</li> </ul> |
| switch | switchtest | Diagnostic<br>Test-  | Red  |        | switchtest (diag240)<br>on d2-swb1<br>(ip=xxx.0.0.41)<br>10002000007a609             |                                                                                                    |

 TABLE 6-1
 Storage Automated Diagnostic Environment Event Grid for Switches (Continued)

65

| Cat    | Component | EventType          | Sev | Action | Description                                                                                            | Information/Action                                                                                                    |
|--------|-----------|--------------------|-----|--------|----------------------------------------------------------------------------------------------------|----------------------------------------------------------------------------------------------------|
| switch | enclosure | Discovery          |     |        | [ <u>Info</u> ] Discovered a<br>new switch called ras<br>d2-swb1<br>(ip=xxx.0.0.41)<br>10002000007a609 | Discovery events<br>occur the very first<br>time the agent<br>probes a storage<br>device. It creates a<br>detailed description<br>of the device<br>monitored and<br>sends it using any<br>active notifier<br>(NetConnect,<br>Email). |
| switch | enclosure | LocationChan<br>ge |     |        | Location of switch<br>rasd2-swb0 (ip<br>xxx.0.0.40) was<br>changed                                     |                                                                                                    |

 TABLE 6-1
 Storage Automated Diagnostic Environment Event Grid for Switches (Continued)

| Cat    | Component | EventType    | Sev | Action | Description                                                                                                    | Information/Action                                                                                                    |
|--------|-----------|--------------|-----|--------|----------------------------------------------------------------------------------------------------|----------------------------------------------------------------------------------------------------|
| switch | port      | StateChange+ |     |        | [ <u>Info/Action</u> ] port.1<br>in SWITCH diag185<br>(ip=<br>xxx.20.67.185) is<br>now Available (status-<br>state changed from<br>OFFLINE to ONLINE)            | Port on switch is<br>now available.                                                                                                    |
| switch | port      | StateChange- | Red | Y      | [ <u>Info/Action</u> ] port.1<br>in SWITCH diag185<br>(ip= <i>xxx</i> .20.67.185)<br>is now Not-Available<br>(status state changed<br>from ONLINE to<br>OFFLINE) | Information: A port<br>on the switch has<br>logged out of the<br>Fabric and has gone<br>offline.<br>Recommended<br>action:<br>1. Verify cables,<br>GBICs, and<br>connections<br>along the Fibre<br>Channel path.<br>2. Check Storage<br>Automated<br>Diagnostic<br>Environment<br>SAN Topology<br>GUI to identify<br>failing segment<br>of the data path.<br>3. Verify the correct<br>FC switch<br>configuration. |
| switch | enclosure | Statistics   |     |        | [ <u>Info</u> ]Statistics<br>about switch d2-<br>swbl<br>(ipxxx.0.0.41)<br>10002000007a609                                                                       | Port Statistics                                                                                                    |

 TABLE 6-1
 Storage Automated Diagnostic Environment Event Grid for Switches (Continued)

67

# Replacing the Master Midplane

Follow this procedure when replacing the master midplane in a Sun StorEdge network FC switch-8 or switch-16 switch or a Brocade Silkworm switch. This procedure is detailed in the *Storage Automated Diagnostic Environment User's Guide*.

# ▼ To Replace the Master Midplane

- 1. Choose Maintenance --> General Maintenance --> Maintain Devices. Refer to Chapter 3 of the Storage Automated Diagnostic Environment User's Guide.
- 2. In the Maintain Devices window, delete the device that is to be replaced.
- 3. Choose Maintenance -- > General Maintenance -- > Discovery.
- 4. In the Device Discovery window, rediscover the device.
- 5. Choose Maintenance -- > Topology Maintenance -- > Topology Snapshot.
  - a. Select the host that monitors the replaced FRU.
  - b. Click Create and Retrieve Selected Topologies.
  - c. Click Merge and Push Master Topology.

#### Conclusion

Any time a master midplane is replaced, you must rediscover the device using the procedure described above. This is especially important when the Storage Service Processor is replaced as a FRU, whether the Storage Service Processor is the master or the slave.

# Troubleshooting Virtualization Engine Devices

This chapter describes how to troubleshoot the virtualization engine component of a Sun StorEdge 6900 series system.

This chapter contains the following sections:

- "Virtualization Engine Description" on page 69
- "Translating Host Device Names" on page 78
- "Sun StorEdge 6900 Series Multipathing Example" on page 89
- "Virtualization Engine Event Grid" on page 95

# Virtualization Engine Description

The virtualization engine supports the multipathing functionality of the Sun StorEdge T3+ array. Each virtualization engine has physical access to all underlying Sun StorEdge T3+ arrays and controls access to half of the Sun StorEdge T3+ arrays. The virtualization engine has the ability to assume control of all arrays in the event of component failure. The configuration is maintained between virtualization engine pairs through redundant T Port connections by way of a pair of Sun StorEdge network FC switch-8 or switch-16 switches.

# Virtualization Engine Diagnostics

The virtualization engine monitors the following components:

- Virtualization engine router
- Sun StorEdge T3+ array
- Cabling among the router and storage

# Service Request Numbers

The service request numbers are used to inform the user of storage subsystem activities.

# Service and Diagnostic Codes

The virtualization engine's service and diagnostic codes inform the user of subsystem activities. The codes are presented as a LED readout. See Appendix A for the table of codes and actions to take. In some cases, you might not be able to receive Service Request Numbers (SRNs) because of communication errors. If this occurs, you must read the virtualization engine LEDs to determine the problem.

## ▼ To Retrieve Service Information

You can retrieve service information in two ways:

- CLI Interface
- Error Log Analysis Commands

Both of these methods are described in the following sections.

#### **CLI** Interface

The SLIC daemon, which runs on the Storage Service Processor, communicates with the virtualization engine. The SLIC daemon periodically polls the virtualization engine for all subsystem errors and for topology changes. It then passes this information in the form of an SRN to the Error Log file.

#### To Display Log Files and Retrieve SRNs

Use the /opt/svengine/sduc/sreadlog command to display log files and retrieve the Service Request Numbers (SRN) for errors that need action. Data is returned in the following format:

TimeStamp:nnn:Txxxxx.uuuuuuuu SRN=mmmmm

TimeStamp:nnn:Txxxxx.uuuuuuuu SRN=mmmmm

TimeStamp:nnn:Txxxxx.uuuuuuuu SRN=mmmmm

| ltem                                                                   | Description                                           |  |
|------------------------------------------------------------------------|-------------------------------------------------------|--|
| TimeStamp                                                              | Time and date when error occurred                     |  |
| nnn                                                                    | The name of the virtualization engine pair (v1 or v2) |  |
| T <i>XXXXX</i>                                                         | The LUN where the error occurred.                     |  |
| Note: Txxxxx can represent a physical or a logical LUN.                |                                                       |  |
| uuuuuuu The unique ID of the drive or the virtualization engine router |                                                       |  |
| SRN=mmmmm                                                              | The SRN defined in numerical order                    |  |

#### Example

```
# /opt/svengine/sduc/sreadlog -d v1
2002:Jan:3:10:13:05:v1.29000060-220041F9.SRN=70030
2002:Jan:3:10:13:31:v1.29000060-220041F9.SRN=70030
2002:Jan:3:10:17:10:v1.29000060-220041F9.SRN=70030
2002:Jan:3:10:22:26:v1.29000060-220041F9.SRN=70030
2002:Jan:3:10:25:54:v1.29000060-220041F9.SRN=70030
```

| Item              | Description                                                                                        |
|-------------------|----------------------------------------------------------------------------------------------------|
| TimeStamp         | January 3, 2002 10:13                                                                              |
| nnn               | v1 (virtualization engine pair v1)                                                                 |
| иииииии           | 29000060-220041F9 (v1a, obtained by checking the virtualization engine map from the SEcfg utility) |
| SRN= <b>mmmmm</b> | SRN=70030: SAN Configuration Changed<br>(Refer to Appendix A for codes.)                           |

- ▼ To Clear the Log
  - Use the /opt/svengine/sduc/sclrlog command.

# Virtualization Engine LEDs

TABLE 7-1 describes the LEDs on the back of the virtualization engine..

| LED                   | Color              | State                        | Description                                                                                                    |
|-----------------------|--------------------|------------------------------|----------------------------------------------------------------------------------------------------|
| Power                 | Green              | Solid on                     | The virtualization engine is powered on                                                                                                    |
| Status <sup>1</sup>   | Green              | • Solid on                   | • Normal operating mode                                                                                                    |
|                       |                    | • Blink Service<br>Code      | • Number of blinks to indicate a decimal number                                                                                                    |
| Fault                 | Amber              | Serious problem              | Decipher the blinking of the Status<br>LED to determine the service code.<br>Once you have determined the<br>service code, look up the decimal<br>number of the service code in<br>Appendix A. |
| 1 The Status LED will | blink a service co | de when the Fault LED is Sol | id on.                                                                                                    |

 TABLE 7-1
 Virtualization Engine LEDs

#### **Power LED Codes**

The virtualization engine LEDs are shown in FIGURE 7-1.

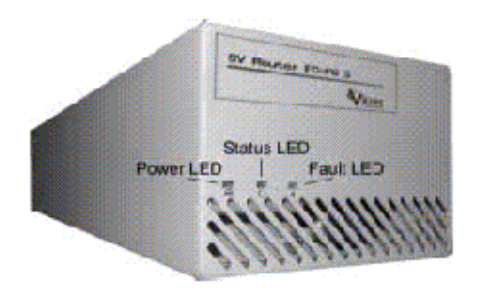

FIGURE 7-1 Virtualization Engine Front Panel LEDs

#### Interpreting LED Service and Diagnostic Codes

The Status LED communicates the status of the virtualization engine in decimal numbers. Each decimal number is represented by number of blinks, followed by a medium duration (two seconds) of LED off. TABLE 7-2 lists the status LED code descriptions.

#### TABLE 7-2 LED Service and Diagnostic Codes

- 0 Fast blink
- 1 LED blinks once
- 2 LED blinks twice with one short duration (one second) between blinks
- 3 LED blinks three times with one short duration (one second) between blinks
- •••
- 10 LED blinks ten times with one short duration (one second) between blinks

The blink code repeats continuously, with a four-second **off** interval between code sequences.

# **Back Panel Features**

The back panel of the virtualization engine contains the Sun StorEdge network FC switch-8 or switch-16 switches and a socket for the AC power input, and various data ports and LEDs.

## **Ethernet Port LEDs**

The Ethernet port LEDs indicate the speed, activity, and validity of the link, shown in TABLE 7-3.

| LED           | Color | State    | Description                                |
|---------------|-------|----------|--------------------------------------------|
| Speed         | Amber | Solid On | The link is 100Base-TX                     |
|               |       | Off      | The link is 10base-T                       |
| Link Activity | Green | Solid On | A valid link is established                |
|               |       | Blink    | Normal operations, including data activity |

 TABLE 7-3
 Speed, Activity, and Validity of the Link

# Fibre Channel Link Error Status Report

The virtualization engine's host-side and device-side interfaces provide statistical data for the counts listed in TABLE 7-4.

| Count Type                           | Description                                                                                                    |
|--------------------------------------|----------------------------------------------------------------------------------------------------|
| Link Failure Count                   | The number of times the virtualization engine's frame manager detects a non-operational state or other failure of N_Port initialization protocol.    |
| Loss of<br>Synchronization<br>Count  | The number of times that the virtualization engine detects a loss in synchronization.                                                                |
| Loss of Signal Count                 | The number of times that the virtualization engine's frame manager detects a loss of signal.                                                         |
| Primitive Sequence<br>Protocol Error | The number of times that the virtualization engine's frame manager detects N_Port protocol errors.                                                   |
| Invalid Transmission<br>Word         | The number of times that the virtualization engine's 8b/10b decoder does not detect a valid 10-bit code.                                             |
| Invalid CRC Count                    | The number of times that the virtualization engine receives frames<br>with a bad CRC and a valid EOF. A valid EOF includes EOFn, EOFt,<br>or EOFdti. |

 TABLE 7-4
 Virtualization Engine Statistical Data

# ▼ To Check Fibre Channel Link Error Status Manually

The Storage Automated Diagnostic Environment, which runs on the Storage Service Processor, monitors the Fibre Channel link status of the virtualization engine. The virtualization engine must be power-cycled to reset the counters. Therefore, you should manually check the accumulation of errors between a fixed period of time. To check the status manually, follow these steps:

1. Use the systat command to take a reading, as shown in CODE EXAMPLE 7-1.

A Status report for the host-side and device-side ports is displayed.

#### 2. Within the next few minutes, take another reading.

The number of new errors that occurred within that time frame represents the number of link errors.

**Note** – If the t3ofdg(1M) is running while you perform these steps, the following error message is displayed:

Daemon error: check the SLIC router.

| CODE EXAMPLE 7-1 | Fibre Channel | Link | Error | Status | Exampl | e |
|------------------|---------------|------|-------|--------|--------|---|
| CODE EXAMPLE 7-1 | Fibre Channel | Link | Error | Status | Exampl | e |

| # /opt/svengine/sduc/svstat -d vl |           |  |
|-----------------------------------|-----------|--|
| I00001 Host Side FC Vital Stati   | stics:    |  |
| Link Failure Count                | 0         |  |
| Loss of Sync Count                | 0         |  |
| Loss of Signal Count              | 0         |  |
| Protocol Error Count              | 0         |  |
| Invalid Word Count                | 8         |  |
| Invalid CRC Count                 | 0         |  |
|                                   |           |  |
| IUUUUI Device Side FC Vital Sta   | atistics: |  |
| LINK Fallure Count                | 0         |  |
| Loss of Syne Count                | 0         |  |
| Loss of Signal Count              | 0         |  |
| Protocol Error Count              | 120       |  |
| Invalid Word Count                | 139       |  |
| Invalid CRC Count                 | U         |  |
| I00002 Host Side FC Vital Stati   | stics:    |  |
| Link Failure Count                | 0         |  |
| Loss of Sync Count                | 0         |  |
| Loss of Signal Count              | 0         |  |
| Protocol Error Count              | 0         |  |
| Invalid Word Count                | 11        |  |
| Invalid CRC Count                 | 0         |  |
|                                   |           |  |
| I00002 Device Side FC Vital Sta   | atistics: |  |
| Link Failure Count                | 0         |  |
| Loss of Sync Count                | 0         |  |
| Loss of Signal Count              | 0         |  |
| Protocol Error Count              | 0         |  |
| Invalid Word Count                | 135       |  |
| Invalid CRC Count                 | 0         |  |
| diag.xxxxx.xxx.com: root#         |           |  |
| -                                 |           |  |

**Note – v1** represents the first virtualization engine pair

**Note** - The SLIC daemon must be running for the /opt/svengine/sduc/svstat -d v1 command to work.

For Internal Use Only

# **Translating Host Device Names**

You can translate host device names to VLUN, disk pool, and physical Sun StorEdge T3+ array LUNs.

The luxadm output for a host device, shown in CODE EXAMPLE 7-2, does *not* include the unique VLUN serial number that is needed to identify this LUN.

CODE EXAMPLE 7-2 luxadm Output for a Host Device

| <pre># luxadm display /dev/rdsk/c4t2B00006022004186d0s2</pre>                                                                                                    |                                         |
|----------------------------------------------------------------------------------------------------|-----------------------------------------|
| DEVICE PROPERTIES for d                                                                                                    | lisk: /dev/rdsk/c4t2B00006022004186d0s2 |
| Status(Port A):                                                                                                    | O.K.                                    |
| Vendor:                                                                                                    | SUN                                     |
| Product ID:                                                                                                    | SESS01                                  |
| WWN(Node):                                                                                                    | 2a00006022004186                        |
| WWN(Port A):                                                                                                    | 2b00006022004186                        |
| Revision:                                                                                                    | 080E                                    |
| Serial Num:                                                                                                    | Unsupported                             |
| Unformatted capacity:                                                                                                    | 56320.000 MBytes                        |
| Write Cache:                                                                                                    | Enabled                                 |
| Read Cache:                                                                                                    | Enabled                                 |
| Minimum prefetch:                                                                                                    | 0x0                                     |
| Maximum prefetch:                                                                                                    | 0x0                                     |
| <pre>Device Type: Disk device<br/>Path(s):<br/>/dev/rdsk/c4t2B00006022004186d0s2<br/>/devices/pci@lf,4000/pci@2/SUNW,qlc@5/fp@0,0/<br/>ssd@w2b00006022004186,0:c,raw</pre> |                                         |

## ▼ To Display the VLUN Serial Number

Devices That Are Not Sun StorEdge Traffic Manager-Enabled

- 1. Use the format -e command.
- 2. Type the disk on which you are working at the format prompt.
- 3. Type inquiry at the scsi prompt.
- 4. Find the VLUN serial number in the Inquiry displayed list.

```
# format -e c4t2B00006022004186d0
format> scsi
. . .
scsi> inquiry
Inquiry:

        00
        00
        03
        12
        2b
        00
        00
        253
        55
        4e
        20
        20
        20
        20
        20

        53
        45
        53
        53
        30
        31
        20
        20
        20
        20
        20
        20
        20
        20
        20
        20
        20
        20
        20
        20
        20
        20
        20
        20
        20
        20
        20
        20
        20
        20
        20
        20
        20
        20
        20
        20
        20
        20
        20
        20
        20
        20
        20
        20
        20
        20
        20
        20
        20
        20
        20
        20
        20
        20
        20
        20
        20
        20
        20
        20
        20
        20
        20
        20
        20
        20
        20
        20
        20
        20
        20
        20
        20
        20
        20
        20
        20
        20
        20
        20
        20
        20
        20
        20
        20
        20<
                  30 38 30 45 62 57 33 4b 30 30 31 48 30 30 30 080EbW3K001H000
Vendor:
                                                                                                                                 SUN
Product:
                                                                                                                            SESS01
                                                                                                                             080E
Revision:
Removable media:
                                                                                                                          no
Device type:
                                                                                                                                 0
```

From this screen, note that the VLUN number is **62 57 33 4b 30 30 31 48**, beginning with the 5th pair of numbers on the 3rd line, up to and including the 12 pair.

#### Sun StorEdge Traffic Manager-Enabled Devices

- 1. If the devices support the Sun StorEdge Traffic Manager software, you can use this shortcut.
- 2. Type:

```
# luxadm display /dev/rdsk/c6t29000060220041956257334B30303148d0s2
DEVICE PROPERTIES for disk: /dev/rdsk/
c6t29000060220041956257334B30303148d0s2
   Status(Port A): O.K.
   Status(Port B):
Vendor:
                                           О.К.

        Vendor:
        SUN

        Product ID:
        SESS01

        WWN(Node):
        2a00006022004195

        WWN(Port A):
        2b00006022004195

        WWN(Port B):
        2b00006022004186

        Revision:
        080E

        Serial Num:
        Unsupported

   Unformatted capacity: 56320.000 MBytes
   Write Cache: Enabled
   Read Cache:
                                   Enabled
     Minimum prefetch: 0x0
      Maximum prefetch: 0x0
   Device Type: Disk device
   Path(s):
   /dev/rdsk/c6t29000060220041956257334B30303148d0s2
   /devices/scsi_vhci/ssd@g29000060220041956257334b30303148:c,raw

    /devices/scsi_vici/ssd@220041950237334505051400,120

    Controller
    /devices/pci@lf,4000/SUNW,qlc@4/fp@0,0

    Device Address
    2b00006022004195,0

    Class
    primary

    State
    ONLINE

    Controller
    /devices/pci@lf,4000/pci@2/SUNW,qlc@5/fp@0,0

    Device Address
    2b00006022004186,0

    Class
    primary

    State
    ONLINE

                                              ONLINE
         State
```

The /dev/rdsk/c#t# represents the Global Unique Identifier of the device. It is 32 bits long.

- The first 16 bits correspond to the WWN of the master virtualization engine router.
- The remaining 16 bits are a the VLUN serial number.
  - Virtualization engine WWN = 2900006022004195
  - VLUN serial number = 6257334B30303148

## ▼ To View the Virtualization Engine Map

The virtualization engine map is stored on the Storage Service Processor.

1. To view the virtualization engine map, type:

# showvemap -n v1 -f VIRTUAL LUN SUMMARY Disk pool VLUN Serial MP Drive VLUN VLUN Size Slic Zones Number Target Target Name GB \_\_\_\_\_ t3b00 6257334B30303148 T49152 T16384 VDRV000 55.0 t3b00 6257334B30303149 T49152 T16385 VDRV001 55.0 \* \* \* \* \* DISK POOL SUMMARY Disk pool RAID MP Drive Size Free Space T3+ Active Number of Target GB GB Path WWN VLUNs ------\_\_\_\_\_ t3b005T49152116.76.750020F2300006DFA2t3b015T49153116.7116.750020F230000725B0 \* \* \* \* \* MULTIPATH DRIVE SUMMARY Disk pool MP Drive T3+ Active Controller Serial Target Path WWN Number \_\_\_\_\_ t3b00 T49152 50020F2300006DFA 60020F2000006DFA t3b01 T49153 50020F230000725B 60020F2000006DFA \* \* \* \* \* VIRTUALIZATION ENGINE SUMMARY Initiator UID VE Host Online Revision Number of SLIC Zones \_\_\_\_\_ I000012900006022004195vlaYes08.14I000022900006022004186vlbYes08.14 0 0 \* \* \* \* \* ZONE SUMMARY Zone Name HBA WWN Initiator Online Number of VLUNs \_\_\_\_\_ 
 Undefined
 210000E08B033401
 I00001
 Yes

 Undefined
 210000E08B026C0F
 I00002
 Yes
 0 0

**Note** – This example uses the virtualization engine map file, which could include old information.

#### For Internal Use Only

2. You can optionally establish a telnet connection to the virtualization engine and run the runsecfg utility to poll a live snapshot of the virtualization engine map.

Refer to "To Replace a Failed Virtualization Engine" on page 84 for telnet instructions.

```
Determining the virtualization engine pairs on the system .....
MAIN MENU - SUN StorEdge 6910 SYSTEM CONFIGURATION TOOL
1) T3+ Configuration Utility
2) Switch Configuration Utility
3) Virtualization Engine Configuration Utility
4) View Logs
5) View Errors
6) Exit
Select option above:> 3
VIRTUALIZATION ENGINE MAIN MENU
1) Manage VLUNs
2) Manage Virtualization Engine Zones
3) Manage Configuration Files
4) Manage Virtualization Engine Hosts
5) Help
6) Return
Select option above:> 3
MANAGE CONFIGURATION FILES MENU
1) Display Virtualization Engine Map
2) Save Virtualization Engine Map
3) Verify Virtualization Engine Map
4) Help
5) Return
Select configuration option above:> 1
Do you want to poll the live system (time consuming) or view the file [1|f]: 1
```

From the virtualization engine map output, you can match the VLUN serial number to the VLUN name (VDRV000), the disk pool (t3b00) and the MP drive target (T49152). This information can also help you find the controller serial number (60020F2000006DFA), which you need to perform Sun StorEdge T3+ array LUN failback commands.

## ▼ To Failback the Virtualization Engine

In the event of a Sun StorEdge T3+ array LUN failover, use the following procedure to fail the LUN back to its original controller.

1. From the Storage Service Processor, type:

# /opt/svengine/sduc/mpdrive failback -d v1 -j 60020F2000006DFA

where:

- -d Virtualization engine pair on which to run the command
- j Controller serial number, which corresponds to the Sun StorEdge T3+ array WWN of the affected partner pair

The failback command will always be performed on the controller serial number, regardless by which controller the LUN actually is currently owned (the Master or Alt-Master). All VLUNS are affected by a failover and failback of the underlying physical LUN.

The controller serial number is the system WWN for the Sun StorEdge T3+ array. In the above example, the master Sun StorEdge T3+ array WWN is 50020F2300006DFA, and the number used in the failback command is 60020F2000006DFA.

2. The SLIC daemon must be running for the mpdrive failback command to work. Ensure that the SLIC daemon is running by using the command found in CODE EXAMPLE 7-3.

If no SLIC processes are running, you can start them manually using the SUNWsecfg scripts, which are located in the /opt/SUNWsecfg/bin/startslicd -n v1 directory.

```
CODE EXAMPLE 7-3 slicd Output Example
```

```
# ps -ef | grep slic
root 6299 6295 0 Jan 04 ? 0:00 ./slicd
root 6296 6295 0 Jan 04 ? 0:02 ./slicd
root 6295 1 0 Jan 04 ? 0:01 ./slicd
root 6357 6295 0 Jan 04 ? 0:00 ./slicd
root 6362 6295 0 Jan 04 ? 0:03 ./slicd
```

**For Internal Use Only** 

For detailed information about the SUNWsecfg scripts, refer to the Sun StorEdge 3900 and 6900 Series Reference Manual.

# ▼ To Replace a Failed Virtualization Engine

- 1. Replace the old (failed) virtualization engine unit with a new unit.
- 2. Identify the MAC address of the new unit and replace the old MAC address with the new one in the /etc/ethers file:

8:0:20:7d:82:9e virtualization engine-name

- 3. Verify that RARP is running on the Storage Service Processor.
- 4. Disable the switch port:

# /opt/SUNWsecfg/flib/setveport -v VE-name -d

- 5. Power on the new unit.
- 6. Log in to the new unit, for example:

# telnet v1a virtualization engine-name

- 7. From the User Service Utility Menu, enter 9 to clear the SAN database.
- 8. Choose Quit to clear the SAN database.
- 9. Configure the new unit:

# setupve -n virtualization engine-name

**10.** Check the configuration:

# checkve -n virtualization engine-name

#### 11. Enable the switch port:

# /opt/SUNWsecfg/flib/setveport -v virtualization engine-name -e

12. Reset the virtualization engine:

```
# resetve -n virtualization engine-name
```

13. Find the initiator number for the new and old number:

# showvemap -n virtualization engine-pairname -1

The new unit will not have any zones defined.

14. If zones were present before the replacement, type the following:

```
# restorevemap -n virtualization engine pair -z \
-c old-ve-initiator-number -d new-ve-initiator-number
```

15. Verify the new unit by typing:

# showvemap -n virtualization engine-pairname -1

### ▼ To Manually Clear the SAN Database

It is occasionally necessary to manually clear the SAN database on the virtualization engine routers.

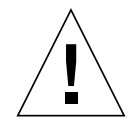

**Caution** – This procedure will wipe out the SAN database and will remove the configuration of disk pools, Multipath drives, Zoning, and VLUNs. After performing this procedure, the virtualization map must be restored to the virtualization engine pair using /opt/SUNWsecfg/bin/restorevemap. This requires a valid copy of the /opt/SUNWsecfg/etc/vl.san or v2.san file.

# ▼ To Reset the SAN Database on Both Virtualization Engines

• Type:

# resetsandb -n vepair command

# ▼ To Reset the SAN Database on a Single Virtualization Engine

- 1. Disconnect the virtualization engine device side FC cables.
- 2. Telnet to the first virtualization engine in the pair.
- 3. Enter the password.

The User Service Utility Menu is displayed.

- 4. Enter 9 to clear the SAN database.
  - \*A successful command will display the message

SAN database has been cleared!

- \*An unsuccessful command will result in the service code 051. If this occurs, repeat steps 1-3.
- If the command continues to fail, replace the virtualization engine.
- 5. Reconnect the virtualization engine device side FC cables.
- 6. Enter B to Warm Reboot both virtualization engines.

## Stopping and Restarting the SLIC Daemon

Follow this procedure to restart the SLIC daemon if the SLIC daemon becomes unresponsive, or if messages such as the following are displayed:

connect: Connection refused or Socket error encountered..

### ▼ To Restart the SLIC Daemon

1. Check whether the SLICD is running:

# ps -eaf | grep slicd

2. Check for any message queues, shared memory, or semaphores still in use:

```
# ipcs
IPC status from <running system> as of Wed Feb 20 12:48:30 MST 2002
          KEY MODE OWNER GROUP
Т
       ID
Message Queues:
Shared Memory:
m
      0 0x50000483 --rw-r--r-- root
                                      root
m
      301 0x5555aa8a --rw-----
                               root other
      302 0x5555aaaa --rw-----
                                root other
m
      303 0x5555aaba --rw-----
                               root other
m
       4 0x7cc --rw----- root root
m
Semaphores:
    196608 0x5555aa9a --ra----- root other
s
    196609 0x5555aa7a --ra-----
                                       other
S
                               root
    196610 0x5555aaba --ra-----
                                      other
                                root
s
s
       3 0x10e1 --ra-----
                                root
                                       root
```

Segments identified with **0x5555aa** in the address are associated with the SLIC daemon.

3. Remove the segments by typing the following:

# ipcrm -m 301 -m 302 -m 303 -s 196608 -s 196609 -s 196610

Check the ipcrm(1m) man page for details.

4. Restart the SLIC daemon

```
# /opt/SUNWsecfg/bin/startslicd -n v1 *
(or v2, depending on configuration)
#
```

5. Confirm that the SLIC daemon is running:

```
# ps -eaf | grep slicd
root 16132 16130 0 11:45:00 ? 0:00 ./slicd
root 16135 16130 0 11:45:00 ? 0:00 ./slicd
root 16130 1 0 11:45:00 ? 0:00 ./slicd
root 16131 16130 0 11:45:00 ? 0:00 ./slicd
root 16189 15877 0 11:48:49 pts/1 0:00 grep slicd
root 16143 16130 0 11:45:00 ? 0:00 ./slicd
```

The message queues, shared memory, and semaphores have been removed.

# Sun StorEdge 6900 Series Multipathing Example

# One Sun StorEdge T3+ array partner pair with 1 500GB RAID 5 LUN per brick (2 LUNs total)

Currently, there is one 10GB VLUN created from each physical LUN, for a total of two VLUNs. In a Sun StorEdge 6900 series, there are four possible physical paths to each Sun StorEdge T3+ array Volume (LUN). Refer to FIGURE 7-4 and FIGURE 7-3.

For example, to access the LUN on the Alt-Master, the Sun StorEdge T3+ array I/O could travel:

- From HBA-0 -> Switch -> SVE(1) -> Switch -> Alt-Master Controller (Primary Route from HBA-0)
- From HBA-0 -> Switch -> SVE(1) -> Switch -> Switch -> Master Controller -> Backend Loop to Alt-Master (Secondary Route from HBA-0)
- From HBA-1 -> Switch -> SVE(2) -> Switch -> Switch -> Alt-Master Controller (Primary Route from HBA-1)
- From HBA-1 -> Switch -> SVE(2) -> Switch -> Master Controller -> Backend Loop to Alt-Master (Secondary Route from HBA-1)

The virtualization engine recognizes the primary (active) and secondary (passive) pathing for the LUNs and routes the I/O to the primary controller, unless there is a pathing failure to the primary path. In this case, the virtualization engine initiates a LUN failover and routes the I/O through the secondary path (which, in turn, goes through the interconnect cables). Refer to FIGURE 7-6.

The host, using multipathing software, is presented two primary (active) paths for each LUN, allowing the host to route I/O through either or both HBAs.

In the event of a path failure before the second tier of Sun StorEdge network FC switch-8 and switch-16 switches (refer to FIGURE 7-5), one of the paths is disabled, but the other path continues sending I/O as normal and takes over the entire load. No Sun StorEdge T3+ array LUN failure is noted because of the redundant path by way of the Sun StorEdge network FC switch-8 and switch-16 switch T Ports.

In the event of a path failure after the second tier of Sun StorEdge network FC switch-8 and switch-16 switches (or in the event of both T Ports failing between the switches), the virtualization engines force a LUN failover of the affected Sun StorEdge T3+ array and routes all I/O to its secondary path. From the host side, nothing has changed; all I/O is routed through both HBAs (refer to FIGURE 7-6).

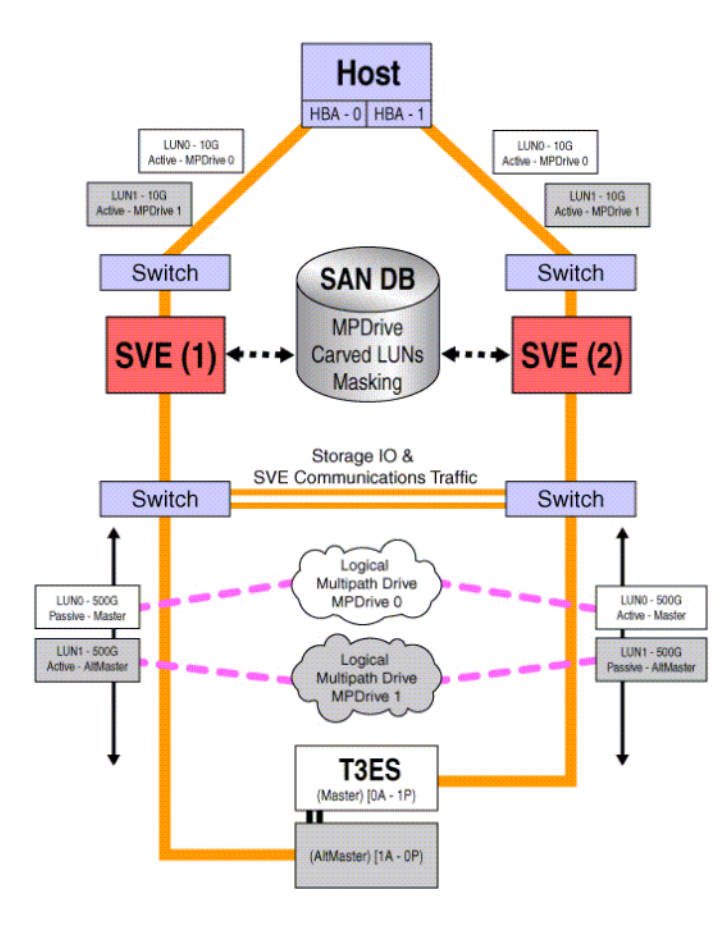

FIGURE 7-2 Sun StorEdge 6900 Series Logical View

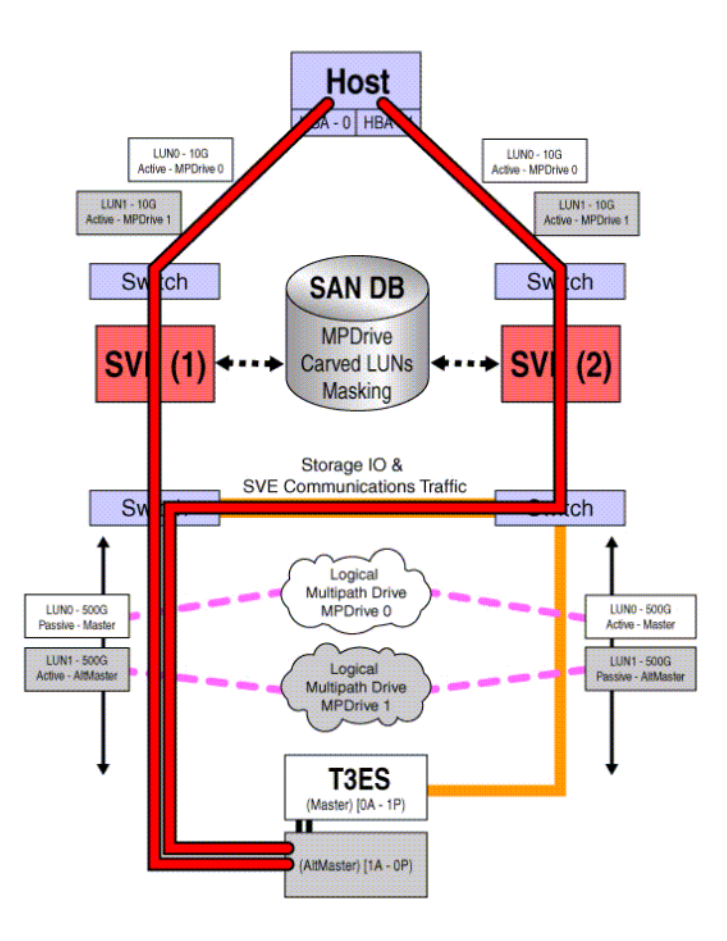

FIGURE 7-3 Primary Data Paths to the Alternate Master

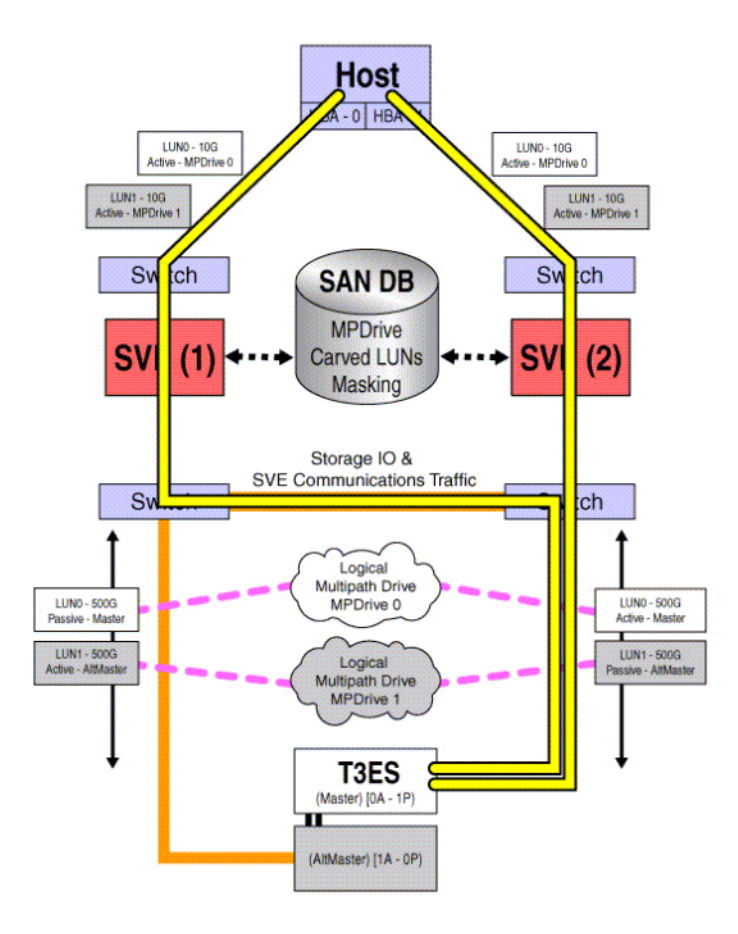

FIGURE 7-4 Primary Data Paths to the Master Sun StorEdge T3+ Array
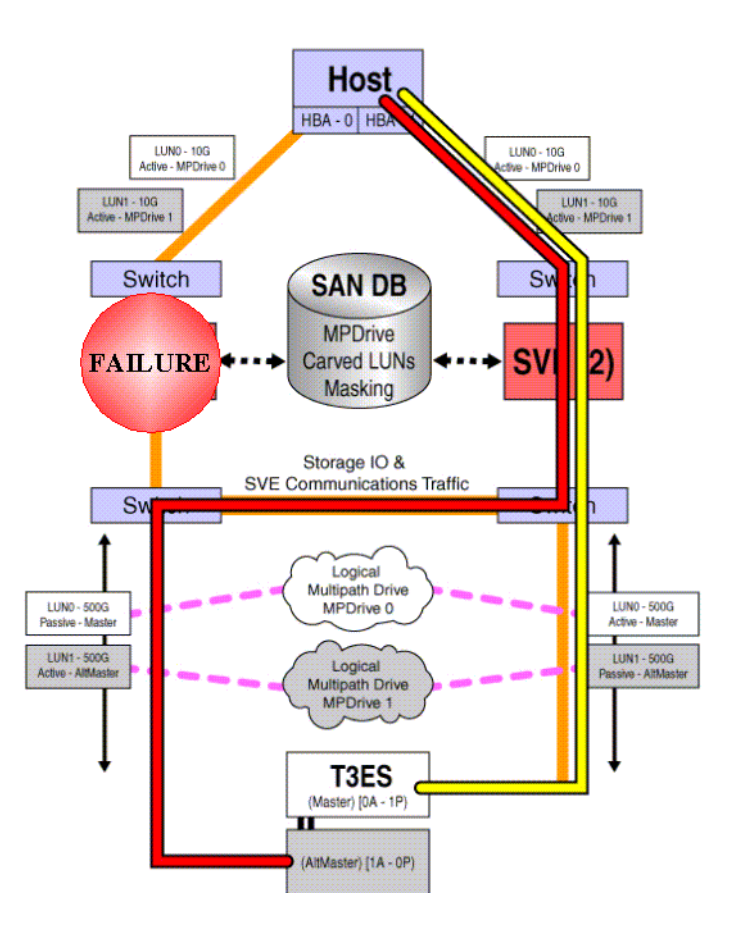

FIGURE 7-5 Path Failure—Before the Second Tier of Switches

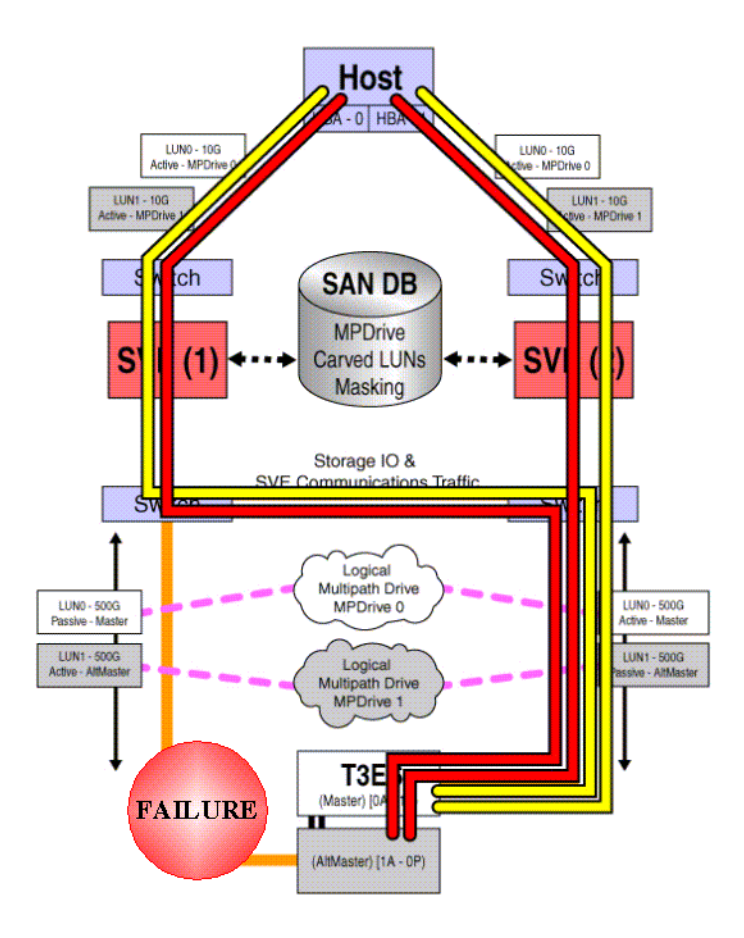

FIGURE 7-6 Path Failure -I/O Routed through Both HBAs

# Virtualization Engine Event Grid

The Storage Automated Diagnostic Environment Event Grid enables you to sort virtualization engine events by component, category, or event type. The Storage Automated Diagnostic Environment GUI displays an event grid that describes the severity of the event, whether action is required, a description of the event, and the recommended action. Refer to the *Storage Automated Diagnostic Environment User's Guide* Help section for more information.

## Using the Virtualization Engine Event Grid

- 1. From the Storage Automated Diagnostic Environment Help menu, click the Event Grid link.
- 2. Select the criteria from the Storage Automated Diagnostic Environment event grid, like the one shown in FIGURE 7-7.

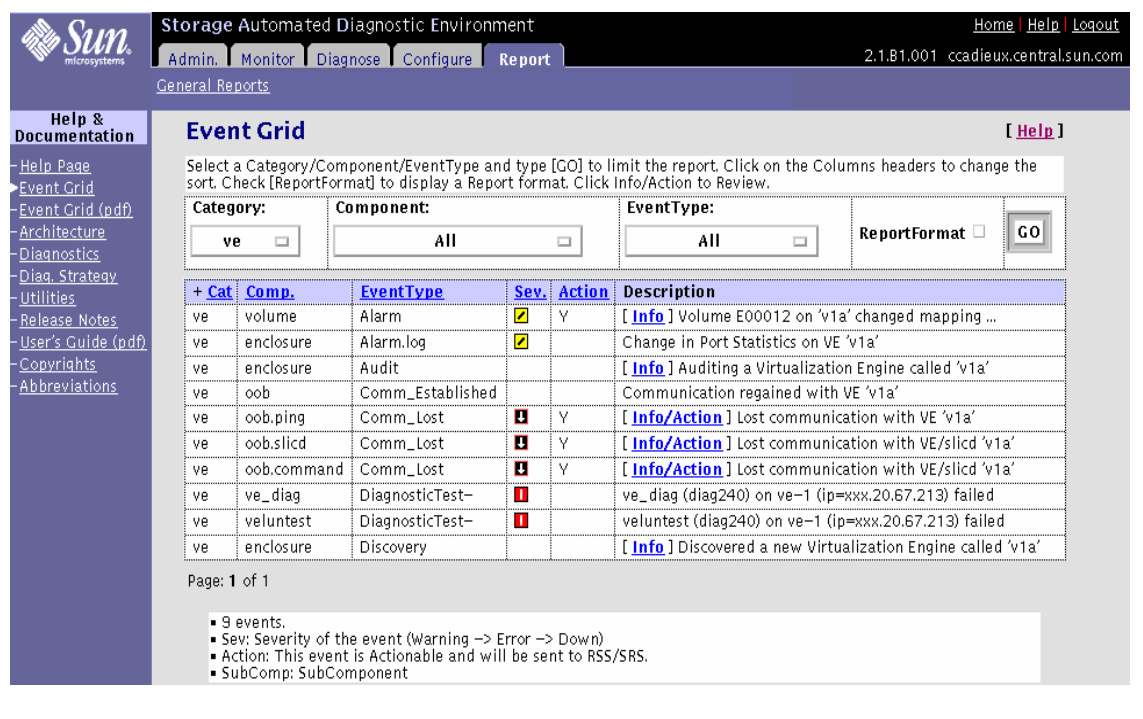

FIGURE 7-7 Virtualization Engine Event Grid

**For Internal Use Only** 

#### TABLE 7-5 lists the Virtualization Engine Events.

| Category                 | Component | EventType            | Sev    | Action | Description                                                                   |                                                                                                    |
|--------------------------|-----------|----------------------|--------|--------|-------------------------------------------------------------------------------|----------------------------------------------------------------------------------------------------|
| virtualization<br>engine | enclosure | Alarm                | Yellow |        | Volume E00012 on<br>v1a changed<br>mapping.                                   |                                                                                                    |
| virtualization<br>engine | enclosure | Alarm.log            | Yellow |        | Change in Port<br>Statistics on<br>virtualization<br>engine v1a               |                                                                                                    |
| virtualization<br>engine | enclosure | Audit                |        |        | [ <u>Info</u> ] Auditing a<br>Virtualization<br>Engine called v1a             | Information:<br>Audits occur every<br>week and send a<br>detailed description of<br>the enclosure to the<br>Sun Network Storage<br>Command Center<br>(NSCC)                                                                                                    |
| virtualization<br>engine | oob       | Comm_<br>Established |        |        | Communication<br>regained with<br>virtualization<br>engine v1a                |                                                                                                    |
| virtualization<br>engine | oob       | Comm_<br>Lost        | Down   | Y      | [ Info/Action ]<br>Lost<br>communication<br>with virtualization<br>engine v1a | <ul> <li>Information:</li> <li>Ethernet connectivity<br/>to the virtualization<br/>engine unit has been<br/>lost.</li> <li>Recommended action: <ol> <li>Check Ethernet<br/>connectivity to the<br/>virtualization<br/>engine.</li> <li>Make sure the<br/>virtualization<br/>engine is boosted<br/>correctly.</li> <li>Verify that the<br/>TCP/IP settings on<br/>the virtualization<br/>engine are correct.</li> </ol> </li> </ul> |
|                          |           |                      |        |        |                                                                               | <ol> <li>Replace the<br/>virtualization<br/>engine if necessary.</li> </ol>                                                                                                    |

 TABLE 7-5
 Storage Automated Diagnostic Environment Event Grid for Virtualization Engine

| Category                 | Component | EventType           | Sev | Action | Description                                                                |                                                                                                    |
|--------------------------|-----------|---------------------|-----|--------|----------------------------------------------------------------------------|----------------------------------------------------------------------------------------------------|
| virtualization<br>engine | ve_diag   | Diagnostic<br>Test- | Red |        | ve_diag (diag240)<br>on ve-1<br>(ip=xxx.20.67.213)<br>failed               |                                                                                                    |
| virtualization<br>engine | veluntest | Diagnostic<br>Test- | Red |        | veluntest<br>(diag240) on ve-1<br>(ip=xxx.20.67.213)<br>failed             |                                                                                                    |
| virtualization<br>engine | enclosure | Discovery           |     |        | [ <u>Info</u> ] Discovered<br>a new<br>Virtualization<br>Engine called v1a | Information:<br>Discovery events<br>occur the first time the<br>agent probes a storage<br>device and creates a<br>detailed description of<br>the device monitored.<br>The discovery device<br>sends it using any<br>active notifier, such as<br>NetConnect or email. |

 TABLE 7-5
 Storage Automated Diagnostic Environment Event Grid for Virtualization Engine (Continued)

# Troubleshooting the Sun StorEdge T3+ Array Devices

This chapter contains the following sections:

- "Explorer Data Collection Utility" on page 99
- "Sun StorEdge T3+ Array Event Grid" on page 109

## **Explorer Data Collection Utility**

The Explorer Data Collection Utility script is included on the Storage Service Processor in the /export/packages directory.

The Explorer Data Collection Utility is not installed by default, but can be installed during rack setup. Customer-specific site information can be entered at that time.

### To Install Explorer Data Collection Utility on the Storage Service Processor

```
# cd /export/packages
# pkgadd -d . SUNWexplo
```

As part of the installation procedure, you will be asked to enter in site-specific information. You can optionally press the Return button to accept the blank defaults.

Do not accept automatic emailing of the Explorer Data Collection Utility output, unless the Storage Service Processor is properly set up to handle mail correctly.

```
Automatic Email Submission
Would you like all explorer output to be sent to:
    explorer-database-americas@sun.com
at the completion of explorer when -mail or -e is specified?
[y,n] n
```

Before running the Explorer Data Collection Utility, make sure that the switch and Sun StorEdge T3+ array information is added to the proper /opt/SUNWexplo/etc files.

#### Example

1. Type switch information into the /opt/SUNWexplo/etc/saninput.txt file. Edit the file with a text editor such as vi.

CODE EXAMPLE 8-1 Editing switch information using vi

```
# vi saninput.txt
# Input file for extended data collection
# Format is SWITCH SWITCH-TYPE PASSWORD LOGIN
# Valid switch types are ancor and brocade
# LOGIN is required for brocade switches, the default is admin
swla ancor
swlb ancor
sw2a ancor
sw2b ancor
:wq!
```

- 2. Type Sun StorEdge T3+ array information into the /opt/SUNWexplo/etc/ t3input.txt file. Edit the file with a text editor such as vi.
- 3. Type the password for your specific site.

CODE EXAMPLE 8-2 Editing Sun StorEdge T3+ array information using vi

```
# vi t3input.txt
# Input file for extended data collection
# Format is HOST PASSWORD
t3b0 XXXX
t3b2 XXXX
t3b3 XXXX
:wq!
```

**Note** – xxxx represents Sun StorEdge T3+ array passwords.

- You can now run /opt/SUNWexplo/bin/explorer to collect information about the Storage Service Processor operating system, the Sun StorEdge network FC switch-8 or switch-16 switch, and Sun StorEdge T3+ array information, which can be used for troubleshooting purposes.
- A tar/gzip file will be put into the /opt/SUNWexplo/output directory. The tar/gzip file can be sent to Sun Service for evaluation.
- The Sun StorEdge network FC switch-8 and switch-16 switch information will be placed in the san directory of the tar file.
- Sun StorEdge T3+ array information will be placed in the disk's/t3 directory.

# Troubleshooting the T1/T2 Data Path

### Notes

- There are two T Port links for redundancy.
- If one of the two links is lost, no Sun StorEdge T3+ array LUN failover will occur, and no pathing failures will be noted.
- If both T Port links fail, there will be a Sun StorEdge T3+ array LUN failover, as one of the virtualization engines take control of the I/O operations. One of the Sun StorEdge T3+ array LUNs will failover, as all I/O is routed to the controlling virtualization engine.
- The host will notice a pathing failure in its multipathing software.

### T1/T2 Notification Events

The example below shows a typical port failure event

```
Site
        : Lab 3286 - DSQA1 Broomfield
Source : diag.xxxxx.com
Severity : Error (Actionable)
Category : Switch
DeviceId : switch:100000c0dd00b682
EventType: StateChangeEvent.M.port.8
EventTime: 01/30/2002 11:17:22
'port.8' in SWITCH diag209-sw2a (ip=192.168.0.32) is now Not-Available
(status-state changed from 'Online' to 'Offline'):
INFORMATION:
 A port on the switch has logged out of the fabric and gone offline
PROBABLE-CAUSE:
1. Verify cables, GBICs and connections along Fibre Channel path
2. Check Storage Automated Diagnostic Environment SAN Topology GUI to
identify failing segment of the data path
3. Verify correct FC switch configuration
_____
Site
       : Lab 3286 - DSOA1 Broomfield
Source : diag.xxxxx.com
Severity : Warning
Category : Switch
DeviceId : switch:100000c0dd00b682
EventType: LogEvent.MessageLog
EventTime: 01/30/2002 11:17:22
Change in Port Statistics on switch diag209-sw2a (ip=192.168.0.32):
Port-8: Received 9746 'InvalidTxWds' in 0 mins (value=9805 )
```

FIGURE 8-1 Storage Service Processor Event

If both T Ports go offline, you might see messages like the following. Note the virtualization engine Event alerting the LUN failover.

```
: Lab 3286 - DSOA1 Broomfield
Site
Source : diag.xxxxx.com
Severity : Warning (Actionable)
Category : Ve
DeviceId : ve:6257335A-30303142
EventType: AlarmEvent.volume
EventTime: 01/30/2002 11:49:05
Volume T49152 on diag209-v1a changed from 6257335A-30303142(active=50020F23-
00006DFA, passive=) to 6257335A-30303142(active=50020F23-
00006DFA, passive=50020F23-0000725B)
INFORMATION:
  This event occurs when the virtualization engine has detected a
 change in status for a Multipath Drive or VLUN,
 usually meaning a pathing problem to a Sun StorEdge T3+ array controller
 for changes in Active/Passive paths
 2. Check Sun StorEdge T3+ array for current LUN ownership. ('port listmap')
 3. Use 'mpdrive failback' if needed to fail LUNs back to
  correct controller if needed
Site : Lab 3286 - DSQA1 Broomfield
Source : diag.xxxxx.com
Severity : Warning
Category : Message
DeviceId : message:diag.xxxxx.com
EventType: LogEvent.driver.SSD_WARN
EventTime: 01/30/2002 11:50:07
Found 1 'driver.SSD_WARN' warning(s) in logfile: /var/adm/messages on
diag.xxxxx.com (id=809f76b4):
INFORMATION:
 SSD warnings
Jan 30 11:49:48 WWN: Received 7 'SSD Warning' message(s) on 'ssd56' in 8
mins [threshold is 5 in 24hours] Last-Message: 'diag.xxxxx.com scsi:
[ID 243001 kern.warning] WARNING: /scsi_vhci/
ssd@g29000060220041956257335a30303145 (ssd56): '
...continued on next page ...
```

```
... continued from previous page ...
_____
Site
      : Lab 3286 - DSQA1 Broomfield
Source : diag.xxxxx.xxx.com
Severity : Warning
Category : Message
DeviceId : message:diag.xxxxx.com
EventType: LogEvent.driver.Fabric_Warning
EventTime: 01/30/2002 11:50:07
Found 1 'driver.Fabric_Warning' warning(s) in logfile: /var/adm/messages on
diag.xxxxx.com (id=809f76b4):
INFORMATION:
 Fabric warning
Jan 30 11:46:37 WWN:2b00006022004186
                                diag.xxxxx.xxx.com fp: [ID 517869
kern.warning] WARNING: fp(2): N_x Port with D_ID=108000,
PWWN=2b00006022004186 reappeared in fabric ( in backup:diag.xxxxx.com)
_____
Site
      : Lab 3286 - DSOA1 Broomfield
Source : diag.xxxxx.com
Severity : Warning (Actionable)
Category : Host
DeviceId : host:diag.xxxx.com
EventType: AlarmEvent.P.hba
EventTime: 01/30/2002 11:50:10
status of hba /devices/pci@lf,4000/pci@2/SUNW,qlc@5/fp@0,0:devctl on
diag.xxxxx.com changed from NOT CONNECTED to CONNECTED
INFORMATION:
 monitors changes in the output of luxadm -e port
```

#### FIGURE 8-2 Virtualization Engine Alert

Sun StorEdge T3+ Array Storage Service Processor Verification

1. Run port listmap on the Sun StorEdge T3+ array to see the failover event.

```
# t3b0:/:<1>port listmap
port targetid addr_type lun volume owner access
ulp1 0 hard 0 vol1 ul primary
ulp1 0 hard 1 vol2 ul failover
u2p1 1 hard 0 vol1 ul failover
u2p1 1 hard 1 vol2 ul primary
```

2. Compare the virtualization engine configuration to a saved configuration by running /opt/SUNWsecfg/runsecfg and choosing Verify Virtualization Engine Map.

The output is from the diff(1) command, which shows the lines that have been added, changed, or deleted. Notice that the active Sun StorEdge T3+ array controller WWN has changed for one of the Sun StorEdge T3+ arrays, indicating it is using its alternate path.

```
MANAGE CONFIGURATION FILES MENU
1) Display Virtualization Engine Map
2) Save Virtualization Engine Map
3) Verify Virtualization Engine Map
4) Help
5) Return
Select configuration option above:> 3
Verifying Virtualization Engine map for v1.....
ERROR: virtualization engine map for v1 has changed.
18018
< t3b01 5 T49153 116.7 0.7 50020F230000725B
                                                                     1
> t3b01 5 T49153 116.7 0.7
                                              50020F2300006DFA
                                                                     1
28028
< t3b01 T49153 50020F230000725B 60020F2000006DFA
> t3b01 T49153 50020F2300006DFA 60020F2000006DFA
37037
37c37
< I00002 2900006022004186 vlb Yes 08.14
> I00002 2900006022004186 Unknown No Unknown
                                                                   0
                                                                   Ο
46d45
< Undefined 210000E08B026C0F I00002 Yes 0
 checkvemap: virtualization engine map v1 verification complete: FAIL.
```

FIGURE 8-3 Manage Configuration Files Menu

### T1/T2 FRU Tests Available

- Switch switchtest
- Link linktest

Running linktest from the Storage Automated Diagnostic Environment GUI will guide the Service Engineer to discover the failed FRU.

Once the test has completed its run, an email message, similar to the following message, will be sent to the Email recipient that was specified in linktest.

```
running on diag.xxxxx.com
linktest started on FC interconnect: switch to switch
switchtest started on switch 100000c0dd00b682 port 8
Estimated test time 14 minute(s)
01/30/02 11:21:26 diag209 Storage Automated Diagnostic Environment: MSGID
6013 switchtest.FATAL
switch0: "Device: Switch Port: 8 is Offline"
switchtest failed
Remove FC Cable from switch: 100000c0dd00b682, port: 8
Insert FC loopback cable into switch: 100000c0dd00b682, port: 8
Continue Isolation ?
switchtest started on switch 100000c0dd00b682 port 8
Estimated test time 14 minute(s)
01/30/02 11:22:11 diag209 Storage Automated Diagnostic Environment: MSGID
6013 switchtest.FATAL
switch0: "Device: Switch Port: 8 is Offline"
switchtest failed
Remove FC loopback cable from switch: 100000c0dd00b682, port: 8
Insert a NEW FC GBIC into switch: 100000c0dd00b682, port: 8
Insert FC loopback cable into switch: 100000c0dd00b682, port: 8
Continue Isolation ?
switchtest started on switch 100000c0dd00b682 port 8
Estimated test time 14 minute(s)
01/30/02 11:25:12 diag209 Storage Automated Diagnostic Environment: MSGID
4001 switchtest.WARNING
switch0: "Maximum transfer size for a FABRIC port is 200. Changing transfer
size 2000 to 200"
switchtest completed successfully
Remove FC loopback cable from switch: 100000c0dd00b682, port: 8
Restore ORIGINAL FC Cable into switch: 100000c0dd00b682, port: 8
Suspect ORIGINAL FC GBIC in switch: 100000c0dd00b682, port: 8
Retest to verify FRU replacement.
linktest completed on FC interconnect: switch to switch
```

FIGURE 8-4 Example Link Test Text Output from the Storage Automated Diagnostic Environment

### Notes

- When inserting a loopback connector into the T Port, there will be NO green light indicating a proper insertion. However, the test will run and be valid. There is currently an RFE to address this issue.
- If only one of the links has failed and the I/O is travelling over the remaining link, once the failed link is replaced and recabled, I/O will be automatically be routed over the repaired link by the switch. No manual intervention is required.
- If both links have failed and a LUN failover has occured, after repairing the links and recabling them, the user will have to manually perform a 'mpdrive failback' to return the paths to their optimal state. I/O will then resume as normal over the T Ports.

### T1/T2 Isolation Procedures

- 1. Run linktest from the Storage Automated Diagnostic Environment for a guided isolation procedure.
- 2. After replacing the failed FRU, run mpdrive failback, if needed.

# Sun StorEdge T3+ Array Event Grid

The Storage Automated Diagnostic Environment Event Grid enables you to sort Sun StorEdge T3+ array events by component, category, or event type. The Storage Automated Diagnostic Environment GUI displays an event grid that describes the severity of the event, whether action is required, a description of the event, and the recommended action. Refer to the *Storage Automated Diagnostic Environment User's Guide* for more information.

## ▼ Using the Sun StorEdge T3+ Array Event Grid

- 1. From the Storage Automated Diagnostic Environment Help menu, click the Event Grid link.
- 2. Select the criteria from the Storage Automated Diagnostic Environment event grid, like the one shown in FIGURE 8-5.

| 🏶 Sun                                                                                                    | Storage Automated Diagnostic Environment         Maintenance   Monitor   Diagnose   Report   Utilities   Help           2.0.06.010         diag176.central.sun.com         Help   SiteMap |                                                 |                                                         |                                  |                      |                                                                                            |                                                            |  |  |  |
|----------------------------------------------------------------------------------------------------|----------------------------------------------------------------------------------------------------|-------------------------------------------------|---------------------------------------------------------|----------------------------------|----------------------|--------------------------------------------------------------------------------------------|------------------------------------------------------------|--|--|--|
| Help                                                                                                    | Event Grid                                                                                                    |                                                 |                                                         |                                  |                      |                                                                                            |                                                            |  |  |  |
| - <u>Help Page</u><br>>Event Grid<br>-Event Grid (pdf)<br>-Architecture<br>- Diagnostics<br>- Diag. Strategy<br>- <u>Utilities</u><br>- <u>Release Notes</u><br>- <u>User's Guide (pdf)</u><br>- <u>Abbreviations</u> | Sele<br>Che                                                                                                    | ct a Category/Compon<br>ck [ReportFormat] to di | nt/EventType and type [G<br>splay a Report format. Clic | iO] to l<br>:k Info/             | imit the<br>Action 1 | e report. Click on the Colum<br>to Review.                                                 | ns headers to change the sort.                             |  |  |  |
|                                                                                                    | Cat                                                                                                    | tagory: Comp<br>t3 🗆                            | onent:<br>All c                                         | All 🗆                            |                      | ntType:<br>All 🗆                                                                           | ReportFormat 🗆 🖸 GO                                        |  |  |  |
|                                                                                                    | + Cat                                                                                                    | Comp.                                           | EventType                                               | EventType Sey Action Description |                      |                                                                                            |                                                            |  |  |  |
|                                                                                                    | t3                                                                                                    | power.temp                                      | Alarm+                                                  |                                  |                      | The state of power.u1pcu<br>(ip=xxx.20.67.213) is Norn                                     | 1.PowTemp on diag213<br>nal                                |  |  |  |
|                                                                                                    | t3                                                                                                    | disk.port                                       | Alarm-                                                  |                                  | Y                    | [ <u>Info/Action</u> ] The state<br>t300 changed from 'OK' to                              | of disk.u1d1.Port1State on T3<br>) 'failed'                |  |  |  |
| - <u>Copyrights</u>                                                                                                    | t3                                                                                                    | interface.loopcard.cabl                         | e Alarm-                                                |                                  | Y                    | [ <u>Info/Action</u> ] The state<br>changed from 'OK' to 'faile                            | of loopcable.u1l1.CableState<br>d'                         |  |  |  |
|                                                                                                    | t3                                                                                                    | power.battery                                   | Alarm–                                                  |                                  | Y                    | [ Info/Action ] The state<br>diag213 (ip=xxx.20.67.213                                     | of power.u1pcu1.BatState on<br>3) is Fault                 |  |  |  |
|                                                                                                    | t3                                                                                                    | power.fan                                       | Alarm–                                                  |                                  | Y                    | [ Info/Action ] The state<br>diag213 (ip=xxx.20.67.213                                     | of power.u1pcu1.Fan1State on<br>8) is Fault                |  |  |  |
|                                                                                                    | t3                                                                                                    | power.output                                    | Alarm–                                                  |                                  | Y                    | [ Info/Action ] The state<br>diag213 (ip=xxx.20.67.213                                     | of power.u1pcu1.PowOutput on<br>3) is Fault                |  |  |  |
|                                                                                                    | t3                                                                                                    | power.temp                                      | Alarm–                                                  |                                  | Y                    | [ Info/Action ] The state<br>diag213 (ip=xxx.20.67.213                                     | of power.u1pcu1.PowTemp on<br>3) is Fault                  |  |  |  |
|                                                                                                    | t3                                                                                                    | enclosure                                       | Alarm.log                                               |                                  | Y                    | [ <u>Info/Action</u> ] Errors(s) f<br>/var/adm/messages.t3                                 | ound in logfile:                                           |  |  |  |
|                                                                                                    | t3                                                                                                    | enclosure                                       | Alarm.timeDiscrepancy                                   | 2                                |                      | [ <u>Action</u> ] Time of T3 diag<br>different from host: T3=Fr<br>Host=2001-10-26 12:21:0 | g213 (ip=xxx.20.67.213) is<br>i Oct 26 10:16:17 200,<br>04 |  |  |  |
|                                                                                                    | t3                                                                                                    | enclosure                                       | Audit                                                   |                                  |                      | [ <u>Info</u> ] Auditing a new T3<br>(ip=xxx.0.0.41) slr-mi.370                            | 3 called ras d2-t3b1<br>-3990-01-e-e1.003239               |  |  |  |

FIGURE 8-5 Sun StorEdge T3+ array Event Grid

| Category | Component                        | EventType | Sev | Action | Description                                                                                                    | Information                                                                                                    |
|----------|----------------------------------|-----------|-----|--------|----------------------------------------------------------------------------------------------------|----------------------------------------------------------------------------------------------------|
| t3       | power.temp                       | Alarm+    |     |        | The state of<br>power.u1pcu1.PowTe<br>mp on diag213<br>(ip=xxx.20.67.213) is<br>Normal                                                                                                    |                                                                                                    |
| t3       | disk.port                        | Alarm-    | Red | Y      | [ <u>Info/Action</u> ] The<br>state of disk.uld1.<br>Port1State on Sun<br>StorEdge T3+ array<br>t300 changed from OK<br>to failed.                                                                                                    | <ul> <li>Information: The Sun<br/>StorEdge T3+ array<br/>has reported that one<br/>port of a dual-ported<br/>disk has failed.</li> <li>Recommended action:</li> <li>1. Telnet to affected<br/>Sun StorEdge T3+<br/>array</li> <li>2. Verify disk state in<br/>fru stat, fru list,<br/>and vol stat.'</li> </ul>                                                                                                    |
| t3       | interface.<br>loopcard.cab<br>le | Alarm-    | Red | Y      | [ Info/Action ] The<br>state of<br>loopcable.u1l1.CableSt<br>ate changed from OK<br>to failed.<br>Drive Status<br>Messages:<br>Value Description<br>0 Drive mounted<br>2 Drive present<br>3 Drive is spun up<br>4 Drive is disable<br>5 Drive has been<br>replaced<br>7 Invalid system area<br>on drive<br>9 Drive not present<br>D Drive disabled;<br>drive is being<br>reconstructed<br>S Drive substituted | <ul> <li>Information: The Sun<br/>StorEdge T3+ array<br/>has reported that a<br/>loopcard is in a failed<br/>state.</li> <li>Recommended action: <ol> <li>Telnet to affected<br/>Sun StorEdge T3+<br/>array.</li> <li>Verify tje loopcard<br/>state with fru stat.</li> <li>Verify the<br/>matching firmware<br/>with the other<br/>loopcard.</li> <li>Re-enable the<br/>loopcard if<br/>possible (enable<br/>u (encid) [[1 2]).<br/>Replace loopcard<br/>if necessary.</li> <li>Re-enable the disk<br/>if possible</li> <li>Replace the disk, if<br/>necessary.</li> </ol> </li> </ul> |

| Category | Component         | EventType | Sev | Action                                                                                                    | Description                                                                                                    | Information                                                                                                    |
|----------|-------------------|-----------|-----|----------------------------------------------------------------------------------------------------|----------------------------------------------------------------------------------------------------|----------------------------------------------------------------------------------------------------|
| t3       | power.<br>battery | Alarm-    | Red | Y                                                                                                    | [ <u>Info/Action</u> ] The<br>state of<br>power.u1pcu1.BatStat<br>e on diag213<br>(ip=xxx.20.67.213) is<br>Fault                                                                               | Information: The state<br>of the batteries in the<br>Sun StorEdge T3+<br>array is not optimal.<br>Recommended action:                                                                                                    |
|          |                   |           |     | <ol> <li>Possible causes are:</li> <li>Voltage level on<br/>power supply and<br/>battery have<br/>moved out of<br/>acceptable<br/>thresholds.</li> <li>The internal PCU<br/>temp has exceeded<br/>acceptable<br/>thresholds.</li> <li>A PCU fan has<br/>failed.</li> </ol> | <ol> <li>Telnet to the<br/>affected Sun<br/>StorEdge T3+<br/>array.</li> <li>Run refresh -s<br/>to verify the<br/>battery state.</li> <li>Replace the<br/>battery, if<br/>necessary</li> </ol> |                                                                                                    |
| t3       | power.fan         | Alarm-    | Red | Y                                                                                                    | [ <u>Info/Action</u> ] The<br>state of<br>power.u1pcu1.Fan1Sta<br>te on diag213<br>(ip=xxx.20.67.213) is<br>Fault                                                                              | <ul> <li>Information: The state<br/>of a fan on the Sun<br/>StorEdge T3+ array is<br/>not optimal.</li> <li>Recommended action: <ol> <li>Telnet to affected<br/>Sun StorEdge T3+<br/>array.</li> <li>Verify the fan state<br/>with fru stat.</li> <li>Replace the power<br/>cooling unit, if<br/>necessary.</li> </ol> </li> </ul> |

| Category | Component        | EventType | Sev | Action | Description                                                                                                    | Information                                                                                                    |
|----------|------------------|-----------|-----|--------|----------------------------------------------------------------------------------------------------|----------------------------------------------------------------------------------------------------|
| t3       | power.<br>output | Alarm-    | Red | Y      | [ <u>Info/Action</u> ] The<br>state of<br>power.u1pcu1.PowOu<br>tput on diag213<br>(ip=xxx.20.67.21<br>3) is Fault | <ul> <li>Information: The state<br/>of the power in the<br/>Sun StorEdge T3+<br/>array power cooling<br/>unit is not optimal.</li> <li>Recommended action:</li> <li>1. Telnet to affected<br/>Sun StorEdge T3+<br/>array.</li> <li>2. Verify power<br/>cooling unit state<br/>in fru stat.</li> <li>3. Replace PCU, if</li> </ul>             |
| t3       | power.temp       | Alarm-    | Red | Y      | [Info/Action] The<br>state of<br>power.ulpcul.PowT<br>emp on diag213<br>(ip=<br>xxx.20.67.213)<br>is Fault         | Information: The state<br>of the temperature in<br>the Sun StorEdge T3+<br>array power cooling<br>unit is either too high<br>or is unknown.<br>Recommended action:<br>1. Telnet to the<br>affected Sun<br>StorEdge T3+<br>array.<br>2. Verify that the<br>power cooling unit<br>state is in 'fru stat'<br>3. Replace the PCU if<br>necessary. |
| t3       | enclosure        | Alarm.log | Red | Y      | [Info/Action]<br>Errors(s) found in<br>logfile:/var/adm/<br>messages.t3                                            | Information: This<br>event includes all<br>important errors<br>found.<br>Recommended action:<br>Check the messages<br>file for appropriate<br>action.                                                                                                    |

| Category | Component | EventType                     | Sev        | Action | Description                                                                                                    | Information                                                                                                    |
|----------|-----------|-------------------------------|------------|--------|----------------------------------------------------------------------------------------------------|----------------------------------------------------------------------------------------------------|
| t3       | enclosure | Alarm.<br>time<br>Discrepancy | Yello<br>w |        | [ Action ] Time of T3<br>diag213<br>(ip=xxx.20.67.213) is<br>different from host:<br>T3=Fri Oct 26<br>10:16:17 200,<br>Host=2001-10-26<br>12:21:04 | Recommended action:<br>Fix the date and time<br>on the Sun StorEdge<br>T3+ array using the<br>date command. Date<br>and time should be<br>the same as the<br>monitoring host. |
| t3       | enclosure | Audit                         |            |        | [ <u>Info</u> ] Auditing a<br>new Sun StorEdge<br>T3+ array called ras<br>d2-t3bl<br>(ip=xxx.0.0.41)<br>slr-mi.370-3990-<br>01-e-el.003239         | Information: Audits<br>occur every week and<br>send a detailed<br>description of the<br>enclosure to the Sun<br>Network Storage<br>Command Center<br>(NSCC).                  |
| t3       | ib        | Comm_<br>Established          |            |        | [ Info ]<br>Communication<br>regained<br>(InBand(ccadieux))<br>with diag213<br>(ip=xxx.20.67.213)<br>( last reboot was 2001-<br>09-27 15:22:00)    | Information: InBand<br>Communication.                                                                                                    |
| t3       | oob       | Comm_<br>Established          |            |        | [ <u>Info</u> ]<br>Communication<br>regained (OutOfBand<br>with diag213<br>(ip=xxx.20.67.213)                                                      | Information:<br>OutOfBand<br>communications.                                                                                                    |

| Category | Component | EventType | Sev  | Action | Description                                                                                                    | Information                                                                                                    |
|----------|-----------|-----------|------|--------|----------------------------------------------------------------------------------------------------|----------------------------------------------------------------------------------------------------|
| t3       | ib        | Comm_Lost | Down | Y      | [ Info/Action ] Lost<br>communication<br>(InBandwithdiag213<br>(ip=xxx.20.67.21<br>3) (last reboot was<br>2001-09-27 15:22:00)<br>Information: InBand.<br>This event is<br>established using<br>luxadm. This<br>monitoring may not<br>be activated for a<br>particular Sun<br>StorEdge T3+ array.                                                                                                    | <ul> <li>Recommended action:</li> <li>Verify luxadm via<br/>command line<br/>(luxadm probe,<br/>luxadm display)</li> <li>Verify cables,<br/>GBICs and<br/>connections along<br/>data path.</li> <li>Check the Storage<br/>Automated<br/>Diagnostic<br/>Environment SAN<br/>Topology GUI to<br/>identify the failing<br/>segment of the<br/>data path.</li> <li>Verify the correct<br/>FC switch<br/>configuration, if<br/>applicable.</li> </ul>                                                                                                    |
| t3       | oob       | Comm_Lost | Down | Y      | [ Info/Action ] Lost<br>communication<br>(OutOfBand with<br>diag213<br>(ip=xxx.20.67.212)<br>Probable Cause: This<br>problem can also be<br>caused by a very slow<br>network, or because<br>the Ethernet<br>connection to this Sun<br>StorEdge T3+ array<br>was lost.<br>Information:<br>OutOfBand. This<br>means that the Sun<br>StorEdge T3+ array<br>failed to answer to a<br>ping or failed to<br>return its tokens. | <ul> <li>Recommended action: <ol> <li>Check Ethernet     <ul> <li>connectivity to the         affected Sun         StorEdge T3+         array.</li> </ul> </li> <li>Verify the Sun     StorEdge T3+ array     <ul> <li>is booted correctly.</li> </ul> </li> <li>Verify the correct     TCP/IP settings on     the Sun StorEdge     T3+ array.</li> <li>Increase the http     and/or ping     timeout in     Utilities     &gt;System     &gt;System     &gt;Timeouts. The     current default     timeouts are 10     seconds for ping     and 60 seconds for     http (tokens).</li> </ol></li></ul> |

| Category | Component              | EventType           | Sev | Action | Description                                                                                                    | Information                                                                                                    |
|----------|------------------------|---------------------|-----|--------|----------------------------------------------------------------------------------------------------|----------------------------------------------------------------------------------------------------|
| t3       | t3ofdg                 | Diagnostic<br>Test- | Red |        | t3ofdg (diag240)<br>on diag213<br>(ip=xxx.20.67.213)<br>failed                                                                       |                                                                                                    |
| t3       | t3test                 | Diagnostic<br>Test- | Red |        | t3test (diag240) on<br>diag213<br>(ip=xxx.20.67.213)<br>failed                                                                       |                                                                                                    |
| t3       | t3volverify            | Diagnostic<br>Test- | Red |        | t3volverify (diag240)<br>on diag213<br>(ip=xxx.20.67.213)<br>failed                                                                  |                                                                                                    |
| t3       | enclosure              | Discovery           |     |        | <pre>[ Info ] Discovered a new Sun StorEdge T3+ array called ras d2-t3b1 (ip=xxx.0.0.41) slr-mi.370-3990- 01-e-e1.003239</pre>       | Information:<br>Discovery events<br>occur the first time the<br>agent probes a storage<br>device. The Discovery<br>event creates a<br>detailed description of<br>the device monitored<br>and sends it using any<br>active notifier, such as<br>NetConnect or Email. |
| t3       | controller             | Insert<br>Component |     |        | [Info]<br>controller.ulctr<br>(id) was added to T3<br>diag213<br>(ip=xxx.20.67.213)                                                  | Information:<br>A new Controller, as<br>identified by its serial<br>number, has been<br>installed on the Sun<br>StorEdge T3+ array.                                                                                                    |
| t3       | disk                   | Insert<br>Component |     |        | disk.u2d3(SEAGATE<br>.ST318203FSUN18G<br>.LRG07139) was<br>added to diag158<br>(ip=xxx.20.67.158)                                    |                                                                                                    |
| t3       | interface.<br>loopcard | Insert<br>Component |     |        | [ <u>Info</u> ]<br>A new LoopCard, as<br>identified by its serial<br>number, has been<br>installed on the Sun<br>StorEdge T3+ array. |                                                                                                    |

| Category | Component  | EventType           | Sev | Action | Description                                                                                                    | Information                                                                                                    |
|----------|------------|---------------------|-----|--------|----------------------------------------------------------------------------------------------------|----------------------------------------------------------------------------------------------------|
| t3       | power      | Insert<br>Component |     |        | [ <u>Info</u> ]<br>'power.ulpcu2'(TE<br>CTROL-CAN.300-<br>1454-<br>01(50).008275)<br>was added to T3<br>diag213<br>(ip=xxx.20.67.21<br>3) |                                                                                                    |
| t3       | enclosure  | Location<br>Change  |     |        | Location of t3<br>rasd2-t3b0<br>(ip=xxx.0.0.40)<br>was changed                                                                            |                                                                                                    |
| t3       | enclosure  | QuiesceEnd          |     |        | Quiesce End on t3<br>d2-t3b1<br>(ip=xxx.0.0.41)                                                                                           |                                                                                                    |
| t3       | enclosure  | QuiesceStart        |     |        | Quiesce Start on t3<br>d2-t3b1<br>(ip=xxx.0.0.41)                                                                                         |                                                                                                    |
| t3       | enclosure  | Removal             |     |        | Monitoring of t3 d2-<br>t3b1 (ip=xxx.0.0.41)<br>ended                                                                                     |                                                                                                    |
| t3       | controller | Remove<br>Component | Red | Y      | [ Info/Action ]<br>'controller.ulctr<br>'(id) was removed<br>from T3 diag213<br>(ip=xxx.20.67.213)                                        | Information: The Sun<br>StorEdge T3+ array<br>has reported that a<br>controller was<br>removed from the<br>chassis.<br>Recommended action:<br>Replace the Controller<br>within 30 minute<br>power shutdown<br>window. |

| Category | Component              | EventType           | Sev | Action | Description                                                                                                    | Information                                                                                                    |
|----------|------------------------|---------------------|-----|--------|----------------------------------------------------------------------------------------------------|----------------------------------------------------------------------------------------------------|
| t3       | disk                   | Remove<br>Component | Red | Y      | [Info/Action]<br>disk.u2d3(SEAGAT<br>E.ST318203FSUN18<br>G.LRG07139) was<br>removed from<br>diag158<br>(ip=xxx.20.67.158)                        | Information: The Sun<br>StorEdge T3+ array<br>has reported a disk<br>has been removed<br>from the chassis.<br>Recommended action:<br>Replace the disk<br>within the 30-minute<br>power shutdown<br>window.         |
| t3       | interface.<br>loopcard | Remove<br>Component | Red | Y      | [ <u>Info/Action</u> ]<br>Information:<br>The Sun StorEdge T3+<br>array has reported<br>that a loopcard has<br>been removed from<br>the chassis. | Recommended action:<br>Replace the loopcard<br>within the 30-minute<br>power shutdown<br>window                                                                                                    |
| t3       | power                  | Remove<br>Component | Red | Y      | [Info/Action]<br>'power.ulpcu2'(TE<br>CTROL-CAN.300-<br>1454-<br>01(50).008275)<br>was removed from T3<br>diag213<br>(ip=xxx.20.67.213)          | Information: The Sun<br>StorEdge T3+ array<br>has reported that a<br>power cooling unit<br>has been removed<br>from the chassis.<br>Recommended action:<br>Replace the PCU<br>within 30-minute<br>shutdown window. |
| t3       | controller             | State<br>Change+    |     |        | 'controller.ulctr<br>'in T3 diag213<br>(ip=xxx.20.67.213)<br>is now Available<br>(status-state changed<br>from disabled to<br>ready-enabled)     |                                                                                                    |

| Category | Component              | EventType        | Sev | Action | Description                                                                                                    | Information                                                                                                    |
|----------|------------------------|------------------|-----|--------|----------------------------------------------------------------------------------------------------|----------------------------------------------------------------------------------------------------|
| t3       | disk                   | State<br>Change+ |     |        | disk.uld5 in Sun<br>StorEdge T3+ array<br>rasd3-t3b1<br>(ip=xxx.0.0.41) is<br>now Available<br>(status-state changed<br>from fault-<br>disabled to ready-<br>enabled)                       |                                                                                                    |
| t3       | interface.<br>loopcard | State<br>Change+ |     |        | [ <u>Info</u> ]<br>loopcard.ull1(SLR<br>-MI.375-0085-01-<br>G-G4.070924)inT3<br>msp0-t3b0                                                                                                   | Information: The Sun<br>StorEdge T3+ array<br>has reported that a<br>loopcard has been<br>replaced or brought<br>back online. |
| t3       | volume                 | State<br>Change+ |     |        | volume.ulvol1<br>(slr-mi.370-3990-<br>01-e-<br>f0.022542.ulvol1)<br>in T3 dvt2-t3b0<br>(ip=192.168.0.40)<br>is now Available<br>status-state changed<br>from unmounted to<br>mounted)       |                                                                                                    |
| t3       | power                  | State<br>Change+ |     |        | power.ulpcu2'TEC<br>TROL-CAN.300-<br>1454-<br>01(50).008275) in<br>T3 rasd2-t3b1<br>(ip=xxx.0.0.41) is<br>now Available status-<br>state changed from<br>ready-disable to<br>ready-enable). |                                                                                                    |

| Category | Component  | EventType        | Sev | Action | Description                                                                                                    | Information                                                                                                    |
|----------|------------|------------------|-----|--------|----------------------------------------------------------------------------------------------------|----------------------------------------------------------------------------------------------------|
| t3       | controller | State<br>Change- | Red | Y      | [ Info/Action ]<br>controller.ulctr<br>in T3 diag213<br>(ip=xxx.20.67.213)<br>is now Not-Available<br>(status-state changed<br>from unknown to<br>ready-disabled)<br>Information: The Sun<br>StorEdge T3+ array<br>controller has been<br>disabled. | <ol> <li>Recommended action:</li> <li>Telnet to affected<br/>Sun StorEdge T3+<br/>array.</li> <li>Verify the<br/>controller state<br/>with 'fru stat' and<br/>'sys stat'.</li> <li>Run 'logger -<br/>dmprstlog' to<br/>capture controller<br/>information.</li> <li>Re-enable the<br/>controller if<br/>possible (enable u)</li> <li>Replace the<br/>controller, if<br/>necessary.</li> </ol> |
| t3       | disk       | StateChange-     | Red | Y      | [ Info/Action ]<br>disk.uld5 in T3<br>rasd3-t3b1<br>(ip=xxx.0.0.41) is<br>now Not-Available<br>(status-state changed<br>from unknown to<br>fault-disabled).                                                                                         | Information: The Sun<br>StorEdge T3+ array<br>has reported that a<br>disk has failed.<br>Recommended action:<br>1. Telnet to the<br>affected Sun<br>StorEdge T3+ array<br>2. Verify that the disk<br>state is in fru<br>stat, fru list,<br>and vol stat.<br>3. Replace the disk, if<br>necessary.                                                                                             |

| Category | Component              | EventType    | Sev | Action | Description                                              | Information                                                               |
|----------|------------------------|--------------|-----|--------|----------------------------------------------------------|---------------------------------------------------------------------------|
| t3       | interface.<br>loopcard | StateChange- | Red | Y      | [Info/Action]                                            | Recommended action:                                                       |
|          |                        |              |     |        | Information:<br>The Sun StorEdge T3+                     | 1. Telnet to the<br>affected Sun<br>StorEdge T3+                          |
|          |                        |              |     |        | array has indicated                                      | array.                                                                    |
|          |                        |              |     |        | that the loopcard is no<br>longer in an optimal<br>state | 2. Verify loopcard<br>state with fru                                      |
|          |                        |              |     |        |                                                          | <ol> <li>Verify matching<br/>firmware with<br/>other loopcard.</li> </ol> |
|          |                        |              |     |        |                                                          | 4. Re-enable loopcard<br>if possible (enable<br>u(encid)   [1   2   ]     |
|          |                        |              |     |        |                                                          | 5. Replace the<br>loopcard if                                             |
|          |                        |              |     |        |                                                          | necessary.                                                                |

| Category | Component | EventType    | Sev | Action | Description                                                                                                    | Information                                                                                                    |
|----------|-----------|--------------|-----|--------|----------------------------------------------------------------------------------------------------|----------------------------------------------------------------------------------------------------|
| t3       | volume    | StateChange- | Red | Y      | [Info/Action]                                                                                                    | <ul> <li>Information: The Sun<br/>StorEdge T3+ array<br/>has reported that a<br/>power cooling unit<br/>has been disabled.</li> <li>Recommended action:</li> <li>1. Check the Sun<br/>StorEdge T3+ array<br/>syslog for battery<br/>hold times.</li> <li>2. If &lt; 6 minutes,<br/>replace the battery,<br/>or the entire PCU,<br/>as required.</li> </ul> |
| t3       | power     | StateChange- | Red | Y      | [Info/Action]<br>power.ulpcu2(TECT<br>ROL-CAN.300-<br>1454-<br>01(50).008275) in<br>T3 rasd2-t3b1<br>(ip=xxx.0.0.41) is<br>now Not-Available<br>(status-state changed<br>from ready-enabled to<br>ready-disable). | Information: The Sun<br>StorEdge T3+ array<br>has reported that a<br>LUN has changed<br>state.<br>Recommended action:<br>1. Telnet to the<br>affected Sun<br>StorEdge T3+ array<br>2. Check the status of<br>LUNs via vol<br>mode or vol<br>stat.                                                                                                    |
| t3       | enclosure | Statistics   |     |        | Statistics about T3<br>d2-t3b1<br>(ip=xxx.0.0.41)                                                                                                    |                                                                                                    |

# **Replacing the Master Midplane**

Follow this procedure when replacing the master midplane in a Sun StorEdge T3+ array. This procedure is detailed in the *Storage Automated Diagnostic Environment User's Guide*.

### ▼ To Replace the Master Midplane

- 1. Choose Maintenance --> General Maintenance --> Maintain Devices. Refer to Chapter 3 of the Storage Automated Diagnostic Environment User's Guide.
- 2. In the Maintain Devices window, delete the device that is to be replaced.
- 3. Choose Maintenance -- > General Maintenance -- > Discovery.
- 4. In the Device Discovery window, rediscover the device.
- 5. Choose Maintenance -- > Topology Maintenance -- > Topology Snapshot.
  - a. Select the host that monitors the replaced FRU.
  - b. Click Create and Retrieve Selected Topologies.
  - c. Click Merge and Push Master Topology.

#### Conclusion

Any time a master midplane is replaced, you must rediscover the device using the procedure described above. This is especially important when the Storage Service Processor is replaced as a FRU, whether the Storage Service Processor is the master or the slave.

# **Troubleshooting Ethernet Hubs**

The Sun StorEdge 3900 and 6900 series uses an Ethernet hub as the backbone for the internal service network. The allocation of Ethernet ports are as follows:

- 1—Storage Service Processor (per subsystem)
- 1—for each Fibre Channel Switch
- 1—for each Virtualization Engine
- 2—for each Sun StorEdge T3+ array partner group
- 1—for the Ethernet hub that is installed on the second Sun StorEdge Expansion Cabinet in the Sun StorEdge 3960 and 6960 systems

**Note** – Information about LED Status lights, power information, and front panel settings, can be found in the *SuperStack 3 Baseline Hub 12-Port TP (3C16440A) and 24-Port TP (3C16441A) User Guide*, pn: DUA1644-0AAA03. This is a 3COM document. Log in to http://www.3com.com to access the documentation.

### APPENDIX $\mathbf{A}$

# **Virtualization Engine References**

This Appendix contains the following Tables:

- Table A-1 "SRN and SNMP Reference"
- Table A-2 "SRN/SNMP Single Point of Failure Table"
- Table A-3 "Port Communication"
- Table A-4 "Service Codes"

TABLE A-1 provides an explanation of Service Request Numbers for the virtualization engine.

| TABLE A-1 SRN and S | SNMP | Reference |
|---------------------|------|-----------|
|---------------------|------|-----------|

| SRN   | Description                                                                                                    | Corrective Action                                                                                                    |
|-------|----------------------------------------------------------------------------------------------------|----------------------------------------------------------------------------------------------------|
| 1xxxx | Disk drive Check Condition status. xxxx is<br>the Unit Error Code.<br>The Unit Error Codes are returned by the<br>drive in Sense Data bytes 20-21 in response<br>to the SCSI <b>Request Sense</b> command. | If too many Check Conditions are returned,<br>then check the link status.                                                                                                |
| 70000 | SAN Configuration has changed.                                                                                                    |                                                                                                    |
| 70001 | Rebuild process has started.                                                                                                    |                                                                                                    |
| 70002 | Rebuild is completed without error.                                                                                                    |                                                                                                    |
| 70003 | <b>Rebuild is aborted with a read error.</b> This<br>means that the drive copying information<br>cannot read from the primary drive.                                                                       | If a spare drive is available, it will be<br>brought in and used to replace the failed<br>drive. If no spare is available, replace the<br>failed drive with a new drive. |
| 70004 | Write error is reported by follower. If the initiator is master, then its follower has detected a write error on a member within a mirror drive.                                                           | If a spare drive is available, it will be<br>brought in and used to replace the failed<br>drive. If no spare is available, replace the<br>failed drive with a new drive. |

### For Internal Use Only

| SRN   | Description                                                                                                    | Corrective Action                                                                                                    |
|-------|----------------------------------------------------------------------------------------------------|----------------------------------------------------------------------------------------------------|
| 70005 | Write error is detected by master.<br>If the initiator is master, then it has detected<br>a write error on a member within a mirror<br>drive.          | If a spare drive is available, it will be<br>brought in and used to replace the failed<br>drive. If no spare is available, replace the<br>failed drive with a new drive. |
| 70006 | virtualization engine-to-virtualization engine communication has failed.                                                                               | Internal error. Update firmware.                                                                                                    |
| 70007 | <b>Rebuild is aborted with write error</b> . This<br>means the primary drive cannot write to<br>the drive being built.                                 | If a spare drive is available, it will be<br>brought in and used to replace the failed<br>drive. If no spare is available, replace the<br>failed drive with a new drive. |
| 70008 | <b>Read error is reported by follower</b> . If the initiator is master, then its follower has detected a read error on a member within a mirror drive. | If a spare drive is available, it will be<br>brought in and used to replace the failed<br>drive. If no spare is available, replace the<br>failed drive with a new drive. |
| 70009 | <b>Read error is detected by master</b> . If the initiator is master, then it has detected a read error on a member within a mirror drive.             | If a spare drive is available, it will be<br>brought in and used to replace the failed<br>drive. If no spare is available, replace the<br>failed drive with a new drive. |
| 70010 | CleanUp configuration table is completed.                                                                                                    |                                                                                                    |
| 70020 | SAN physical configuration has changed.                                                                                                    | If unintentional, check condition of drives.                                                                                                    |
| 70021 | Drive is offline.                                                                                                    | If unintentional, check condition of drives.                                                                                                    |
| 70022 | virtualization engine is offline.                                                                                                    | If unintentional, check condition of drives.                                                                                                    |
| 70023 | Drive is unresponsive.                                                                                                    | Check condition of drives.                                                                                                    |
| 70024 | For Sun StorEdge T3+ array pack: Master<br>virtualization engine has detected the<br>partner virtualization engine's IP Address.                       |                                                                                                    |
| 70025 | For Sun StorEdge T3+ array pack: Master<br>virtualization engine is unable to detect the<br>partner virtualization engine's IP Address.                | Check the Ethernet connection between the two virtualization engines.                                                                                                    |
| 70030 | SAN configuration changed by SV SAN<br>Builder.                                                                                                    |                                                                                                    |
| 70040 | Host zoning configuration has changed.                                                                                                    |                                                                                                    |
| 70050 | MultiPath drive Failover.                                                                                                    | Check MultiPath drive.                                                                                                    |
| 70051 | MultiPath drive Failback.                                                                                                    |                                                                                                    |
| 70098 | Instant Copy degrade.                                                                                                    | If no spare is available, replace the failed drive with a new drive.                                                                                                    |
| 70099 | Degrade because the drive has disappeared.                                                                                                    | Reinsert the missing drive, or replace it with a drive of equal or greater capacity.                                                                                     |

#### TABLE A-1 SRN and SNMP Reference

| SRN   | Description                                                                                                    | Corrective Action                                                                                                    |
|-------|----------------------------------------------------------------------------------------------------|----------------------------------------------------------------------------------------------------|
| 7009A | <b>Read degrade recorded</b> . A mirror drive was written to, causing it to enter the degrade state.                                   | Reinsert the missing drive, or replace it with a drive of equal or greater capacity.                                                                                                    |
| 7009B | Write degrade recorded. If a spare drive is available, it will be brought in and used to replace the failed drive.                     | The removed drive needs to be (if good)<br>reinserted or (if bad) replaced.                                                                                                    |
| 7009C | <b>Last primary failed during rebuild</b> . This is a "multi-point failure" and is very rare.                                          | <ul> <li>Backup drive data.</li> <li>Destroy mirror drive where failure has occurred.</li> <li>Format (mode 14) drives.</li> <li>Create new mirror drive.</li> <li>Re-assign old SCSI ID and LUN to mirror drive.</li> <li>Restore data.</li> </ul> |
| 71000 | virtualization engine-to-virtualization engine communication has recovered.                                                            |                                                                                                    |
| 71001 | This is a generic error code for the SLIC. It<br>signifies communication problems between<br>the virtualization engine and the Daemon. | Check the condition of the virtualization<br>engine.<br>Check the cabling between the<br>virtualization engine and Daemon server.<br>Error halt mode also forces this SRN.                                                                          |
| 71002 | This indicates that the SLIC was busy.                                                                                                 | Check the condition of the virtualization<br>engine.<br>Check the cabling between the<br>virtualization engine and the Daemon<br>server.<br>Error halt mode also forces this SRN.                                                                   |
| 71003 | SLIC Master unreachable.                                                                                                    | Check conditions of the virtualization engines in the SAN.                                                                                                    |
| 71010 | The status of the SLIC daemon has changed.                                                                                             |                                                                                                    |
| 72000 | Primary/Secondary SLIC daemon connection is active.                                                                                    |                                                                                                    |
| 72001 | Failed to read SAN drive configuration.                                                                                                |                                                                                                    |
| 72002 | Failed to lock on to SLIC daemon.                                                                                                    |                                                                                                    |
| 72003 | Failed to read SAN SignOn Information.                                                                                                 |                                                                                                    |
| 72004 | Failed to read Zone configuration.                                                                                                    |                                                                                                    |

#### TABLE A-1 SRN and SNMP Reference

#### TABLE A-1 SRN and SNMP Reference

| SRN   | Description                      | Corrective Action                                                                                                    |
|-------|----------------------------------|----------------------------------------------------------------------------------------------------|
| 72005 | Failed to check for SAN changes. |                                                                                                    |
| 72006 | Failed to read SAN event log.    |                                                                                                    |
| 72007 | SLIC daemon connection is down.  | Wait for 1-5 minutes for backup daemon to<br>come up. If it doesn't, check the network<br>connection for virtualization engine halt, or<br>hardware failure. |

 TABLE A-2
 SRN/SNMP Single Point of Failure Table

| SRN                                                                            | SNMP Description                                                                                                    | Corrective Action                                                                                                    | SRN after<br>Corrective<br>Action                         |
|--------------------------------------------------------------------------------|----------------------------------------------------------------------------------------------------|----------------------------------------------------------------------------------------------------|-----------------------------------------------------------|
| 70020<br>70030<br>70050*<br>70021                                              | <ul> <li>SAN topology has changed</li> <li>Global SAN configuration has changed.</li> <li>SAN configuration has changed.</li> <li>A physical device is missing.</li> </ul>                                                                                                    | Check SAN cabling and connections<br>between Sun StorEdge T3+ array<br>and virtualization engine.<br>Perform Sun StorEdge T3+ array<br>failback, if necessary.                                                                                                    | 70020<br>70030<br><b>70051</b> **                         |
| 70025                                                                          | Partner's virtualization engine's IP is not reachable.                                                                                                    | Check Ethernet cabling and connections.                                                                                                    | None.                                                     |
| 70020<br>70030<br>70050<br>70025<br>70021<br>70022<br><b>Readings</b><br>72007 | <ul> <li>SAN topology has changed</li> <li>Global SAN configuration has changed.</li> <li>SAN configuration has changed.</li> <li>Partner virtualization engine's IP is not reachable.</li> <li>A physical device is missing.</li> <li>A SLIC virtualization engine is missing.</li> <li>When error halt on virtualization engine (not master)</li> <li>SLIC daemon connection is inactive. Failed to check for SAN changes, daemon error, check the SLIC virtualization engine.</li> <li>Secondary daemon connection is</li> </ul> | <ul> <li>Check cabling and connections<br/>between virtualization engine.</li> <li>Cycle power on failed<br/>virtualization engine, if fault LED<br/>flashes.</li> <li>Perform Sun StorEdge T3+<br/>array failback, if necessary.</li> <li>Enable VERITAS path.</li> </ul> | 70020<br>70030<br>70050<br><b>70024</b><br>70021<br>70022 |
| * Sun StorE<br>** Sun Storl                                                    | dge T3+ array LUN Failover.<br>Edge T3+ array LUN Failback.                                                                                                    | 1                                                                                                    |                                                           |
#### TABLE A-3Port Communication

| Port                  | Port                  | Port Number |
|-----------------------|-----------------------|-------------|
| Daemon                | Management Programs   | 20000       |
| Daemon                | Daemon                | 20001       |
| Daemon                | virtualization engine | 25000       |
| virtualization engine | virtualization engine | 25001       |

TABLE A-4 provides service codes for the virtualization engine.

#### TABLE A-4Service Codes

| Code<br>Number | Cause                                                                                                    | Corrective Action                                                                                                    |
|----------------|----------------------------------------------------------------------------------------------------|----------------------------------------------------------------------------------------------------|
| 005            | PCI bus parity error.                                                                                                    | • Replace virtualization engine.                                                                                                    |
| 24             | The attempt to report one error resulted in another error.                                                                                                    | • Cycle power to the virtualization engine.                                                                                                    |
| 40             | Corrupt database                                                                                                    | <ul><li>Clear SAN database</li><li>Cycle power to the virtualization engine.</li><li>Import SAN zone configuration</li></ul>                                                                                                    |
| 41             | Corrupt database                                                                                                    | <ul><li>Clear SAN database</li><li>Cycle power to the virtualization engine</li><li>Import SAN zone configuration</li></ul>                                                                                                    |
| 42             | Zone mapping database                                                                                                    | Import SAN zone configuration                                                                                                    |
| 050            | This message indicates that an attempt to<br>write a value into non-volatile storage<br>failed. It could be a hardware failure, or it<br>could be that one of the databases stored in<br>Flash memory could not accept the entry<br>being added. | <ul> <li>Clear the SAN database.</li> <li>Cycle power to the virtualization engine.</li> </ul>                                                                                                    |
| 051            | Cannot erase FLASH memory.                                                                                                    | Replace virtualization engine.                                                                                                    |
| 53             | Unauthorized cabling configuration                                                                                                    | <ul> <li>Check cabling. Ensure server/switch connects to host-side and storage connects to device side of virtualization engine virtualization engine.</li> <li>If necessary, clear SAN database.</li> <li>If necessary, cycle virtualization engine power.</li> <li>If necessary, import SAN zone configuration.</li> </ul> |

#### TABLE A-4Service Codes

| 54  | Unauthorized cabling configuration.                                                                                                    | • Check cabling.                                                                                                    |
|-----|----------------------------------------------------------------------------------------------------|----------------------------------------------------------------------------------------------------|
| 57  | Too many HBAs attempting to log in.                                                                                                    | • Check cabling.                                                                                                    |
| 60  | Node mapping table cleared using SW2.                                                                                                    | <ul> <li>No action required.</li> </ul>                                                                                         |
| 62  | Improper SW2 setting.                                                                                                    | <ul><li>Correct SW2 setting.</li><li>Cycle virtualization engine power.</li></ul>                                               |
| 126 | Too many virtualization engines in SAN.                                                                                                    | <ul><li> Remove the extra virtualization engine.</li><li> Cycle virtualization engine power.</li></ul>                          |
| 130 | Heartbeat connection between<br>virtualization engines is down.                                                                                                    | <ul><li>Correct problem.</li><li>Cycle the power on the follower virtualization engine.</li></ul>                               |
|     | 400 - 599 Device side interface                                                                                                    | e driver errors:                                                                                                    |
| 409 | FC device-side type code invalid.                                                                                                    | <ul> <li>Cycle power</li> <li>If problem persists, replace virtualization engine.</li> </ul>                                    |
| 434 | Too many elastic store errors to continue.<br>Elastic store errors result from a clock<br>mismatch between transmitter and receiver<br>and indicates an unreliable link. This error<br>can also occur if a device in the SAN loses<br>power unexpectedly. | <ul> <li>Check for faulty component and replace.</li> <li>Cycle the power on the follower<br/>virtualization engine.</li> </ul> |

# SUNWsecfg Error Messages

The *Sun StorEdge 3900 and 6900 Series Reference Manual* lists and defines the command utilities that configure the various components of the Sun StorEdge 3900 and 6900 series storage systems. The information in this appendix expands on that information by providing recommendations for corrective action, should you encounter errors with the command utilities.

The error messages are broken out into the following tables:

- TABLE B-1 lists SUNWsecfg error messages specific to the virtualization engine
- TABLE B-2 lists SUNWsecfg error messages specific to the Sun StorEdge network FC switch-8 and switch-16 switches
- TABLE B-3 lists SUNWsecfg error messages specific to the Sun StorEdge T3+ array
- TABLE B-4 lists miscellaneous SUNWsecfg error messages common to all components

| Message                             | Description and Cause of Error                                                                                                    | Suggested Action                                                                                                    |
|-------------------------------------|----------------------------------------------------------------------------------------------------|----------------------------------------------------------------------------------------------------|
| Common to<br>virtualization engines | Invalid virtualization engine pair name<br>\$vepair, or virtualization engine is<br>unavailable. Confirm that the<br>configuration locks are set. This is<br>usually due to the savevemap<br>command running. | Try ps -ef   grep savevemap or<br>listavailable -v (which returns<br>the status of individual virtualization<br>engines).                                                                                                    |
| Common to<br>virtualization engine  | No virtualization engine pairs found,<br>or the virtualization engine pairs are<br>offline. Confirm that the configuration<br>locks are set. This is usually due to the<br>savevemap command running.         | Tryps -ef   grep savevemap or<br>listavailable -v (which returns<br>the status of individual virtualization<br>engines).                                                                                                    |
| Common to<br>virtualization engine  | Unable to obtain lock on \$vepair.<br>Another command is running.                                                                                                    | Another virtualization engine<br>command is updating the<br>configuration. Try listavailable -v<br>(which returns the status of individual<br>virtualization engines) and check for<br>lock file directly by using ls -la<br>/opt/SUNWsecfg/etc (look for<br>.vl.lock or .v2.lock). If the lock is<br>set in error, use the removelocks -v<br>command to clear. |
| Common to<br>virtualization engine  | Unable to start slicd on \${vepair}.<br>Cannot execute command.                                                                                                    | Try running startslicd and then<br>showlogs -e 50 to determine why<br>startslicd couldn't start the<br>daemon. You might have to reset or<br>power off the virtualization engine if<br>the problem persists.                                                                                                    |
| Common to<br>virtualization engine  | Login failed. The environment variable<br>VEPASSWD might be set to an incorrect<br>value. Try again.                                                                                                    | A password is required to log in to the<br>virtualization engine. The utility uses<br>the VEPASSWD environment variable<br>to login. Set the VEPASSWD<br>environment variable with the proper<br>value.                                                                                                    |
| Common to<br>virtualization engine  | After resetting the virtualization<br>engine, the \$VENAME is unreachable.<br>Be aware that after a reset, it takes<br>approximately 30 seconds to boot.                                                      | The hardware might be faulty.<br>Check the IP address and netmask that<br>has been assigned to the virtualization<br>engine hardware.                                                                                                    |

 TABLE B-1
 Virtualization Engine SUNWsecfg Error Messages

•

| Message                            | Description and Cause of Error                                                                                                    | Suggested Action                                                                                                    |
|------------------------------------|----------------------------------------------------------------------------------------------------|----------------------------------------------------------------------------------------------------|
| Common to<br>virtualization engine | <ol> <li>Device-side operating mode is not<br/>set properly.</li> <li>Device-side UID reporting scheme<br/>is not set properly.</li> <li>Host-side operating mode is not set<br/>properly.</li> <li>Host-side LUN mapping mode is<br/>not set properly.</li> <li>Host-side Command Queue Depth<br/>is not set properly.</li> <li>Host-side UID distinguish is not set<br/>properly.</li> <li>Host-side UID distinguish is not set<br/>properly.</li> <li>IP is not set properly.</li> <li>Subnet mask is not set properly.</li> <li>Default gateway is not set properly.</li> <li>Server port number is not set<br/>properly.</li> <li>Host WWN Authentications are not<br/>set properly.</li> <li>Host IP Authentications are not set<br/>properly.</li> <li>Other VEHOST IP is not set<br/>properly.</li> </ol> | Log in to the virtualization engine and<br>verify that the device, host, and<br>network settings are correct. Make sure<br>the virtualization engine hardware is<br>not in ERROR 50 mode. If required,<br>power cycle the virtualization engine<br>hardware, or disable the host-side<br>switch port. Run the setupve -n<br>ve_name command and enable the<br>switch port. |
| checkslicd                         | Cannot establish communication with<br>\${vepair}.                                                                                                    | Run startslicd -n \${vepair}.                                                                                                    |
| checkslicd                         | Cannot establish communication with<br>virtualization engine pair \${vepair}<br>initiator {\$initiator}.                                                                                                    | Determine the host name associated<br>with \${initiator} by using the<br>showvemap -n \${vepair} -f<br>command output. Run the command<br>resetve -n vename.                                                                                                    |
| checkvemap                         | Cannot establish communication with<br>\${vepair}                                                                                                    | Run the command again. If this fails,<br>check the status of both virtualization<br>engines. If there is an error condition,<br>see Appendix A for corrective action.                                                                                                    |

 TABLE B-1
 Virtualization Engine SUNWsecfg Error Messages (Continued)

| Message          | Description and Cause of Error                                                                                                    | Suggested Action                                                                                                    |
|------------------|----------------------------------------------------------------------------------------------------|----------------------------------------------------------------------------------------------------|
| createvezone     | Invalid WWN \$wwn on \$vepair<br>initiator \$init, or virtualization<br>engine is unavailable.                                                                                                    | WWN that has already been specified<br>has a SLIC zone and/or an HBA alias<br>assigned. Note that for a WWN to be<br>available for createvezone, the zone<br>name in the map file (showvemap -n<br>ve_pairname) must be "undefined"<br>and the online status should be "yes."<br>If a zone name is assigned, run the<br>rmvezone command.<br>If there are still errors, try<br>sadapter alias -d \$vepair -r<br>\$initiator -a \$zone -n " "<br>and then run savemap -n \$vepair. |
| listavailable    | No virtualization engines are available.<br>They are either not found, or the<br>configuration lock is set.<br>Either the components (the Sun<br>StorEdge T3+ array, the switch, or the<br>virtualization engine) are down<br>(cannot be pinged) or another<br>SUNWsecfg command is running and<br>is updating the configuration (ps -ef) | If no other commands are running and<br>you believe the configuration lock<br>might be set in error, run the<br>removelocks command.                                                                                                    |
| restorevemap     | <ol> <li>Import zone data failed</li> <li>Restore physical and logical data<br/>failed</li> <li>Restore zone data failed</li> </ol>                                                                                                    | Check the status of both virtualization<br>engines. If there is an error condition,<br>refer to Appendix A for corrective<br>action. Attempt to run the<br>restorevemap command again.                                                                                                    |
| setdefaultconfig | <ol> <li>Unable to properly configure the<br/>virtualization engine host<br/>\${vehost}.</li> <li>Cannot continue configuration of<br/>other components.</li> </ol>                                                                                                    | Check the status of the virtualization engine and try again.                                                                                                    |
| setdefaultconfig | The setupvecommand failed.                                                                                                    | Try running<br>setupve -n ve_hostname -v<br>(verbose mode) and check the errors.<br>Then run<br>checkve -n ve_hostname.<br>You can continue to configure VLUNs<br>and zones only if both of these<br>commands work.                                                                                                    |

#### TABLE B-1 Virtualization Engine SUNWsecfg Error Messages (Continued)

| Message       | Description and Cause of Error                                                                                                    | Suggested Action                                                                                                    |
|---------------|----------------------------------------------------------------------------------------------------|----------------------------------------------------------------------------------------------------|
| Common Switch | Sun StorEdge system type entered,<br>\${cab_type}, does not match system<br>type discovered, \${boxtype}.                                                                                                    | Either call the command with the $-f$ force option to force the series type, or do not specify the cabinet type (no $-c$ option).                                                                                                    |
| Common Switch | <ol> <li>Unable to obtain lock on switch<br/>\${switch}. Another command is<br/>running.</li> </ol>                                                                                                    | <ol> <li>Another switch command might be<br/>updating the configuration. Check<br/>listavailable -s.</li> <li>If the switch in question does not<br/>appear, check for the existence of<br/>the lock file directly by typing ls<br/>-la /opt/SUNWsecfg/etc (look<br/>for .\$switch.lock).</li> <li>If the lock is set in error, use the<br/>removelocks -s command to<br/>clear it.</li> </ol> |
| checkswitch   | <ol> <li>Current configuration on \$switch<br/>does not match the defined<br/>configuration.</li> <li>One of the predefined static switch<br/>configuration parameters, that can<br/>be overridden for special<br/>configurations such as NT connect<br/>or cascaded switches, is set<br/>incorrectly.</li> </ol>                                                                  | <ol> <li>Select View Logs or directly view<br/>\$LOGFILE for more details.</li> <li>Re-run setupswitch on the<br/>specified \$switch.</li> </ol>                                                                                                    |
| listavailable | No Sun StorEdge network FC switch-8<br>or switch-16 switch devices are<br>available. They are either not found, or<br>the configuration lock is set.<br>Either the components (the Sun<br>StorEdge T3+ array, the switch, or the<br>virtualization engine) are down<br>(cannot be pinged) or another<br>SUNWsecfg command is running and<br>is updating the configuration (ps -ef) | If no other commands are running and<br>you believe the configuration lock<br>might be set in error, run the<br>removelocks command.                                                                                                    |

 TABLE B-2
 Sun StorEdge Network FC Switch-8 and Switch-16 Switch SUNWsecfg Error Messages

| Message        | Description and Cause of Error                                                                                                    | Suggested Action                                                                                                    |
|----------------|----------------------------------------------------------------------------------------------------|----------------------------------------------------------------------------------------------------|
| setswitchflash | Invalid flash file \$flashfile.<br>Check the number of ports on switch<br>\$switch.                                                 | You might be attempting to download<br>a flash file for an 8-port switch to a 16-<br>port switch. Check showswitch -s<br>\$switch and look for "number of<br>ports." Ensure that this matches the<br>second and third characters of the flash<br>file name; for example: m08030462.fls.                                                                       |
| setswitchflash | <pre>\${switch} timed out after reset. The<br/>switch took longer than two minutes to<br/>reset after a configuration change.</pre> | The switch might not be set for rarp,<br>or rarp is not working correctly. Try<br>ping \$switch after waiting a few<br>more minutes. If errors persist,<br>manually power cycle the switch.                                                                                                    |
| setupswitch    | Switch \${switch} timed out after reset.                                                                                            | The switch took longer than two<br>minutes to reset after a configuration<br>change. Try ping \$switch after<br>waiting a few more minutes. If errors<br>persist, manually power cycle the<br>switch.                                                                                                    |
| setupswitch    | Could not set chassis ID on switch \${switch} to \${cid}.                                                                           | This should occur only in a SAN<br>environment with cascaded switches.<br>Be aware of the switch chassis IDs of<br>all switches in the SAN and make sure<br>the IDs are all unique. Once the chassis<br>IDs are established, override the switch<br>chassis IDs with the following<br>command:<br>setupswitch -s \$switch_name -<br>i \$unique_chassis_id -v. |

| TABLE B-2 | Sun StorEdge Network FC Switch-8 and Switch-16 Switch SUNWsecfg | Error Messages |
|-----------|-----------------------------------------------------------------|----------------|
|           |                                                                 |                |

| Message                             | Description and Cause of Error                                                                                                    | Suggested Action                                                                                                    |
|-------------------------------------|----------------------------------------------------------------------------------------------------|----------------------------------------------------------------------------------------------------|
| Common to Sun<br>StorEdge T3+ array | Present configuration does not match<br>Reference configurations                                                                                                    | Check the present Sun StorEdge T3+<br>array configuration with showt3 -n<br><t3> command and verify whether<br/>the configuration is corrupted or has<br/>changed. If it is not one of the standard<br/>configurations, restore the<br/>configuration using the<br/>restoret3config command.</t3>                                                                                                    |
| Common to Sun<br>StorEdge T3+ array | <ol> <li>Could not mount volume \$vol.</li> <li>\$lun config does not match</li> </ol>                                                                                                    | There might be multiple drive failures<br>or corrupted data or parity on the<br>LUN. Replace the failed FRUs and<br>restore the Sun StorEdge T3+ array<br>configuration with the<br>restoret3config -f -n t3_name<br>command.                                                                                                    |
| Common to Sun<br>StorEdge T3+ array | The \$fru status is not ready or<br>enabled. Operations on the Sun<br>StorEdge T3+ array are being aborted.                                                                                                    | The disk, controller, or loop interface<br>card in the Sun StorEdge T3+ array<br>might be bad. Replace the failed FRU<br>and rerun the utility.                                                                                                    |
| Common to Sun<br>StorEdge T3+ array | <ol> <li>The Sun StorEdge T3+ array is not<br/>of T3B type, and it cannot continue<br/>aborting operations.</li> <li>t3config utilities are supported<br/>only in the Sun StorEdge T3+ array;<br/>the t3config utilities are not<br/>supported on Sun StorEdge T3+<br/>arrays with 1.xx firmware.</li> </ol> | The Sun StorEdge T3 array<br>configuration is not a standard<br>configuration (refer to the t3<br>default/custom configuration table in<br>the Sun StorEdge 3900 and 6900 Series<br>Hardware Installation and Service<br>Manual.)<br>Use showt3 -n t3_name to display<br>the present configuration. Use the<br>modifyt3config and<br>restoret3config utility to<br>configure the Sun StorEdge T3+ array. |
| checkt3config                       | vol init command is being executed<br>by another user. Additional vol<br>commands cannot run.                                                                                                    | Check whether any other secfg utility<br>is running. If one is running, allow it to<br>finish.                                                                                                    |
| checkt3config                       | An error occurred while checking proc<br>list, aborting operation on<br>\$BRICK_IP{\$brick_name}                                                                                                    | Check whether any other secfg or<br>native Sun StorEdge T3+ commands<br>are being executed on the particular<br>Sun StorEdge T3+ array.                                                                                                    |

#### TABLE B-3 Sun StorEdge T3+ Array SUNWsecfg Error Messages

| Message        | Description and Cause of Error                                                                                                    | Suggested Action                                                                                                    |
|----------------|----------------------------------------------------------------------------------------------------|----------------------------------------------------------------------------------------------------|
| checkt3config  | Snapshot configuration files are not<br>present. Unable to check configuration.                                                                                                    | Make sure that the snapshot files are<br>saved and have read permissions in<br>the /opt/SUNWsecfg/etc/t3name/<br>directory. If the snapshot files are not<br>available, , create them by using the<br>savet3config command.                                                                                |
| checkt3mount   | <ol> <li>The \$lun status reported a bad or<br/>nonexistent LUN.</li> <li>While checking the configuration<br/>using the showt3 -n command,<br/>operations abort.</li> </ol>                                                                                                    | Make sure that the requested LUN<br>exists on the Sun StorEdge T3+ array<br>by using the showt3 -n command.<br>Confirm that the Sun StorEdge T3+<br>array configuration matches standard<br>configurations.                                                                                                |
| createvlun     | Invalid diskpool \$diskpool on \$vepair,<br>or diskpool is unavailable.                                                                                                    | Ensure the diskpool was created<br>properly using the showvemap -n<br>\$vepair command. If the diskpool is<br>unavailable, try creatediskpools -<br>n \$t3name.<br>If that fails, check the Sun StorEdge<br>T3+ array for unmounted volumes or<br>path failures, by using<br>checkt3config -n \$t3name -v. |
| createvlun     | Unable to execute command. The<br>associated Sun StorEdge T3+ array<br>physical LUN \${t3lun}, for disk pool<br>\${diskpool}, might not be mounted.                                                                                                    | Run checkt3mount -n \$t3name<br>-1 ALL to see the mount status of the<br>volume. For further information about<br>problems with the underlying Sun<br>StorEdge T3+ array, try<br>checkt3config -n \$t3name -v.                                                                                             |
| listavailable  | No Sun StorEdge T3+ arrays are<br>available. They are either not found, or<br>the configuration lock is set.<br>Either the components (the Sun<br>StorEdge T3+ array, the switch, or the<br>virtualization engine) are down<br>(cannot be pinged) or another<br>SUNWsecfg command is running and<br>is updating the configuration (ps -ef). | If no other commands are running and<br>you believe the configuration lock<br>might be set in error, run the<br>removelocks command.                                                                                                    |
| modifyt3config | The lock file clear waiting period<br>expired and the creatediskpools<br>command is aborted.                                                                                                    | Check to see if the modifyt3config<br>and restoret3config commands<br>are executing on other Sun StorEdge<br>T3+ arrays. If the commands are<br>executing, wait for them to complete,<br>and then run creatediskpools -n<br>t3name.                                                                        |

#### TABLE B-3 Sun StorEdge T3+ Array SUNWsecfg Error Messages (Continued)

| Message         | Description and Cause of Error                                                                                | Suggested Action                                                                                                    |
|-----------------|----------------------------------------------------------------------------------------------------|----------------------------------------------------------------------------------------------------|
| restoret3config | Error while the block size compare<br>command is executing. The<br>\$BRICK_IP{\$IPADD} command is<br>aborted. | The Sun StorEdge T3+ array block size<br>parameter is different from the<br>snapshot file. The Sun StorEdge T3+<br>array may have been reconfigured.<br>Run restoret3config.                                                                          |
| restoret3config | \$LUN configuration failed to restore<br>and the force option was used to<br>reinitialize, without success    | Check the Sun StorEdge T3+<br>configuration with the showt3 -n<br>t3_name command. Restore the Sun<br>StorEdge T3+ array configuration with<br>the restoret3config command.                                                                           |
| restoret3config | <pre>\$LUN configuration is not found in the<br/>\$restore_file. Cannot restore<br/>\$LUN.</pre>              | Check for snapshot files in the<br>/opt/SUNWsecfg/etc/t3_name/<br>directory. If the snapshot files are not<br>found, use the modifyt3config<br>command to configure the Sun<br>StorEdge T3+ array.                                                    |
| savet3config    | While checking the configuration, the<br>Sun StorEdge T3+ array configuration<br>has not been saved.          | Check the Sun StorEdge T3+ array<br>configuration by using the showt3 -n<br>t3_name command, if the<br>configuration is different from<br>standard Sun StorEdge T3<br>configurations. Use the<br>modifyt3config command to<br>reconfigure the device. |

#### TABLE B-3 Sun StorEdge T3+ Array SUNWsecfg Error Messages (Continued)

| Message                     | Description and Cause of Error                                                                                                    | Suggested Action                                                                                                    |
|-----------------------------|----------------------------------------------------------------------------------------------------|----------------------------------------------------------------------------------------------------|
| Common to all<br>components | If the Sun StorEdge 3900 or 6900 series<br>has multiple (more than two) failures<br>(for example, both virtualization<br>engines and two switches are down),<br>the getcabinet tool might not<br>determine the correct cabinet type. In<br>this example, the getcabinet script<br>might determine the device to be a Sun<br>StorEdge 3900 series when, in reality, it<br>is a Sun StorEdge 6900 series. | Set the BOXTYPE variable as follows:<br>BOXTYPE=6910; export BOXTYPE                                                                                                    |
| checkdefaultconfig          | Could not determine the Sun StorEdge<br>system type.<br>Multiple components might be down<br>and the getcabinet command could not<br>determine the Sun StorEdge series type<br>(3910, 3960, 6910, or 6960).                                                                                                    | Try using the command line interface<br>(CLI) by setting the BOXTYPE<br>environment variable to one of the four<br>values.<br>For example, BOXTYPE=3910; export<br>BOXTYPE). |
| setdefaultconfig            | The system could not determine the<br>Sun StorEdge system type.                                                                                                    | Try using the command line interface<br>(CLI) by setting the BOXTYPE<br>environment variable to one of the four<br>values.<br>For example, BOXTYPE=3910; export<br>BOXTYPE). |

#### TABLE B-4 Other SUNWsecfg Error Messages

# setupswitch Exit Values

TABLE 9-1 lists the setups witch exit values. The associated messages are logged in the /var/adm/log/SEcfglog log file.

| Severity<br>Level | Message Type                                                                                                    | Message Meaning                                                                                                    |  |
|-------------------|----------------------------------------------------------------------------------------------------|----------------------------------------------------------------------------------------------------|--|
| 0                 | INFO                                                                                                    | All switch settings are properly set. The switch setting matches the default configuration.                                                                                                    |  |
| 1                 | ERROR                                                                                                    | Errors occurred while trying to set the proper switch settings. The switch setting does not match the default configuration or any valid alternatives.                                                                                                    |  |
| 2                 | WARNING                                                                                                    | Errors occurred while trying to set the proper switch settings. The ports did<br>not self-configure properly. A cable connection might not be working<br>properly. T ports self-configure (that is, the configuration tool cannot control<br>the configuration) from F ports when they are cabled properly. Specifically,<br>these are the ports on the back-end switches in Sun StorEdge 6900 series<br>configurations only. The ports support the ISL connections.                                                                                                    |  |
| 3                 | WARNING                                                                                                    | The Flash code is different from the release level. The switch Flash code does<br>not match the current release version 30462.<br>This is not an error; QLogic periodically releases new versions of the switch<br>Flash code and the new version will not match the default version.                                                                                                    |  |
| 4                 | WARNING                                                                                                    | The configuration is not set to the default, but the differences are likely<br>supported alternatives. The default switch configurations were overridden<br>with valid alternatives, which are also supported by the SUNWsecfg<br>configuration tools. It should still be flagged as "not the default." It can<br>imply any of the following alternatives (these messages are printed to the<br>screen and to the Storage Automated Diagnostic Environment GUI):<br>• INFO—Some ports have been set to SL mode, but should have been set<br>using the setswitchs1 command. View and verify this nonstandard<br>configuration setup as required using the showswitch command. Refer to |  |
|                   |                                                                                                    | the <i>Sun StorEdge 3900 and 6900 Series Reference Manual</i> for detailed configuration information.                                                                                                    |  |
|                   |                                                                                                    | • <b>INFO</b> —The chassis ID on the switch is not set to the default value. This could be caused by unique ID settings or by conflicts in a SAN environment.                                                                                                    |  |
|                   |                                                                                                    | • <b>INFO</b> —Ports are identified that are not in the default hard zone. This could be because the port is set to the same hard zone as the cascaded switch in a SAN environment.                                                                                                    |  |
| NOTE: If mult     | NOTE: If multiple solutions are connected to a switch, the switch settings might not match the default settings. |                                                                                                    |  |

TABLE 9-1setupswitch Exit Values

# Index

# Α

accessing documentation online,  $\,xv$ 

# С

checkswitch used to diagnose and troubleshooting switch, 62 comments sending documentation comments, xv configuration settings, 47 verification of, 47

# D

data host verification for Sun StorEdge 39x0 series, 42 for Sun StorEdge 69x0 series, 42 diagrams fibre channel link, 15, 16 documentation how book is organized, xi shell prompts, xiii using UNIX commands, xii

# Е

error status checking fibre channel link manually, 76 error status report fibre channel link, 75 ethernet hubs related documentation, 123 troubleshooting, 123 event grid host, 53 Explorer Data Collection utility, 99 installation of, 99

# F

failback virtualization engine, 83 fibre channel link A1/B1 data host verification. 25 A2/B2 host side verification. 31 A3/B3 host side verification, 37 A3/B3 link service processor verification, 38 data host verification for A4/B4. 42 FRU tests for A2/B2 link. 33 FRU tests for A3/B3 link, 38 troubleshooting A1/B1 link, 23 troubleshooting A2/B2 link, 29 troubleshooting A4/B4 link, 40 fibre channel link diagrams, 16 fibre channel links used for PFA, 2 FRU tests available for A1/B1 FC link, 26

#### Η

health functions for Sun StorEdge 3900 and 6900 series, 2 host device names translating, 78 host devices troubleshooting, 53 host event grid, 53 host side troubleshooting, 18

### I

IO suspension of, 10, 13 isolation procedures for A2/B2 link, 33

# L

link error example of severe data host error, 24 lock file how to clear, 50 luxadm(1M) used to display information, 12

#### Μ

monitoring functions for Sun StorEdge 3900 and 6900 Series, 2

#### Ν

notification used in PFA, 2 notification events T1/T2, 103

#### Ρ

paths how to unconfigure, 8 returning to production, 10, 14 Predictive Failure Analysis, 2 problem isolation, 15

## Q

quiesce IO, 13

### S

SAN database how to manually clear, 86 sending documentation comments, xv service processor troubleshooting, 18 SLIC daemon killing and restarting, 87 Sun StorEdge 3900 and 6900 series description of, 1 related documentation, xiv Sun StorEdge 6900 Series logical view, 90 primary data paths to Sun StorEdge T3+ array, 92 Sun StorEdge 6900 series IO routed through both HBAs, 94 primary data paths to alternate master, 91 Sun StorEdge Network FC Switch-8 and Switch-16 switch diagnosis of, 20 troubleshooting, 61 Sun StorEdge T3+ array LUN failover, 10 troubleshooting, 99 Sun StorEdge Traffic Manager enabled devices, 80 troubleshooting workarounds, 8 svengine command, 72 switch pairing through SANSurfer GUI, 62 switch diagnostics, 20

#### Т

T1/T2 FRU tests available, 107

notification events. 103 T1/T2 data path troubleshooting, 102 test examples command line, 19 qlctest(1M), 19 switchtest(1M), 20 thresholds used in PFA, 2 troubleshooting broad steps, 3 check status of Sun StorEdge T3+ array, 4 check status of the Sun StorEdge FC Network Switch-8 and Switch-16, 5 check status of the virtualization engine, 5 determine extent of the problem, 4 discovering the error, 4 ethernet hubs, 123 general procedures, 3 host side and service processor side, 18 quiesce IO, 5 Sun StorEdge T3+ array, 99 T1/T2 data path, 102 test and isolate FRUs, 5 tools and resources available, 3 virtualization engines, 69

#### VLUN serial number how to find, 79 VxDMP used in troubleshooting, 11 VxDMP error message for A3/B3 link, 38

#### W

WWN of virtualization engine, 9

#### V

virtualization engine failback. 83 how to replace, 84 power LED codes, 73 references. 125 service codes. 129 SRN and SNMP reference, 125 SRN and SNMP single points of failure, 128 virtualization engines description of, 69 diagnostics, 70 ethernet port LEDs, 74 LEDs, 72 reading LED service and diagnostic codes, 73 retrieving service information, 70 service and diagnostic codes, 70 service request numbers, 70 troubleshooting, 69

# For Internal Use Only

Index 146 Sun StorEdge 3900 and 6900 Series Troubleshooting Guide • March 2002